# HANDBUCH

# OIT\*\*\*-F113-B12-CB\* Hochtemperatur-Identifikationssystem bis 500 °C

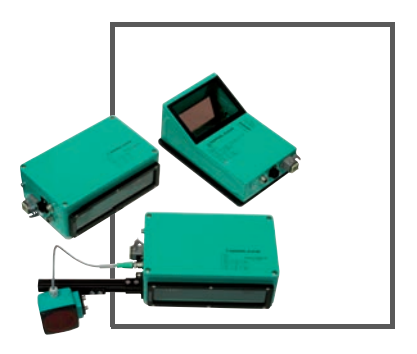

CE

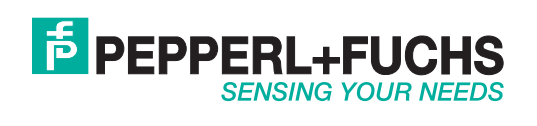

Es gelten die Allgemeinen Lieferbedingungen für Erzeugnisse und Leistungen der Elektroindustrie, herausgegeben vom Zentralverband Elektroindustrie (ZVEI) e.V. in ihrer neusten Fassung sowie die Ergänzungsklausel: "Erweiterter Eigentumsvorbehalt".

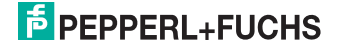

| 1 | Einleitung                                                          | 5          |
|---|---------------------------------------------------------------------|------------|
| 2 | Konformitätserklärung                                               | 6          |
| 3 | Sicherheit                                                          | 7          |
| J | 3.1 Sicherheitsrelevante Symbole                                    | <b>/</b>   |
|   | 3.2 Bestimmungsgemäße Verwendung                                    | 7          |
|   | <b>3.3</b> Allgemeine Sicherheitshinweise                           | 7          |
| 4 | Produktbeschreibung                                                 | 8          |
| - | 4.1 Optical Identification Terminal - Anwendung und Einsatzgebiete  | 8          |
|   | 4.2 Modellreihe                                                     | 9          |
|   | 4.2.1 OIT200-F113-B12-CB                                            | 9          |
|   | 4.2.2 OIT300-F113-B12-CB2                                           | 9          |
|   | 4.2.3 OIT500-F113-B12-CB                                            | 9          |
|   | 4.2.4 OIT1500-F113-B12-CB                                           | 9          |
|   | 4.3 Anzeigen und Bedienelemente                                     | 10         |
|   | 4.4 Schnittstellen und Anschlüsse                                   | 11         |
|   | 4.5 Software "OITControl"                                           | 14         |
|   | 4.6 Lieferumfang                                                    | 14         |
|   | 4.7 Zubehör                                                         | 14         |
|   | 4.7.1 Spannungsversorgung                                           | 14         |
|   | <b>4.7.2</b> Verbindungskabel für Triggersensor/externe Beleuchtung | 15         |
|   | 4.7.3 Netzwerkkabel                                                 | 16         |
|   | 4.7.4 Codebleche                                                    | 17         |
| 5 | Installation                                                        | 18         |
|   | 5.1 Vorbereitung                                                    | 18         |
|   | 5.2 Montage des Geräts                                              | 18         |
|   | 5.3 Anschluss des Geräts                                            | 20         |
|   | 5.4 Lagern und Transportieren                                       | 22         |
| 6 | Inbetriebnahme                                                      | 23         |
| • | 6.1 Ausrichten/Justieren                                            | 23         |
|   | 6.2 Parametrieren                                                   | 26         |
| 7 | Kommunikation zum OIT-System                                        | 27         |
| • | 7.1 TCP/IP-Kommunikation                                            | <b>2</b> 7 |
|   | 7.1 Beisniel: Erfolgreiche Lesung eines Codeträgers                 | 27         |
|   | 7.1.2 Beispiel: Lesefehler bei der Lesung eines Codeträgers         | 30         |
|   | 7.2 TCP/IP-Kommunikation (nach BEC1006-Standard)                    |            |
|   | 7.3 TCP/IP-Kommunikation mit Easy Mode                              |            |
|   | 7.4 TCP/IP Kommunikation über Webbrowser                            | 34         |
|   | 7.5 TCP/IP Kommunikation über FTP                                   | 35         |

# 199165 2013-06

# PEPPERL+FUCHS

3

| 8  | ΟΙΤ        | Control                                                        | 36  |
|----|------------|----------------------------------------------------------------|-----|
|    | 8.1        | Installation von OITControl                                    | 36  |
|    | 8.2        | Programmstart                                                  | 37  |
|    | 8.3        | Programmoberfläche                                             | 37  |
|    | 8.4        | Grundlegende Bedienung des Programms                           | 40  |
|    | 8.5        | Parametrierung des OIT-Systems                                 | 46  |
| 9  | Ме         | nüstruktur OITControl                                          | 51  |
|    | 9.1        | Menüleiste OITControl Datei                                    | 51  |
|    | 9.1        | .1 Menüleiste OITControl Datei > Konfiguration                 | 52  |
|    | 9.1        | .2 Menüleiste OITControl Datei > Mit OIT-System verbinden      | 52  |
|    | 9.1        | .3 Menüleiste OITControl Datei > Verbindung trennen            | 53  |
|    | 9.1        | .4 Menüleiste OITControl Datei > Bilddatei laden               | 53  |
|    | 9.1        | .5 Menüleiste OITControl Datei > Beenden                       | 53  |
|    | 9.2        | Menüleiste OITControl Bearbeiten                               | 53  |
|    | 9.2        | 2.1 Menüleiste OITControl Bearbeiten > Manuelle Eingabe        | 54  |
|    | 9.2        | 2.2 Menüleiste OITControl Bearbeiten > Lesevorgang wiederholen | 55  |
|    | 9.2        | 2.3 Menüleiste OITControl Bearbeiten > Kamerabild              | 55  |
|    | 9.3        | Menüleiste OITControl Datei                                    | 56  |
|    | 9.3        | <b>9.1</b> Menúleiste OITControl Ansicht > Sprache anpassen    | 56  |
|    | 9.4        | Menuleiste OII Control Konfiguration                           | 56  |
|    | 9.4        | .1 Menuleiste OII Control Konfiguration > Benutzerverwaltung   | 57  |
|    | 9.4        | .2 Menuleiste OII Control Konfiguration > Logging anpassen     | 61  |
|    | 9.4        |                                                                | 01  |
|    | 9.4        |                                                                | 05  |
|    | 9.4        | .5 Menuleiste OffControl Konfiguration > Off System reporten   | / 1 |
|    | 9.4        | Menuleiste OffControl Konfiguration > Off-System reboolen      | 72  |
|    | 9.4<br>Q / | 8 Menüleiste OITControl Konfiguration > System-Logoing         | 72  |
|    | 9.5        | Menüleiste OITControl Hilfe                                    | 73  |
|    | 9.5        | .1 Menüleiste OlTControl ? > Hilfe                             | 73  |
|    | 9.5        | .2 Menüleiste OlTControl ? > über                              | 74  |
| 10 | Ctö        |                                                                | 75  |
| 10 | 10.1       | Was tup im Eshlarfall                                          | 75  |
|    | 10.1       | vvas turi illi Ferlienai                                       | 75  |
| 11 | An         | hang                                                           | 76  |
|    | 11.1       | Aufbau der Datei OITCamera.XML                                 | 76  |
|    | 11.2       | Defaultwerte des OIT-Systems                                   | 77  |
|    | 11.3       | FIP Verbindung über Software FileZilla                         | 79  |
|    |            |                                                                |     |

# 1 Einleitung

# Herzlichen Glückwunsch

Sie haben sich für ein Gerät von Pepperl+Fuchs entschieden. Pepperl+Fuchs entwickelt, produziert und vertreibt weltweit elektronische Sensoren und Interface-Bausteine für den Markt der Automatisierungstechnik.

#### Verwendete Symbole

Dieses Handbuch enthält die folgenden Symbole:

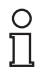

#### Hinweis!

Neben diesem Symbol finden Sie eine wichtige Information.

# Handlungsanweisung

Neben diesem Symbol finden Sie eine Handlungsanweisung.

#### Kontakt

Wenn Sie Fragen zum Gerät, Zubehör oder weitergehenden Funktionen haben, wenden Sie sich bitte an:

Pepperl+Fuchs GmbH Lilienthalstraße 200 68307 Mannheim Telefon: 0621 776-1111 Telefax: 0621 776-271111 E-Mail: fa-info@de.pepperl-fuchs.com

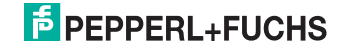

# 2 Konformitätserklärung

Dieses Produkt wurde unter Beachtung geltender europäischer Normen und Richtlinien entwickelt und gefertigt.

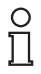

# Hinweis!

Eine Konformitätserklärung kann beim Hersteller angefordert werden.

Der Hersteller des Produktes, die Pepperl+Fuchs GmbH in D-68307 Mannheim, besitzt ein zertifiziertes Qualitätssicherungssystem gemäß ISO 9001.

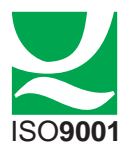

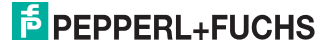

# 3 Sicherheit

# 3.1 Sicherheitsrelevante Symbole

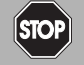

Dieses Zeichen warnt vor einer unmittelbar drohenden Gefahr.

Bei Nichtbeachten drohen Personenschäden bis hin zum Tod.

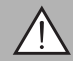

# Warnung!

Gefahr!

Dieses Zeichen warnt vor einer möglichen Störung oder Gefahr.

Bei Nichtbeachten können Personenschäden oder schwerste Sachschäden drohen.

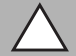

# Vorsicht!

Dieses Zeichen warnt vor einer möglichen Störung.

Bei Nichtbeachten können Geräte oder daran angeschlossene Systeme und Anlagen bis hin zur völligen Fehlfunktion gestört werden.

# 3.2 Bestimmungsgemäße Verwendung

Das OIT-System ist ein Identifikationssystem und nur für den Zweck der Identifikation von Codes konzipiert, die als Lochmatrizen in Metallplatten gestanzt wurden. Durch die Verwendung von robusten Metallplatten ist der Einsatz der Codeträger in rauer Umgebung wie in Fertigungs- und Lackierstraßen mit einer Umgebungstemperatur bis zu 500 °C möglich.

# 3.3 Allgemeine Sicherheitshinweise

Betreiben Sie das Gerät ausschließlich wie in dieser Anleitung beschrieben, damit die sichere Funktion des Geräts und der angeschlossenen Systeme gewährleistet ist. Der Schutz von Betriebspersonal und Anlage ist nur gegeben, wenn das Gerät entsprechend seiner bestimmungsgemäßen Verwendung eingesetzt wird.

Die Verantwortung für das Einhalten der örtlich geltenden Sicherheitsbestimmungen liegt beim Betreiber.

Die Installation und Inbetriebnahme aller Geräte darf nur durch eingewiesenes Fachpersonal durchgeführt werden.

Eigene Eingriffe und Veränderungen sind gefährlich und es erlischt jegliche Garantie und Herstellerverantwortung. Falls schwerwiegende Störungen an dem Gerät auftreten, setzen Sie das Gerät außer Betrieb. Schützen Sie das Gerät gegen versehentliche Inbetriebnahme. Schicken Sie das Gerät zur Reparatur an Pepperl+Fuchs.

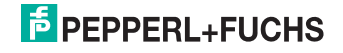

# 4 Produktbeschreibung

# 4.1 Optical Identification Terminal - Anwendung und Einsatzgebiete

Das Optical Identification Terminal - kurz OIT-System - ist ein optisches, mit Methoden der industriellen Bildverarbeitung arbeitendes Identifikationssystem und wird innerhalb automatisierter Fertigungsprozesse, insbesondere bei rauen Umgebungsbedingungen, die den Einsatz von Codeträgern mit elektronischen Komponenten - z. B. bedingt durch zyklische Temperaturwechsel - erschweren oder sogar unmöglich machen, eingesetzt. Für das Hochtemperatur-Identifikationssystem OIT werden deshalb als Codeträger massive Metallplatten mit Lochmatrix eingesetzt, die für Temperaturen bis 500 °C und hohe mechanische Belastungen geeignet sind. Eine einfache Installation sowie die Inbetriebnahme ohne komplizierten und langwierigen TEACH-IN ermöglichen einen schnellen Einstieg. Steckbare Anschlüsse für den schnellen Geräteaustausch und die Steuerung mit einfachen Befehlssätzen über die Ethernet-Schnittstelle garantieren einfachste Bedienung. Eine kratzfeste, bei Bedarf wechselbare Quarzglasscheibe und das stabile Metallgehäuse machen das OIT zu einem robusten und leistungsfähigen Identifikationssystem.

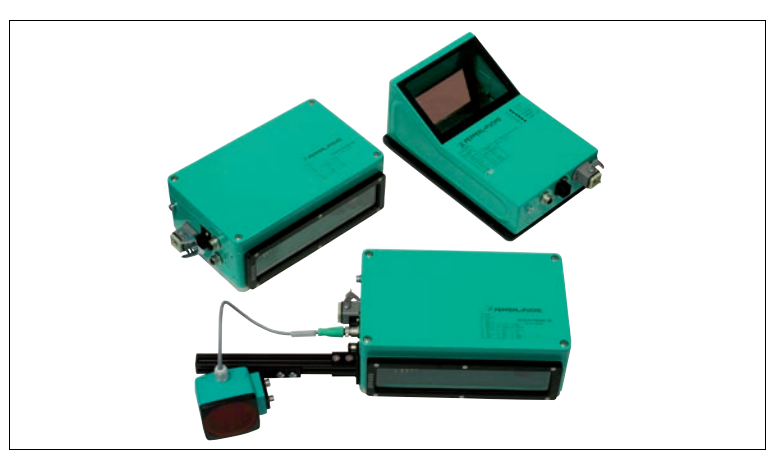

Abbildung 4.1 OIT-Systeme

Das OIT-System ist kompakt in einer Komponente verbaut: Kamera und Beleuchtungseinheit sowie eine DSP-Platine zur Digitalisierung und Weiterverarbeitung der aufgenommenen Bildinformationen finden in einem Gehäuse Platz.

Zur Identifizierung einzelner Objekte werden Metallplatten mit eindeutiger Lochmatrix angebracht. Die in die Metallplatten gestanzte Lochmatrix beinhaltet eine Codeträger-ID, die vom Identifikationssystem erfasst, digital verarbeitet und mittels Netzwerk-Schnittstelle an einen Rechner weitergeleitet wird.

Mit Hilfe der Codeträger-ID können Daten wie Typbezeichnung, Lackfarbe etc. für jedes zu identifizierende Objekt bestimmt werden. Um die Codeträger erfolgreich erfassen zu können, wird das OIT-System direkt in der Anlage montiert.

99165 2013-06

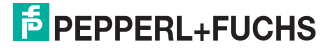

# 4.2 Modellreihe

# 4.2.1 OIT200-F113-B12-CB

Das OIT200-F113-B12-CB ist für einen Leseabstand von 140 mm bis 200 mm (gemessen ab Unterkante OIT-System) zu den Codeträgern ausgelegt. Das OIT-System ist für diese Aufgabe mit einer Kamera mit Weitwinkelobjektiv sowie einer intern verbauten Infrarot-LED-Platine zur korrekten Beleuchtung der Metallplatten ausgestattet.

# 4.2.2 OIT300-F113-B12-CB2

Das OIT300-F113-B12-CB2 ist für einen Leseabstand von 100 mm bis 270 mm (gemessen ab Frontscheibe OIT-System) zu den Codeträgern ausgelegt. Das OIT-System ist für diese Aufgabe mit einer Kamera mit Normalobjektiv sowie einer intern verbauten LED-Platine zur korrekten Beleuchtung der Metallplatten ausgestattet. Das OIT300-F113-B12-CB2 ist speziell zur Erkennung von kleinen Codeblechen (OIC-.....-CB2) ausgelegt.

# 4.2.3 OIT500-F113-B12-CB

Das OIT500-F113-B12-CB ist für einen Leseabstand von 200 mm bis 450 mm(gemessen ab Frontscheibe OIT-System) zu den Codeträgern ausgelegt. Das OIT-System ist für diese Aufgabe mit einer Kamera mit Normalobjektiv sowie einer intern verbauten LED-Platine zur korrekten Beleuchtung der Metallplatten ausgestattet.

# 4.2.4 OIT1500-F113-B12-CB

Das OIT500-F113-B12-CB ist für einen Leseabstand von 750 mm bis 1700 mm(gemessen ab Frontscheibe OIT-System) zu den Codeträgern ausgelegt. Das OIT-System ist für diese Aufgabe mit einer Kamera mit Normalobjektiv sowie einer extern befestigten Beleuchtung zur korrekten Ausleuchtung der Metallplatten ausgestattet.

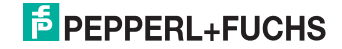

# 4.3 Anzeigen und Bedienelemente

Auf der Beleuchtungseinheit sind 7 Anzeige-LEDs angebracht, die Sie über die verschiedenen Status des OIT-Systems informieren.

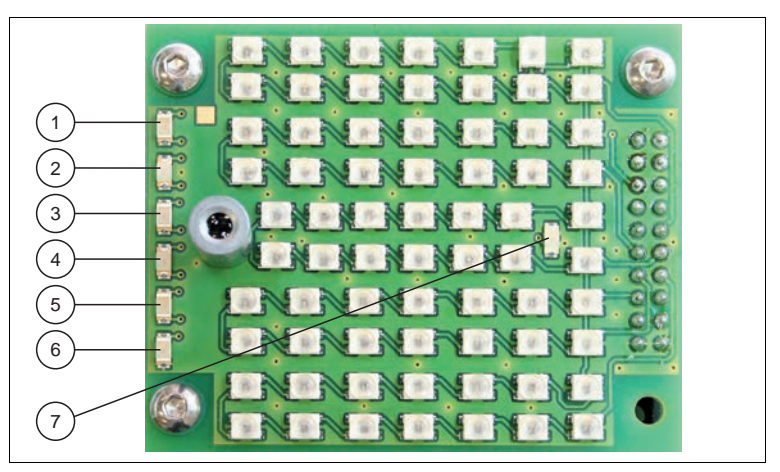

Abbildung 4.2 Beleuchtungseinheit des OIT-Systems

1 Code OK (Code OK)

Codelesung erfolgreich; blinkt ca. 5 Sekunden bei erfolgreicher Parameterübernahme.

2 Störung (Error)

Leuchtet rot, falls ein Lesefehler aufgetreten ist.

#### 3 Triggersensor (Trigger)

Leuchtet gelb, sobald ein angeschlossener Triggersensor auslöst.

#### 4 Stabilität der Bildinformation (Stability)

Leuchtet rot, falls das aufgenommene Bild zwar noch erkennbar war, allerdings bei Verschlechterung der Umgebungsbedingungen (Kamerabild zu hell/dunkel, zu viele Strukturen im Bild, Objekt fast zu weit entfernt/zu nah, geringer Kontrast, Objekt nur knapp im Bildbereich) mit einem Lesefehler zu rechnen ist.

#### 5 Betriebsbereitschaft (Ready)

Blinkt zu Betriebsbeginn ca. 30 Sekunden. In dieser Zeit haben Sie die Möglichkeit, einen Data-Matrix-Code einzulesen, um eine (Neu-)Parametrierung des Geräts vorzunehmen. In den ersten 30 Sekunden kann keine Netzwerkverbindung zum OIT-System hergestellt werden. Die LED leuchtet, sobald das System betriebsbereit ist.

#### 6 Versorgung (Power)

Leuchtet grün, sobald das OIT-System mit Spannung versorgt wird.

#### 7 Infrarot-Beleuchtungskontrolle

Leuchtet rot, sobald die Infrarot-Beleuchtung aktiv ist

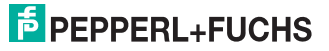

# 4.4 Schnittstellen und Anschlüsse

Folgende Geräteanschlüsse befinden sich am Gerät:

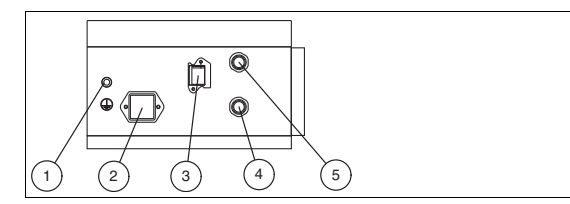

Abbildung 4.3 Geräteanschlüsse am OIT300, OIT500 und OIT1500-System

- 1 Erdungsschraube
- 2 Spannungsversorgung (Harting HAN Q 8/0 F-Stecker)
- 3 Netzwerk (RJ45-Netzwerkbuchse mit Push Pull Connector IP65)
- 4 Triggersensor (4-polige M12-Buchse)
- 5 Externe Beleuchtung (4-polige M12-Buchse)

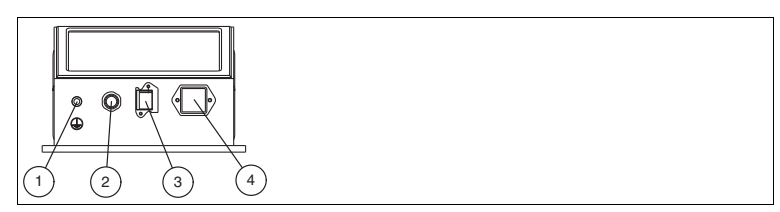

Abbildung 4.4 Geräteanschluss am OIT200-System

- 1 Erdungsschraube
- 2 Triggersensor (4-polige M12-Buchse)
- 3 Netzwerk (RJ45-Netzwerkbuchse mit Push Pull Connector IP65)
- 4 Spannungsversorgung (Harting HAN Q 8/0 F-Stecker)

# Anschluss für externe Beleuchtungseinheit

An der Gehäuseseite des OIT-Systems (nicht am OIT200-System) befindet sich eine 4-polige M12-Buchse für den Anschluss der externen Beleuchtungseinheit. Die Pin-Belegung entnehmen Sie der folgenden Grafik:

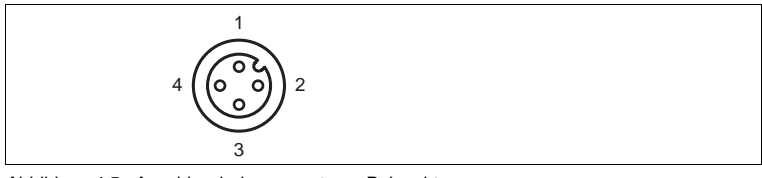

Abbildung 4.5 Anschlussbelegung externe Beleuchtung

- 1 24 V Versorgung Beleuchtung
- 2 externe Laser-Ansteuerung (LAS)
- 3 Masse (GND)
- 4 Externe Beleuchtungs-Ansteuerung (BEL)

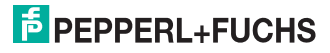

# Anschluss für Triggersensor

An der Gehäuseseite des OIT-Systmes befindet sich eine 4-polige M12-Buchse für den Anschluss eines Triggersensors. Die Pin-Belegung entnehmen Sie der folgenden Grafik:

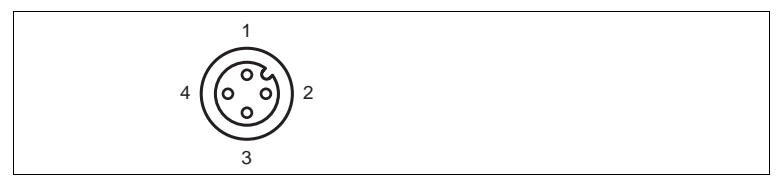

Abbildung 4.6 Anschlussbelegung Triggersensor

- 1 24 V Versorgung Triggersensor
- 2 nicht belegt
- 3 Masse (GND)
- 4 Triggersignal (TRIG)

#### Netzwerkanschluss

An der Gehäuseseite des OIT-Systems befindet sich eine Netzwerkbuchse für den Anschluss eines RJ45-Netzwerksteckers. Die Pin-Belegung entnehmen Sie der folgenden Grafik:

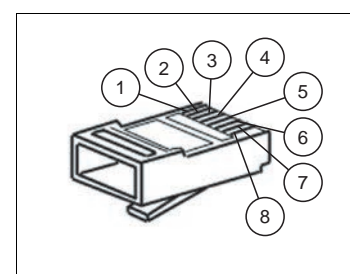

Abbildung 4.7 Anschlussbelegung Netzwerkanschluss

- 1 Transmit Data (+)
- 2 Transmit Data (-)
- 3 Receive Data (+)
- 4 nicht belegt
- 5 nicht belegt
- 6 Receive Data (-)
- 7 nicht belegt
- 8 nicht belegt

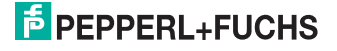

# Spannungsversorgung

An der Gehäuseseite des OIT-Systems befindet sich ein 8-poliger Harting HAN Q 8/0 F-Stecker für die Spannungsversorgung. Die Pin-Belegung entnehmen Sie der folgenden Grafik:

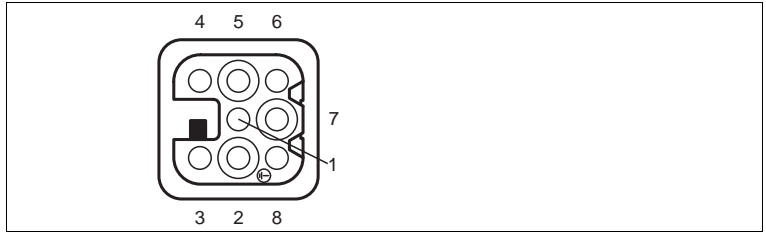

Abbildung 4.8 Anschlussbelegung Spannungsversorgung

- 1 n.c. (reserviert)
- 2 Masse für separate I/O-Versorgung (GND IO)
- 3 Modus Bit 1 (MOD 1)
- 4 Modus Bit 0 (MOD 0)
- 5 24 V Versorgung für separate I/O (24V\_IO)
- 6 24 V Versorgung Gerät (24 V)
- 7 n.c. (reserviert)
- 8 Masse Gerät (GND)

Modus Bit 0 und Modus Bit 1 sind digitale Eingänge.

#### Hinweis!

о П

# Rücksetzung der Verriegelung der Parametrierung

Sie haben die Möglichkeit, eine aktivierte Verriegelung der Parametrierung mit einem High-Pegel am Pin 3 Modus Bit 1 (MOD 1) und einem gleichzeitigen Low-Pegel am Pin 4 Modus Bit 0 (MOD 0) zurück zu setzen. Nach Anlegen dieser Pegel an den Eingängen lässt sich das Verriegelungsbit in Parameterbyte wieder auf ,0' setzen.

# Galvanische Trennung

Im Auslieferungszustand besteht keine galvanische Trennung zwischen der Versorgungsleitung und den Signalleitungen. Im Auslieferungszustand sind beide Schalter nach rechts geschoben. Ist eine galvanische Trennung gewünscht, müssen beide Schalter nach links geschoben werden. Danach müssen Pin2 und Pin5 über eine separate Versorgungsspannung versorgt werden.

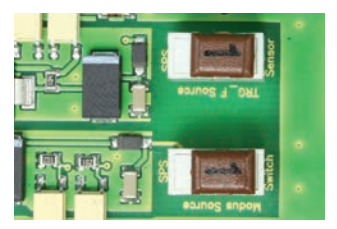

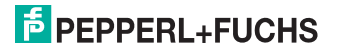

# 4.5 Software "OITControl"

OITControl ermöglicht Ihnen die komfortable Bedienung des OIT-Systems durch eine übersichtliche Bedienoberfläche. Sie haben die Möglichkeit, OITControl dank einer XML-Konfigurationsdatei - an die besonderen Erfordernisse Ihrer Anlage anzupassen.

Zu den Standardaufgaben von OITControl gehören z. B. die Verbindungsherstellung zu OIT-Systemen, die Parametrierung von Betriebsparametern, die Wartung des Systems sowie die Übermittlung und Visualisierung von Daten und die Fehlerdiagnose.

Die Software beinhaltet u. A. folgende Funktionen:

- Visualisierung der ausgelesenen Codeträger-ID und Anzeige der übermittelten Daten und Steuerbits
- Bedienterminal für Eingriffe bei fehlerhaften Lesungen
- Parametrierung und Wartung des OIT-Systems
- Diagnose des OIT-Systems

Die aktuelle Software OITControl und weitere Informationen finden Sie auf http://www.pepperl-fuchs.com.

# 4.6 Lieferumfang

- OIT\*\*\*-F113-B12-CB\*
- Montageplatte am Gehäuse vormontiert
- CD-ROM mit dem Handbuch und der Software "OITControl" (Die aktuelle Software OITControl und weitere Informationen finden Sie auf http://www.pepperl-fuchs.com.)

# 4.7 Zubehör

Es steht Ihnen verschiedenes Zubehör zur Verfügung.

# 4.7.1 Spannungsversorgung

| Bezeichnung             | Beschreibung                           |
|-------------------------|----------------------------------------|
| V8HAN-G                 | Kabeldose, konfektionierbar            |
| V8HAN-G-10M-PUR-<br>ABG | Kabeldose, geschirmtes PUR-Kabel, 10 m |

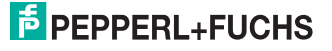

# 4.7.2 Verbindungskabel für Triggersensor/externe Beleuchtung

Zum Anschluss eines Triggersensors und der externen Beleuchtungseinheit an das OIT-System verwenden Sie folgende Verbindungskabel.

# M12-Verbindungsleitungen

|                 | Material | Länge | M12-Stecker, gerade | M12-Stecker,<br>gewinkelt |
|-----------------|----------|-------|---------------------|---------------------------|
| M12-Buchse,     | PUR      | 2 m   | V1-G-2M-PUR-V1-G    | V1-G-2M-PUR-V1-W          |
| gerade, 4-polig |          | 5 m   | V1-G-5M-PUR-V1-G    | V1-G-5M-PUR-V1-W          |
|                 |          | 10 m  | V1-G-10M-PUR-V1-G   | V1-G-10M-PUR-V1-W         |
| M12-Buchse,     | PVC      | 2 m   | V1-G-2M-PVC-V1-G    | V1-G-2M-PVC-V1-W          |
| gerade, 4-polig |          | 5 m   | V1-G-5M-PVC-V1-G    | V1-G-5M-PVC-V1-W          |
|                 |          | 10 m  | V1-G-10M-PVC-V1-G   | V1-G-10M-PVC-V1-W         |
| M12-Buchse,     | PUR      | 2 m   | V1-W-2M-PUR-V1-G    | Auf Anfrage               |
|                 |          | 5 m   | V1-W-5M-PUR-V1-G    | Auf Anfrage               |
|                 |          | 10 m  | V1-W-10M-PUR-V1-G   | Auf Anfrage               |

# Konfektionierbare M12-Steckverbinder

| Bestellbezeichnung | Beschreibung                                 | mm <sup>2</sup> | Kabel-Ø  |
|--------------------|----------------------------------------------|-----------------|----------|
| V1-G               | gerade M12-Buchse, 4-polig                   | max. 0,75       | 4 6 mm   |
| V1-G PG9           | gerade M12-Buchse, 4-polig                   | max. 0,75       | 6 8 mm   |
| V1-W               | gewinkelte M12-Buchse, 4-<br>polig           | max. 0,75       | 4 6 mm   |
| V1-WV2A            | gewinkelte M12-Edelstahl-<br>Buchse, 4-polig |                 | 4 6 mm   |
| V1S-G              | gerader M12-Stecker, 4-polig                 | max. 0,75       | 4 6 mm   |
| V1S-W              | gewinkelter M12-Stecker, 4-<br>polig         | max. 0,75       | 4 6 mm   |
| V1-G-Q2            | gerade M12-Buchse, 4-polig                   | 0,34 0,75       | 7 7,5 mm |
| V1S-G-Q2           | gerader M12-Stecker, 4-polig                 | 0,34 0,75       | 7 7,5 mm |
| V1-G-Q3            | gerade M12-Buchse, 4-polig                   | 0,14 0,34       | 4 6 mm   |
| V1S-G-Q3           | gerader M12-Stecker, 4-polig                 | 0,14 0,34       | 4 6 mm   |

Weitere und abweichende Längen auf Anfrage.

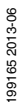

# 4.7.3 Netzwerkkabel

о П

# Hinweis!

# Sicherung des Netzwerk-Anschlussses nach IP65

Verwenden Sie keinen handelsüblichen RJ45-Netzwerkstecker für den Anschluss an der Netzwerkbuchse des OIT-Systems. Dadurch besteht kein Schutz nach Schutzart IP65 und das normale Entfernen des Netzwerkkabels ist nicht gewährleistet. Um Schutz nach Schutzart IP65 zu gewährleisten, verwenden Sie einen **HARTING RJ Industrial IP67 Push Pull Connector**.Verwenden Sie NICHT die Bauform "Variante 14".

Das OIT-System wird über einen RJ45-Netzwerkstecker mit dem Netzwerk verbunden.

| Bezeichnung                  | Beschreibung                                                                                         |
|------------------------------|----------------------------------------------------------------------------------------------------|
| V45-G                        | RJ45-Netzwerkstecker, konfektionierbar                                                               |
| V45-GP                       | RJ45-Netzwerkstecker mit Push Pull Connector (IP65),<br>konfektionierbar                             |
| V45-GP-10M-PUR-<br>ABG-V45-G | Verbindungsleitung 10 m, RJ45-Netzwerkstecker mit Push<br>Pull Connector (IP65)/RJ45-Netzwerkstecker |

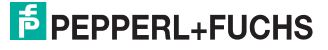

# 4.7.4 Codebleche

Es stehen Ihnen unterschiedliche Codebleche zur Verfügung. Welche Codeträger für welchen OIT-Typ geeignet ist, sehen Sie an der der Endung der Bestellbezeichnung (-CB1 oder -CB2).

| Bezeichnung    |   | Beschreibung                                                                                                    |
|----------------|---|----------------------------------------------------------------------------------------------------|
| OIC-C10ST-CB1  |   | Codeträger für optisches Hochtemperatur<br>Identifikationssystem, Stahl. Wertebereich:<br>6-stellig nummerisch zwischen 000.000<br>und 999.999 zzgl. 1 Prüfziffer. Dieses<br>Codeblech in Stahlausführung ist nur für<br>Anwendungen geeignet, bei denen die<br>Oberfläche des Codeblechs durch eine<br>Beschichtung (z.B. Lack) gegen Korrosion<br>geschützt wird. Rost beeinträchtigt die<br>Qualität der Lesung erheblich. |
| OIC-C10V2A-CB1 | • | Codeträger für optisches Hochtemperatur<br>Identifikationssystem, Edelstahl.<br>Wertebereich: 6-stellig nummerisch<br>zwischen 000.000 und 999.999 zzgl. 1<br>Prüfziffer.                                                                                                    |
| OIC-C11V4A-CB2 |   | kleiner Codeträger für optisches<br>Hochtemperatur Identifikationssystem,<br>Edelstahl. Wertebereich: 4-stellig<br>nummerisch zwischen 1 und 4095 zzgl. 6<br>Bit Prüfziffer.                                                                                                    |

Es besteht die Möglichkeit Codebleche mit Wunschnummern zu bestellen. Hier ist aber eine Mindestbestellung von > 100 Stück zu beachten. Bei Nachbestellungen von einzelnen Nummern besteht kein Nummernwunsch. Es ist aber gewährleistet, dass keine schon vorhandene Nummer geliefert wird.

# ĥ

# Verschmutzung des Codebleches

Achten Sie bitte darauf, dass das Codeblech vor grober Verschmutzung geschützt wird. Eine Reinigung mit agressiven und abrasiven Medien ist möglich.

Achten Sie auch darauf, dass sich keine zusätzlich angebrachten Markierungen auf den Codeblechen befinden. Diese können die Codeerkennung stark beeinträchtigen.

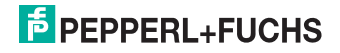

Hinweis!

# 5 Installation

# 5.1 Vorbereitung

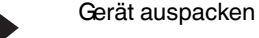

1. Überprüfen Sie Verpackung und Inhalt auf Beschädigung.

→ Benachrichtigen Sie bei Beschädigung den Spediteur und verständigen Sie den Lieferanten.

2. Überprüfen Sie den Lieferumfang anhand Ihrer Bestellung und der Lieferpapiere auf Vollständigkeit und Richtigkeit.

Bei auftretenden Fragen wenden Sie sich bitte an Pepperl+Fuchs.

3. Bewahren Sie die Originalverpackung für den Fall auf, dass das Gerät zu einem späteren Zeitpunkt eingelagert oder verschickt werden muss.

# 5.2 Montage des Geräts

Zur einfachen Montage des OIT-Systems in Ihrer Anlage verfügt das Gerät am Gehäuseboden über eine vormontierte Montageplatte mit vier symmetrisch angeordneten M6-Gewinden.

Die folgende Abbildung zeigt alle relevanten Abmaße des Gehäuses in mm:

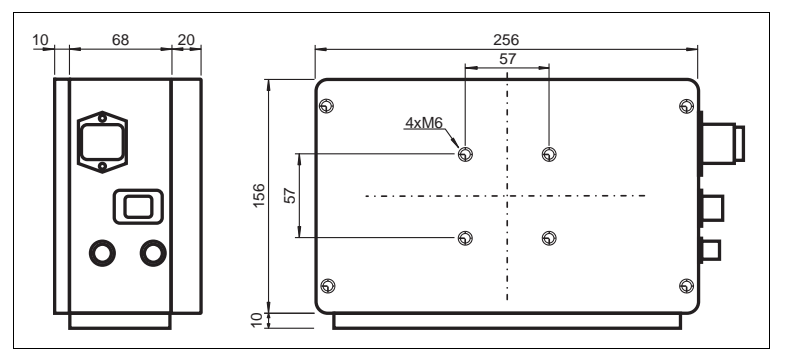

Abbildung 5.1 Abmaße OIT300 und OIT500-System

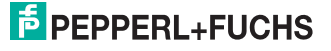

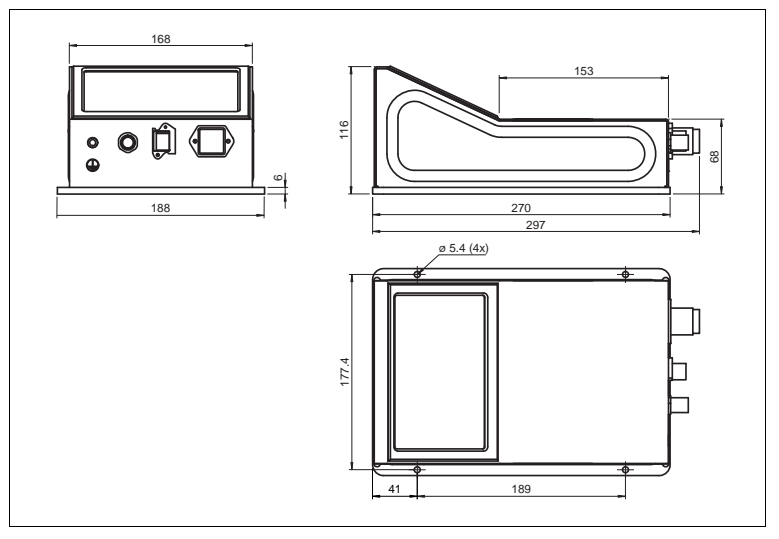

Abbildung 5.2 Abmaße OIT200-System

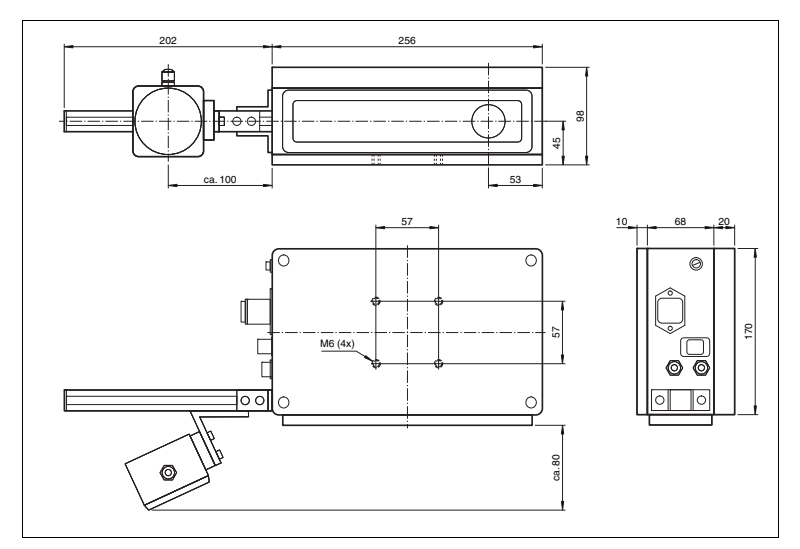

Abbildung 5.3 Abmaße OIT1500-System

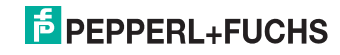

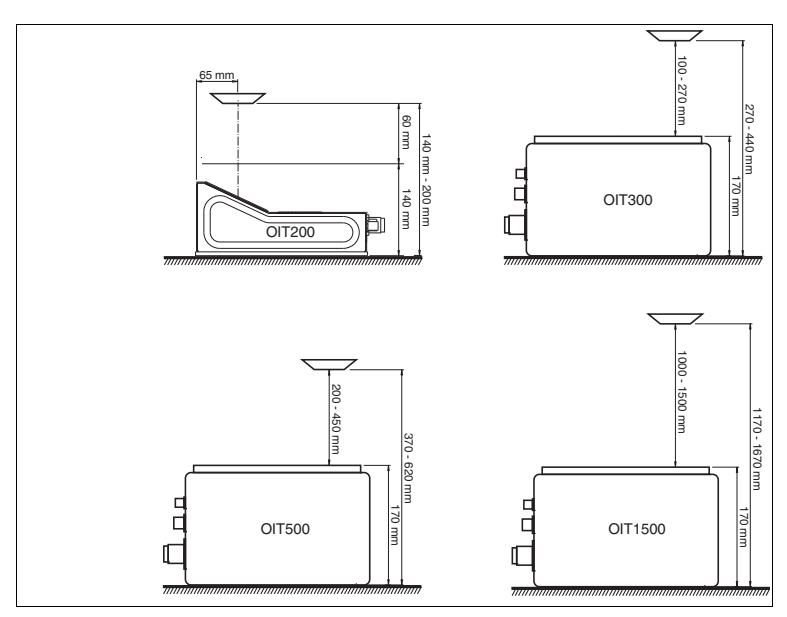

#### Die folgende Abbildung zeigt den Montageabstand der Codebleche in mm:

Abbildung 5.4 Montage der Codebleche

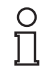

#### Hinweis!

# Montage der Codebleche bei OIT300, OIT500 und OIT1500

Achten Sie darauf, dass das Codeblech senkrecht zu dem Kameraobjektiv in dem OIT-Gehäuse montiert ist. Ein Kippwinkel von maximal 10° darf nicht überschritten werden.

# 5.3 Anschluss des Geräts

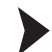

Versorgungsspannung anlegen

Um das OIT-System mit Spannung zu versorgen, gehen Sie wie folgt vor:

- 1. Stecken Sie den Harting HAN Q 8/0 F-Steckverbinder in den dafür vorgesehene Stecker an der Gehäuseseite.
- 2. Ziehen Sie den Sicherungsbügel über den Steckverbinder, bis der Bügel einrastet.

→ Damit ist das Versorgungskabel gegen versehentliches Herausziehen gesichert.

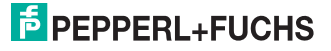

о П

ñ

# Hinweis!

# Netzwerkkonfiguration dokumentieren

Das OIT-System kommuniziert mit der SPS über das TCP/IP-Protokoll. Um eine korrekte Kommunikation zu gewährleisten, notieren Sie sich unbedingt alle Änderungen, die Sie an der Netzwerkkonfiguration vornehmen.

# Hinweis!

# Sicherung des Netzwerk-Anschlussses nach IP65

Verwenden Sie keinen handelsüblichen RJ45-Netzwerkstecker für den Anschluss an der Netzwerkbuchse des OIT-Systems. Dadurch besteht kein Schutz nach Schutzart IP65 und das normale Entfernen des Netzwerkkabels ist nicht gewährleistet. Um Schutz nach Schutzart IP65 zu gewährleisten, verwenden Sie einen **HARTING RJ Industrial IP67 Push Pull Connector**. Verwenden Sie NICHT die Bauform "Variante 14".

# Hinweis!

# Netzwerkverkabelung

Benutzen Sie für eine Direktverkabelung des OIT-Systems mit einem Rechner ein Crossover-Netzwerkkabel. Falls Sie das OIT-System im Netzwerk betreiben, benutzen Sie für den Anschluss im Netzwerk ein Twisted-Pair-Netzwerkkabel.

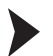

о П

# Netzwerkverbindung herstellen

Um eine Netzwerkverbindung herzustellen, gehen Sie wie folgt vor:

- Falls Sie einen handelsüblichen RJ45-Netzwerkstecker verwenden, stecken Sie den RJ45-Netzwerkstecker in die Netzwerkbuchse an der Gehäuseseite bis der Stecker in der Buchse einrastet. Beim Herausziehen des RJ45-Netzwerksteckers benötigen Sie einen kleinen Schlitz-Schraubendreher, damit Sie die Plastiknase beim Herausziehen des RJ45-Netzwerksteckers nach unten drücken können.
- Falls Sie ein Netzwerkkabel verwenden, das mit einem Harting RJ Industrial IP67 Push Pull Connector ausgestattet ist, stecken Sie den Stecker in die Netzwerkbuchse an der Gehäuseseite, bis das schwarze Gehäuse in der Buchse einrastet. Die Netzwerkverbindung ist nach Schutzart IP65 gesichert.
- Im Auslieferzustand besitzt das OIT-System eine feste IP-Adresse (192.168.0.65). Um eine Kommunikation im Netzwerk zu ermöglichen, konfigurieren Sie Ihr Netzwerk. Entnehmen Sie die Konfigurationsdaten der Netzwerk-Konfigurationsübersicht (siehe Tabelle "Netzwerk-Konfigurationsübersicht OIT" auf Seite 29).

Triggersensor anschließen

Um einen Triggersensor anzuschließen, gehen Sie wie folgt vor:

Stecken Sie den 4-poligen M12-Stecker in die dafür vorgesehene Buchse an der Gehäuseseite.

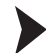

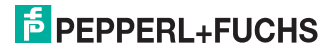

# 5.4 Lagern und Transportieren

Verpacken Sie das Gerät für Lagerung und Transport stoßsicher und schützen Sie es gegen Feuchtigkeit. Optimalen Schutz bietet die Originalverpackung. Beachten Sie darüber hinaus die zulässigen Umgebungsbedingungen, die Sie im Technischen Datenblatt ablesen können.

# PEPPERL+FUCHS

# Inbetriebnahme

6.1

6

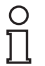

# Ausrichten/Justieren

# Hinweis!

# Montage der Codebleche bei OIT300, OIT500 und OIT1500

Achten Sie darauf, dass das Codeblech senkrecht zu dem Kameraobjektiv in dem OIT-Gehäuse montiert ist. Ein Kippwinkel von maximal 10° darf nicht überschritten werden.

# Beleuchtungswinkel

Für die optimale Erfassung der Lochmatrix müssen die Codeträger in einem bestimmten Winkel von der LED-Platine beleuchtet werden, um einen möglichst hohen Kontrast zwischen Loch und Metallplatte zu erzielen. Je nach Leseabstand muss der Winkel für eine korrekte Beleuchtung manuell eingestellt werden. Die Beleuchtungseinheit ist im Gehäuse des OIT-Systems auf einer Schiene befestigt. Anhand einer Skala kann die Beleuchtungseinheit in die richtige Position verschoben werden.

Das OIT200-System ist auf einen Abstand von 170 mm zwischen Codeträger und OIT-System voreingestellt.

Das OIT300-System ist auf einen Abstand von 200 mm zwischen Codeträger und OIT-System voreingestellt.

Das OIT500-System ist auf einen Abstand von 380 mm zwischen Codeträger und OIT-System voreingestellt.

Das OIT1500-System ist auf einen Abstand von 1500 mm zwischen Codeträger und OIT-System voreingestellt.

Sollte dieser Abstand auch bei Ihnen verwendet werden, können Sie die folgenden Einstellungen überspringen siehe Kapitel 5.2.

Optimalen Beleuchtungswinkel einstellen

Um den optimalen Beleuchtungswinkel einzustellen, gehen Sie wie folgt vor:

- 1. Schrauben Sie den Deckel des OIT-Gehäuses ab.
- 2. Lösen Sie die 2 Schrauben am Sockel der Beleuchtungseinheit (siehe Position 1).

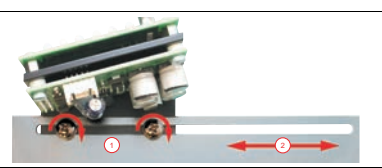

Abbildung 6.1 Beleuchtungswinkel einstellen

- 3. Verschieben Sie die Beleuchtungseinheit analog zur Entfernung des OIT zum Codeträger (siehe Position 2). Die Maßeinheit auf der Skala entspricht der Entfernung zum Codeträger in mm. Richten Sie diejenige Schraube an der Skala aus, die sich näher an der Kamera befindet (in der Abbildung oben die linke Schraube). Je weiter die Beleuchtungseinheit vom Kamerasystem entfernt ist, desto größer wird der Leseabstand.
- 4. Nachdem Sie den korrekten Abstand eingestellt haben, ziehen Sie die Schrauben am Sockel der Beleuchtungseinheit an.
- 5. Schrauben Sie den Deckel des OIT-Gehäuses wieder fest.

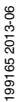

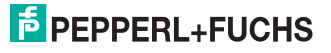

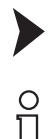

# Bildschärfe einstellen

# Hinweis!

Das Gerät ist vorjustiert. Nehmen Sie nur Änderungen an der Bildschärfe vor, wenn Sie kein optimales Bild im OITControl erhalten.

Um die optimale Bildschärfe einzustellen, gehen Sie wie folgt vor:

- 1. Schrauben Sie den Deckel des Gehäuses ab.
- 2. Lösen Sie die erste Schraube am Objektiv (siehe Position 1).
- 3. Verschieben Sie den Fokusring am Objektiv mit Hilfe der Schraube (siehe Position 2).
- 4. Überprüfen Sie die Bildschärfe anhand der Livebild-Funktion in OITControl (siehe "OIT-System per Livebild einrichten" auf Seite 41). Die Ränder der Löcher eines Codebleches sollten so scharf wie möglich abgebildet werden.
- 5. Schraube 3 und Ring 4 müssen normalerweise nicht verschoben werden. Hiermit verstellen Sie die Blende des Objektivs. Dies ist nur bei sehr schnellen Codeblech-Bewegungen nötig, wenn auch Änderungen der Kamera Shutterzeit und Kamera Verstärkung im OITControl nicht zum gewünschten Ergebnis führen. (Codeträger zu dunkel)

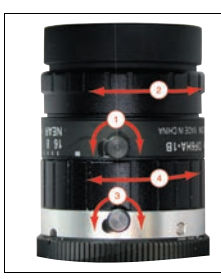

Abbildung 6.2 Bildschärfe einstellen

- 6. Nachdem Sie die Bildschärfe korrekt eingestellt haben, ziehen Sie die Schrauben am Objektiv leicht an.
- 7. Schrauben Sie den Deckel des Gehäuses wieder fest.

Die folgenden Abbildungen zeigen ein Bild mit hohem Kontrast zwischen Loch und Metallplatte bei optimaler Beleuchtung durch die LED-Platine und die korrekt eingestellte Bildschärfe und ein Bild mit zu starker Ausleuchtung und falscher Justage des Codebleches (Beleuchtung scheint aus den Löchern wieder heraus).

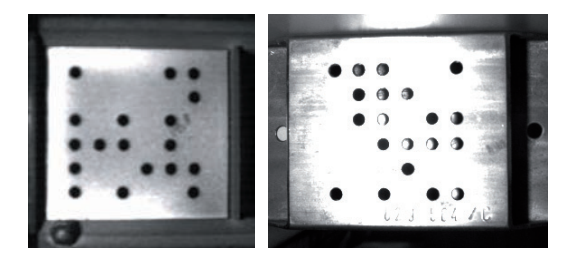

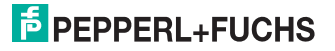

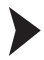

#### Kamera Shutterzeit und Kamera Verstärkung einstellen

Wählen Sie in der Menüleiste den MenüpunktKonfiguration > OIT-System konfigurieren und öffnen Sie den Reiter Bild/Prüfung.

| Parametrierung des OIT-Systems 192.168.0.6   | 5 (last used / last used)           |  |
|----------------------------------------------|-------------------------------------|--|
| Netzwerk RFC1006 OIT-Telegramm Steuerungs-Te | slegramm [Bild]Früfung Auswertebild |  |
| Bidaufnahme                                  |                                     |  |
| Kamera Shutterzeit :                         | 2.000                               |  |
| Kamera Verstärkung :                         | 150 🛨                               |  |
| SPS Direktlesung : 🗂                         |                                     |  |
| Prüfung                                      |                                     |  |
| TNR Bit setzen :                             |                                     |  |
| Max, zulässiger gleicher Code :              | 171                                 |  |
| Lunio committer Announ Coop - 1              | 4 LAU                               |  |

- 1. Stellen Sie bei Kamera Shutterzeit die Zahl 2000 und bei Kamera Verstärkung die Zahl 1 ein.
- Fahren Sie nun den Codeträger in der realen Geschwindigkeit an dem OIT-System vorbei. Die Geschwindigkeit sollte die gleiche sein, wie sie später im normalen Durchlauf sein wird.
- Überprüfen Sie nun das aufgenommene Bild. Die Löcher des Codebleches sollten scharf abgebildet sein. Sind die Löcher nicht exakt rund, verringern Sie die Kamera Shutterzeit und wiederholen den Vorgang.

→ Sind die Löcher des Codebleches scharf abgebildet, so sind die Änderungen an der Kamera Shutterzeit abgeschlossen.

 Überprüfen Sie die Beleuchtung des Codeträgers. Ist das Kamerabild zu dunkel, dann erhöhen Sie die Kamera Verstärkung.

→ Überprüfen Sie auch die LED Anzeige auf der Beleuchtungseinheit (Stability) oder die LED Anzeige in der OITControl Software (OIT Warnungen) (beide haben gleiche Funktion). Leuchtet die LED, dann ist die Verstärkung zu hoch eingestellt.

Die getroffenen Einstellungen können für alle anderen OIT-Systeme mit dem gleichen Umfeld verwendet werden. Das OIT-System verwendet eine Infrarot-Beleuchtung und ist somit störunempfindlich gegenüber anderen Beleuchtungen. Störungen können nur bei direkten Sonnenbestrahlung oder bei sehr hohen Temperaturen (> 800 °C) des Codebleches auftreten. Die Einstellungen können auch bei geringen Abweichungen der eingestellten Entfernung verwendet werden (± 50 mm).

|         | Shutterzeit | Verstärkung |
|---------|-------------|-------------|
| OIT200  | 300         | 1           |
| OIT300  | 1000        | 100         |
| OIT500  | 1000        | 100         |
| OIT1500 | 2500        | 150         |

#### Defaultwerte

Tabelle 6.1 Defaultwerte Kamera Shutterzeit und Kamera Verstärkung

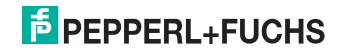

# 6.2 Parametrieren

Das OIT-System wird mit einer Standardparametrierung ausgeliefert siehe Kapitel 11.2. Die Betriebsparameter dieser Standardparametrierung werden in einer Parameter-Datei auf dem Flash-Speicher des OIT gespeichert. Sie haben die Möglichkeit, die Betriebsparameter mit Hilfe von OITControl zu konfigurieren.

Ferner haben Sie die Möglichkeit, die Betriebsparameter des OIT-Systems mit Hilfe eines Data-Matrix-Codes einzulesen, der die einzustellenden Parameter enthält. Um das OIT-System in die Werkseinstellung zurückzusetzen, verwenden Sie den Data Matrix Code im Anhang. Siehe Kapitel 11.2

Gerät mit Hilfe eines Data Matrix-Codes parametrieren

Um das OIT-System Ihrer Anlage entsprechend zu konfigurieren, gehen Sie wie folgt vor:

1. Versorgen Sie das OIT-System mit Spannung.

→ Sobald das OIT-System mit Spannung versorgt wird, übernimmt es zunächst die Daten aus der zuletzt gespeicherten Parameter-Datei bzw. der Standardparametrierung. Danach blinkt die LED "Betriebsbereitschaft" ca. 30 Sekunden.

 Halten Sie einen Data Matrix-Code, der die neuen Betriebsparameter in codierter Form enthält, in festgelegtem Abstand in das Bildfeld des OIT-Systems. Halten Sie dafür den Data Matrix-Code in einem Abstand von ca. 300 ... 350 mm vor das OIT-System.

→ Sobald das OIT-System den Code erkennt, werden die Daten als neue Betriebsparameter übernommen und in die Parameter-Datei geschrieben. Die LED "Code OK" blinkt ca. 5 Sekunden. Danach wird das OIT-System neu gestartet. Die LED "Betriebsbereitschaft" blinkt wieder ca. 30 Sekunden. Achten Sie darauf, dass sich bei dem Neustart des OIT-Systems kein DataMatrix-Code im Blickfeld befindet. Erst danach kann eine Verbindung zum OIT-System hergestellt werden.

# Data Matrix Code resistet gegen Verschmutzung

Sie können den Default Data Matrix-Code oder auch jeden anderen Code restistent gegen Verschmutzung machen, indem Sie den Code in eine nicht reflektierende Folie einschweisen.

# Hinweis!

# Netzwerkverbindung zwischen OITControl und OIT-System

Sie können nach Anlegen der Versorgungsspannung, in den ersten 30 Sekunden, keine Netzwerkverbindung zum OIT-System herstellen. In den ersten 30 Sekunden haben Sie nur die Möglichkeit das OIT-System mit einem Data Matrix-Code zu parametrieren.

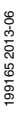

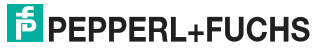

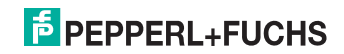

# 7 Kommunikation zum OIT-System

In den folgenden Kapiteln werden die unterschiedlichen Möglichkeiten der Kommunikation zum OIT-System aufgezeigt. Hervorzuheben ist die Easy Mode Variante, da diese Version mit den geringsten Vorkenntnissen auskommt.

- TCP/IP-Kommunikation: Hier handelt es sich um eine ausführliche Kommunikation und Protokollierung der Kommunikation zwischen dem OIT-System und einer SPS. Einzelne Aktionen müssen separat angestoßen werden siehe Kapitel 7.1.
- TCP/IP-Kommunikation nach RFC1006-Standard: Hier handelt es sich um eine Protokoll-Erweiterung f
  ür das TCP-Protokoll siehe Kapitel 7.2.
- TCP/IP-Kommunikation mit Easy Mode: Hier handelt es sich um die einfachste Verbindung zwischen einer SPS und dem OIT-System. Die Verbindung wird über einen vereinfachten Befehlssatz realisiert siehe Kapitel 7.3.
- TCP/IP-Kommunikation über Webbrowser (Diagnose): Hier können Sie eine Verbindung zum internen Webbrowser des OIT-Systems aufnehmen, auf dem sich unterschiedliche Informationen zum OIT-System befinden siehe Kapitel 7.4.
- **TCP/IP Kommunikation über FTP (Diagnose):** Hier können Sie eine Verbindung zum internen FTP-Server des OIT-Systems aufnehmen, auf dem sich unter anderem die Fehlerbilder befinden siehe Kapitel 7.5.

# 7.1 TCP/IP-Kommunikation

Zur Kommunikation zwischen SPS und OIT-System dient das TCP/IP-Protokoll. Die Konfigurationsdaten entnehmen Sie der Netzwerk-Konfigurationsübersicht (siehe Tabelle "Netzwerk-Konfigurationsübersicht OIT" auf Seite 29). Die einzelnen Telegramme, die bei dieser bidirektionalen Kommunikation ausgetauscht werden, sind folgendermaßen aufgebaut:

| Byte | 1 n                                  | n+1             | n+2  | n+3        | n+4        |  |
|------|--------------------------------------|-----------------|------|------------|------------|--|
| Hex  |                                      | 0xmm            | 0xmm | Steuerbyte | Steuerbyte |  |
|      | Daten                                | Laufende Nummer |      | SAL        | SAH        |  |
|      | 0 550 Byte                           | 2 Byte          |      | 1 Byte     | 1 Byte     |  |
|      | max. 554 Byte<br>(Default: 228 Byte) |                 |      |            |            |  |

# Datentelegramm SPS -> OIT ohne RFC1006

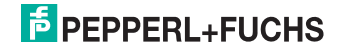

Das Datentelegramm von der SPS zum OIT ist in folgende 3 Blöcke aufgeteilt:

| Block                             | Beschreibung                                                                                                    |
|-----------------------------------|----------------------------------------------------------------------------------------------------|
| <b>Daten</b><br>(0 550 Byte)      | In diesem Block werden die Daten zur Anzeige im OITControl übermittelt. (Default: 224 Byte)                                                                                                    |
| Laufende<br>Nummer (2 Byte)       | In diesem Block kann eine laufende Nummer übermittelt werden, die die jeweiligen<br>Datentelegramme eineindeutig kennzeichnet.                                                                                                    |
| Steuerbyte <b>SAL</b><br>(1 Byte) | das Steuerbyte SAL wird momentan nicht verwendet und kann mit Nullen gefüllt<br>werden.                                                                                                    |
| Steuerbyte <b>SAH</b><br>(1 Byte) | <ul> <li>Im Steuerbyte SAH werden die folgenden Steuerbits von der SPS an das OIT-System übermittelt:</li> <li>0 = Grundstellung an OIT (veranlasst einen Reset des OIT-Systems)</li> <li>1 = Lesen an OIT (veranlasst einen Lesevorgang)</li> <li>2 = Daten aktuell an OIT (Info an OIT-System, dass ein Datensatz zu den vom OIT-System gesendeten Daten passt. Danach ist der Lesezyklus beendet.)</li> <li>3 = Keine Daten an OIT (Info an OIT-System, dass kein Datensatz zu den vom OIT-System gesendeten Daten passt. Danach ist der Lesezyklus beendet.)</li> <li>4 = nicht belegt</li> <li>5 = nicht belegt</li> <li>7 = nicht belegt</li> </ul> |

Die Länge des Datenblocks ist variabel. Zur fehlerfreien Kommunikation zwischen OIT-System und SPS muss für die Länge des Datenblocks eine **feste Größe** definiert werden (Default: 228 Byte).

# Datentelegramm OIT -> SPS

| Byte | 0                                                          | 1                                                                 | 2          | 3          | 4 17                                                                                                    | 18 23                                                                                                    | 24 27                                        |
|------|------------------------------------------------------------|-------------------------------------------------------------------|------------|------------|----------------------------------------------------------------------------------------------------|----------------------------------------------------------------------------------------------------|----------------------------------------------|
| Hex  | 0xmm                                                       | 0xmm                                                              | Steuerbyte | Steuerbyte |                                                                                                    |                                                                                                    | Fehler                                       |
|      | laufende<br>(gespie<br>SPS). F<br>kein Te<br>von SP<br>0x( | Nummer<br>egelt von<br>ialls noch<br>legramm<br>'S, dann:<br>0000 | STL        | STH        | Manuelle<br>Eingabe:<br>6 Byte ID<br>8 Byte UID<br>Falls nicht<br>manuell<br>eingegeben,<br>für jedes<br>Byte :"-" | Eingelesene<br>ID-Nummer<br>des<br>Codeträgers<br>(6 Byte).<br>Falls manuell<br>ID/UID<br>eingegeben,<br>für jedes<br>Byte: "x" | Fehler-<br>meldungen<br>siehe Kapitel<br>7.3 |
|      | 21                                                         | Byte                                                              | 1 Byte     | 1 Byte     | 14 Byte                                                                                                    | 6 Byte                                                                                                    | 4 Byte                                       |
|      | 28 Byte                                                    |                                                                   |            |            |                                                                                                    |                                                                                                    |                                              |

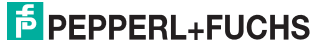

Das Datentelegramm vom OIT zur SPS hat eine fixe Größe von 28 Byte und ist in folgende 5 Blöcke aufgeteilt:

| Block                                | Beschreibung                                                                                                    |
|--------------------------------------|----------------------------------------------------------------------------------------------------|
| Laufende<br>Nummer (2 Byte)          | in diesem Block wird die laufende Nummer, die von der SPS<br>übermittel wird, gespiegelt.                                                                                                    |
| Steuerbyte STL<br>(1 Byte)           | <ul> <li>Im Steuerbyte STL werden die folgenden Steuerbits vom OIT-System an die SPS übermittelt:</li> <li>0 = Anforderung Grundstellung (OIT beantragt bei der SPS einen Reset (Steuerbit 0 im Byte n+4=Grundstellung an OIT))</li> <li>1 = nicht belegt</li> <li>2 = Lesefehler</li> <li>3 = nicht belegt</li> <li>4 = Warten auf Daten (Lesung war erfolgreich, OIT-System erwartet von SPS Rückmeldung)</li> <li>5 = nicht belegt</li> <li>6 = nur TNR (zusätzliches Bit, das den Wert "0" oder "1" fest aus der Parametrierung überträgt)</li> <li>7 = nicht belegt</li> </ul> |
| Steuerbyte STH<br>(1 Byte)           | im Steuerbyte STH werden die einzelnen Steuerbits, die von der<br>SPS im Steuerbyte SAH übermittelt werden, gespiegelt.                                                                                                    |
| Manuelle Eingabe<br>ID/UID (14 Byte) | In diesem Block werden bei einer Fehllesung manuell erfasste<br>Daten übermittelt.<br>ID: es stehen bis zu 6 Byte zur Verfügung.<br>UID: es stehen bis zu 8 Byte zur Verfügung.<br>Falls die Daten nicht manuell eingeben wurden, wird für jedes Byte<br>ein "-" übermittelt.                                                                                                    |
| eingelesene ID-<br>Nummer (6 Byte)   | In diesem Block wird die vom OIT-System eingelesene ID-<br>Nummer übermittelt.<br>Falls die Daten im Fehlerfall manuell eingegeben wurden, wird für<br>jedes Byte ein "x" übermittelt.                                                                                                    |
| Fehler(4 Byte)                       | Fehlermeldungen siehe Kapitel 7.3                                                                                                    |

# Netzwerk-Konfigurationsübersicht OIT

| Bezeichnung                                | Wert             |
|--------------------------------------------|------------------|
| IP-Adresse OIT-System                      | 192.168.0.65     |
| Port (Kommunikation TCP/IP-Standard)       | 10005 (änderbar) |
| Port (Kommunikation nach RFC1006-Standard) | 102 (fest)       |
| Port (OITControl)                          | 10050 (änderbar) |
| Port (Webbrowser)                          | 80 (fest)        |
| Port (TCP/IP, EasyMode)                    | 10100 (fest)     |
| Port (Replay-Server)                       | 2006 (änderbar)  |

# Netzwerk-Konfigurationsübersicht PC

| Bezeichnung   | Wert                                            |
|---------------|-------------------------------------------------|
| IP-Adresse    | 192.168.0.x (x = beliebige Zahl außer 65 und 0) |
| Subnetz-Maske | 255.255.255.0                                   |

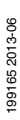

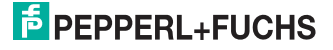

# 7.1.1 Beispiel: Erfolgreiche Lesung eines Codeträgers

Im Folgenden wird die Kommunikation zwischen SPS und OIT-System anhand eines erfolgreichen Lesezyklus näher erläutert:

- 1. Die SPS sendet an das OIT-System den Befehl, einen Codeträger auszulesen ("Lesen an OIT" (SAH 1)).
- Abhängig von den Einstellungen nimmt das OIT-System entweder sofort ein Bild auf oder das OIT-System wartet auf ein Triggersignal und nimmt erst dann das Bild auf.

Nach erfolgreicher Aufnahme des Bildes dekodiert das OIT-System die auf dem Codeträger gespeicherten Daten und sendet diese an die SPS. Gleichzeitig schickt das OIT-System die Mitteilung "Warte auf Daten" (STL 4) an die SPS.

 Am Ende eines Lesevorgangs veranlasst die SPS mit dem Befehl "Grundstellung an OIT" (SAH 0) das Zurücksetzen des OIT-Systems auf die "Nullstellung".

Falls eine Visualisierung der Prozessschnittstelle über das OITControl erfolgen soll, kann auch folgender Punkt anstatt Punkt 3 genommen werden:

Die SPS ermittelt den Datensatz, der zu den eingehenden Daten passt, und sendet ihn zusammen mit der Mitteilung "Daten aktuell an OIT" (SAH 2) an das OIT-System. Falls die SPS keinen passenden Datensatz zu den eingehenden Daten vom OIT-System findet, sendet die SPS die Mitteilung "Keine Daten an OIT" an das OIT-System (SAH 3).

Damit ist der vollständige Lesezyklus beendet.

7.1.2 Beispiel: Lesefehler bei der Lesung eines Codeträgers

Im Folgenden wird die Kommunikation zwischen SPS und OIT-System bei einem Lesefehler erläutert:

- 1. Die SPS sendet an das OIT-System den Befehl, einen Codeträger auszulesen ("Lesen an OIT" (SAH 1)).
- Abhängig von den Einstellungen nimmt das OIT-System entweder sofort ein Bild auf oder das OIT-System wartet auf ein Triggersignal und nimmt erst dann das Bild auf.

Nach Aufnahme des Bildes stellt das OIT-System einen Lesefehler fest (die LED Error leuchtet auf der Beleuchtungseinheit des Geräts bzw. im linken Anzeigebereich in OITControl im Bereich **OIT LED Status**) und übermittelt die Information "Lesefehler" (STL 2) an die SPS.

Der Lesezyklus wird unterbrochen. Nach Beseitigung der Fehlerquelle kann ein Mitarbeiter die Lesung wiederholen. Andernfalls besteht die Möglichkeit, die Daten manuell einzugeben.

- Nach einem erneuten Lesevorgang bzw. der manuellen Eingabe der Daten sendet das OIT-System die Daten an die SPS. Gleichzeitig schickt das OIT-System die Mitteilung "Warte auf Daten" (STL 4) an die SPS.
- 4. Am Ende eines Lesevorgangs veranlasst die SPS mit dem Befehl "Grundstellung an OIT" (SAH 0) das Zurücksetzen des OIT-Systems auf die "Nullstellung".

Falls eine Visualisierung der Prozessschnittstelle über das OITControl erfol-

99165 2013-00

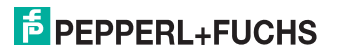

Die SPS ermittelt den Datensatz, der zu den eingehenden Daten passt, und sendet ihn zusammen mit der Mitteilung "Daten aktuell an OIT" (SAH 2) an das OIT-System. Falls die SPS keinen passenden Datensatz zu den eingehenden Daten vom OIT-System findet, sendet die SPS die Mitteilung "Keine Daten an OIT" an das OIT-System (SAH 3).

Damit ist der vollständige Lesezyklus beendet.

# 7.2 TCP/IP-Kommunikation (nach RFC1006-Standard)

RFC 1006 (ISO Transportdienst über TCP) ist eine Protokoll-Erweiterung für das TCP-Protokoll. Hierbei werden zusätzlich zu den TCP Daten weitere Informationen zwischen den Teilnehmern übertragen, um bestimmte Dienste für den Anwender erbringen zu können. Normalerweise erfolgt die Datenübertragung über das TCP Protokoll datenorientiert. Es werden dabei weder Informationen zur Länge noch Informationen über Anfang und Ende einer Nachricht übertragen. Dies ist natürlich in der Automatisierungstechnik nicht zu gebrauchen. Hier müssen feste Datenpakete, bei denen Länge, Anfang und End bekannt sind, verwendet werden. Bei einer Übertragung mit RFC1006 erfolgt die Datenübertragung nachrichtenorientiert. Somit werden nur abgeschlossene Nachrichtenblöcke über eine Verbindung gesendet, die vom Empfänger auch als solche erkannt werden. RFC 1006 spezifiziert nun, welche Informationen in Form eines Headers den zu übertragenden Daten hinzugefügt werden müssen, um dies zu gewährleisten. RFC 1006 stellt also Anwendungen, die auf dem datenstromorientierten TCP Protokoll aufsetzen, eine nachrichtenorientierte Übertragung zur Verfügung.

Zur Kommunikation zwischen SPS und OIT-System dient das TCP/IP-Protokoll. Bei der Kommunikation nach dem RFC1006-Standard wird den Datentelegrammen ein Block von 7Byte vorgeschaltet, der wie folgt aufgebaut ist.

| Byte         0         1         2         3         4         5         6                     |  |  |  |  |  |  |  |  |
|------------------------------------------------------------------------------------------------|--|--|--|--|--|--|--|--|
| Hex         0x03         0x00         0x00         0xEB         0x02         0xF0         0x80 |  |  |  |  |  |  |  |  |
| RFC1006 Header TSAP Header                                                                     |  |  |  |  |  |  |  |  |
| 7 Byte                                                                                         |  |  |  |  |  |  |  |  |

Die sich an den RFC1006-Block anschließenden Telegrammblöcke sind entsprechend der Telegrammdefinition ohne RFC1006 aufgebaut (siehe Kapitel 7.1), so dass sich folgende Größen für die Datentelegramme nach dem RFC1006-Standard ergeben:

| Richtung des Datentelegramms | Länge des Datentelegramms |
|------------------------------|---------------------------|
| SPS -> OIT                   | max. 561 Byte             |
| OIT -> SPS                   | 35 Byte                   |

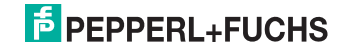

# 7.3 TCP/IP-Kommunikation mit Easy Mode

Zur Kommunikation zwischen SPS und OIT-System dient das TCP/IP-Protokoll.

Bei der Kommunikation im Easy Mode verbindet sich das Host-System über die **Port-Adresse: 10100** mit dem OIT System. Beim Starten der Kommunikation im Easy Mode wartet das OIT-System zuerst auf ein Triggersignal. Es gibt zwei unterschiedliche Triggersignale:

Triggersignal von einem externen Triggersensor (positive Flanke)

oder

Triggersignal über das SPS-Telegramm.

Nachdem eins der beiden Triggersignale ausgelöst hat, nimmt das OIT-System ein Bild auf. Nach erfolgreicher Aufnahme des Bildes dekodiert das OIT-System die auf dem Codeträger gespeicherten Daten und sendet diese an die SPS. Bei nicht erfolgreicher Lesung des Codeträgers, sendet das OIT-System einen "Lesefehler" an die SPS. Danach wartet das OIT-System wieder auf ein Triggersignal.

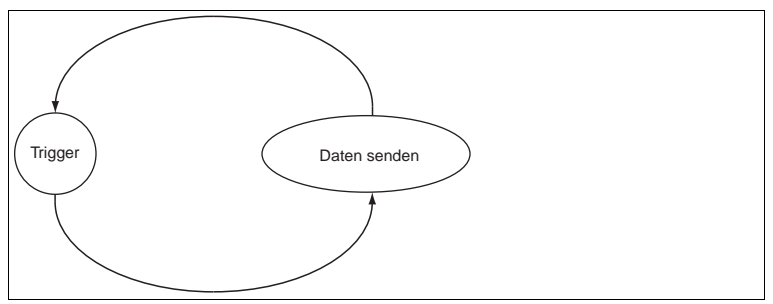

Abbildung 7.1 Flussdiagramm Easy Mode

#### Telegrammstruktur:

Das Datentelegramm hat einen feste Länge. Der gelesene Code auf dem Codeträger wird in ASCII-Zeichen zur SPS gesendet. Hat der gelesene Code auf dem Codeträger weniger als 6 Zeichen wird der Code mit führenden Nullen aufgefüllt. Z. B. Die Nummer 123 wird als 000123 gesendet.

|  | Erfolgreiche | Lesung des | Codeträgers |
|--|--------------|------------|-------------|
|--|--------------|------------|-------------|

| Byte 0       | Byte 1 - 6         | Byte 7 - 10            | Byte 11    | Byte 12      | Byte 13      |
|--------------|--------------------|------------------------|------------|--------------|--------------|
| Startzeichen | Codenummer         | Status                 | Checksumme | Endzeichen 1 | Endzeichen 2 |
| #(23 hex)    | 000001 -<br>999999 | siehe<br>Statustabelle | Wert x     | CR (0D hex)  | LF (0A hex)  |

Nicht erfolgreiche Lesung des Codeträgers

| Byte 0       | Byte 1 - 6        | Byte 7 - 10            | Byte 11    | Byte 12      | Byte 13      |
|--------------|-------------------|------------------------|------------|--------------|--------------|
| Startzeichen | Codenummer        | Status                 | Checksumme | Endzeichen 1 | Endzeichen 2 |
| #(23 hex)    | NOREAD<br>(ASCII) | siehe<br>Statustabelle | Wert x     | CR (0D hex)  | LF (0A hex)  |

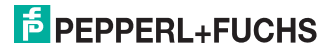

| Byte 0       | Byte 1              | Byte 2       | Byte 3       |
|--------------|---------------------|--------------|--------------|
| Startzeichen | Kommando: Lese Code | Endzeichen 1 | Endzeichen 2 |
| #(23 hex)    | R (52 hex)          | CR (0D hex)  | LF (0A hex)  |

# Triggertelegramm (bei Softwaretriggerung über Port 10100)

# Statustabelle Byte 7-10

| Byte  |       | Gruppenbesch | Untergruppenbeschreibung |                                                               |                                                                |  |
|-------|-------|--------------|--------------------------|---------------------------------------------------------------|----------------------------------------------------------------|--|
| 7     | 8     | 9            | 10                       | reibung                                                       |                                                                |  |
| bin   | bin   | bin          | hex                      |                                                               |                                                                |  |
| Bit 0 |       |              |                          |                                                               | OITControl Client ist verbunden                                |  |
| Bit 1 |       |              |                          |                                                               | Parametrierverriegelung aktiv                                  |  |
|       | Bit 0 |              |                          | Funktion                                                      | HTTP-Server nicht verfügbar                                    |  |
|       | Bit 1 |              |                          | konnte nicht<br>gestartet                                     | FTP-Server nicht verfügbar                                     |  |
|       | Bit 2 |              |                          | werden oder                                                   | NTP-Server nicht verfügbar                                     |  |
|       | Bit 3 |              |                          | lault nicht                                                   | Logging Programm läuft nicht                                   |  |
|       | Bit 4 |              |                          |                                                               | DataMatrix Decoder nicht aktiv                                 |  |
|       | Bit 5 |              |                          |                                                               | Decoder nicht aktiv                                            |  |
|       |       | Bit 0        |                          | OIT                                                           | Kamerabild zu hell                                             |  |
|       |       | Bit 1        |                          | vvarnungen<br>(Der                                            | Kamerabild zu dunkel                                           |  |
|       |       | Bit 2        |                          | Codeträger<br>konnto noch                                     | Zu viele Strukturen im Bild                                    |  |
| Bit 3 |       |              | gelesen<br>werden)       | Der Abstand zwischen Codeträger und OIT-System ist<br>zu groß |                                                                |  |
|       |       | Bit 4        |                          | ,                                                             | Der Abstand zwischen Codeträger und OIT-System ist<br>zu klein |  |
|       |       | Bit 5        |                          |                                                               | Der Kontrast ist zu klein                                      |  |
|       | Bit 6 |              |                          | Der Codeträger ist am Rand des Detektionsbereiches            |                                                                |  |
|       |       |              | 0x01                     | OIT Status                                                    | Keine Lochstrukturen gefunden                                  |  |
|       |       |              | 0x02                     | (Der<br>Codeträger                                            | Zu wenig Lochstrukturen, Erste Schleife                        |  |
|       |       |              | 0x03                     | konnte nicht<br>mehr gelesen                                  | Zu wenig Lochstrukturen, Zweite Schleife                       |  |
|       |       | 0x04         | werden)                  | Keine Eckmarkierungen gefunden, Check 1                       |                                                                |  |
|       |       |              | 0x05                     |                                                               | Entschlüsselung nicht möglich, Check 1                         |  |
|       |       |              | 0x06                     |                                                               | Keine Eckmarkierungen gefunden, Check 2                        |  |
|       |       |              | 0x07                     |                                                               | Schlechter Kontrast                                            |  |
|       |       |              | 0x08                     |                                                               | Keine Eckmarkierungen gefunden, Check 3                        |  |
|       |       |              | 0x0A                     |                                                               | Keine Eckmarkierungen gefunden, Check 4                        |  |
|       |       |              | 0x0B                     |                                                               | Entschlüsselung nicht möglich, Check 2                         |  |
|       |       |              | 0x0F                     |                                                               | Checksummenfehler                                              |  |
|       |       |              | 0x2A                     |                                                               | Timeout                                                        |  |
|       |       |              | 0x31                     |                                                               | Schlechter Codeträger (zu viele mögliche<br>Lochstrukturen)    |  |
|       |       |              | 0x32                     |                                                               | Timeout beim Bestimmen der Eckpunkten                          |  |
|       |       |              | 0x33                     |                                                               | Timeout beim Decodieren                                        |  |
|       |       |              | 0x99                     |                                                               | Maximale Wiederholungslesung erreicht<br>Doppelte Codelesung   |  |
|       |       |              | 0x9A                     |                                                               | Verbindungsabbruch während des Messablaufes                    |  |
|       |       |              | 0xFE                     |                                                               | Keine verwendbaren Daten von der SPS                           |  |

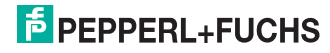

# Berechnung der Checksumme

Es werden die einzelnen Bytes des Datentelegramms (Byte0 bis Byte10) mit der Funktion XOR verrechnet. Der sich daraus ergebende Wert wird dann als Checksumme mitübertragen. Der Empfänger des Datentelegramms kann aus den Daten ebenfalls eine Checksumme berechnen und diese mit der mitübertragenen Checksumme des Senders vergleichen. Sind die beiden Checksummen unterschiedlich, liegt ein Übertragungsfehler vor.

#### Definition x = unsigned byte

| X = | Byte0 | XOR | Byte1  |
|-----|-------|-----|--------|
| X = | Х     | XOR | Byte2  |
| X = | Х     | XOR | Byte3  |
|     |       |     |        |
| X = | х     | XOR | Byte9  |
| X = | х     | XOR | Byte10 |
|     |       |     |        |

Byte11 = Checksummenwert X

# 7.4 TCP/IP Kommunikation über Webbrowser

Das OIT-System beinhaltet einen Webbrowser, der über eine normale Weboberfläche angesprochen werden kann. Der Webbrowser beinhaltet:

- **Last image:** Anzeige des letzten verarbeiteten Bildes.
- Last error image: Anzeige des letzten Fehlerbildes.
- History: Anzeige
- Results: statistische Auswertung bezogen auf Lesungen und Fehllesungen innerhalb der letzten Tage/Wochen/Monate und Total.

# Festeingestellte Parameter:

- OIT: Angaben zum OIT-System.
- Decoding (Image capturing / Inspektion): Angaben zur Bildaufnahme und Pr
  üfung.
- Ethernet: Angaben zu den Netzwerkverbindungen.
- Communication: Angaben zu TSAP\_Host und TSAP\_OIT.
- Layout Datentelegramme (SPS / OIT): Angaben zu den Einstellungen des OIT-Telegramms und Steuerungs-Telegramms.

Der Aufruf des Webbrowsers benötigt kein Passwort. Es können keine Daten verändert werden und über den Webbrowser auf den internen Server geschrieben werden.

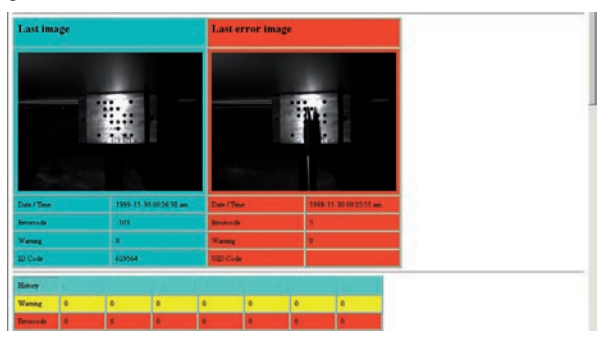

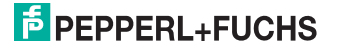

# 7.5 TCP/IP Kommunikation über FTP

Das OIT-System beinhaltet einen FTP-Server, der über eine normale FTP-Verbindung angesprochen werden kann. Folgende Dateien befinden sich auf dem Gerät:

- **OIT\_FW:** Textdatei, die die Seriennummer der Firmware beinhaltet.
- **OIT\_OS:** Textdatei, die die Seriennummer des Operation Systems beinhaltet.
- **OIT\_SN:** Textdatei, die die Seriennummer des Gerätes beinhaltet.
- log\_0: Textdatei, in der die ganzen Log-Daten gespeichern sind. Sobald die Datei zu groß wird, entsteht eine neue log-Datei mit einer höheren Nummer.
- errimg\_000000001:pgm-Datei, in der das Fehlerbild abgespeichert wird. Gibt es mehrere Fehlerbilder, werden diese mit aufsteigender Nummer abgelegt.
- oitdat: Ablage aller eingestellten Parameter als binäres File.

Um eine FTP-Verbindung zum OIT-System aufzubauen, benötigen Sie kein Passwort. Es können keine Daten auf dem OIT-System abgelegt werden.

#### Dateiformat .pgm

Bei dem Dateiformat .pgm (portable gray map image) handelt es sich um eine unkomprimierte Graustufendatei. Die Farbtiefe beträgt 8 Bit und beinhaltet 256 Graustufen (binär). Das Format ist nicht komprimiert.

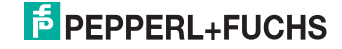
## 8 OITControl

OITControl ermöglicht Ihnen die komfortable Bedienung des OIT durch eine übersichtliche Bedienoberfläche. Sie haben die Möglichkeit, OITControl - dank einer XMLKonfigurationsdatei - an die besonderen Erfordernisse Ihrer Anlage anzupassen.

Zu den Standardaufgaben von OITControl gehören z. B. die Verbindungsherstellung zu OIT-Systemen, die Parametrierung von Betriebsparametern, die Wartung des Systems sowie die Übermittlung und Visualisierung von Daten und die Fehlerdiagnose.

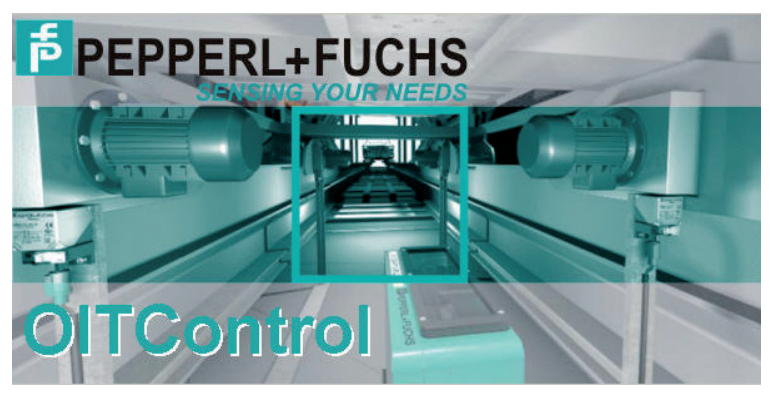

8.1

о П

## Installation von OITControl

#### Hinweis!

#### Hard- und Software-Mindestvoraussetzungen

Bevor Sie mit der Installation der Software beginnen, überprüfen Sie, ob alle Mindestvoraussetzungen an Hard- und Software erfüllt sind.

Die Mindestvoraussetzungen an Hard- und Software finden Sie im Folgenden aufgelistet:

- Prozessor: Pentium III 1 GHz
- Arbeitsspeicher: min. 512 MB RAM
- Festplattenspeicher: min. 10 GB freier Festplattenspeicher
- Java Runtime Environment ab Version 1.5

Die aktuelle Software finden Sie auf unserer Homepage unter **www.pepperl**fuchs.com.

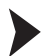

**OITControl** installieren

Um die Software OITControl auf dem Rechner zu installieren, gehen Sie wie folgt vor:

Öffnen Sie die Datei "OITControl\_setup.exe.

→ Folgen Sie den Anweisungen der Installationsroutine.

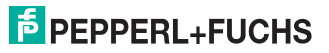

## 8.2 Programmstart

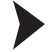

**OITControl starten** 

Nach erfolgreicher Installation auf dem Rechner (siehe Kapitel 8.1) starten Sie die Software wie folgt:

Doppelklicken Sie auf das Desktop-Icon der Software.

→ OITControl wird gestartet.

#### 8.3 Programmoberfläche

OITControl ist analog zu den meisten Windows-Applikationen aufgebaut.

Darüber hinaus haben Sie die Möglichkeit - neben einigen unveränderbaren Standardfunktionen - die Oberfläche von OITControl sehr stark an die Anfordernisse Ihrer Anlage anzupassen (durch Abänderung in der Datei **OITControl.xml**). Die folgenden Ausführungen beziehen sich daher immer auf die Software-Version im Auslieferzustand.

| officients (verback)                                                             | ter 1                                                                                                    |                                                                                                    |
|----------------------------------------------------------------------------------|----------------------------------------------------------------------------------------------------|----------------------------------------------------------------------------------------------------|
| ···                                                                              | [                                                                                                    | 🔮 (Lateration of the state of the state of |
| And ordering Grundstellung                                                       | Concentrativestingen   Antenge Con centerate   Antenge Con Delive                                                                                                    |                                                                                                    |
| () ED gelecten                                                                   | C Kanner alded zu hell<br>Ranner alded zu daubet                                                                                                    |                                                                                                    |
| Grandshiellung<br>Ursen Start<br>Daten aktaril<br>Keine Daten                    | Condition Structure and DM     Condition Structure and Condition     Condition Structure Condition     Condition Structure     Company Resolution     Condition and manage and Mathematics                                                                                                    |                                                                                                    |
| O Power<br>O Ready<br>O Associations profess<br>O Inspec<br>O Later<br>O Code OK | i 400,9<br>1 400,1<br>1 Sayn Faylan<br>1 Sawadalinay                                                                                                    |                                                                                                    |
| Wates of Tilger                                                                  | Onterses Selection selected<br>Onterse Selections and the Selection of Selection of |                                                                                                    |
|                                                                                  | Off Status         0.000         0.000         -0           1224        Initial fording status        Initial fording status           1234        Initial fording status        Initial fording status           1234        Initial fording status        Initial fording status           1234        Initial fording status        Initial fording status           10        Initial fording status        Initial fording status           1234                                                                                                    |                                                                                                    |
|                                                                                  | 153 - Doppetite Cedensung<br>254 - Keiser Dates von 50%                                                                                                    |                                                                                                    |
| Kanerabild wurde erfeigreich überbra                                             | jon                                                                                                    | 95.04.2010 18:05.12 []] to re-research of the fill system                                                                                                    |

Abbildung 8.1 Startbildschirm von OITControl

Am oberen Bildschirmrand wird die Kopfleiste dargestellt. Im rechten Bereich der Kopfleiste finden Sie die bekannten Icons zum Minimieren, Maximieren und Schließen der Software. Auf der linken Seite der Kopfleiste finden Sie neben dem Programmnamen OITControl Angaben zur Software-Version.

Unterhalb der Kopfleiste wird die Menüleiste mit den Menüs Datei, Bearbeiten, Ansicht, Konfiguration und ? dargestellt.

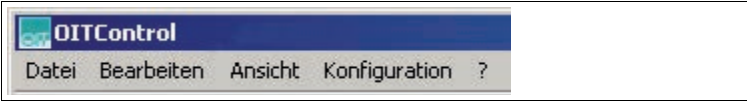

Abbildung 8.2 Menüleiste des OITControl

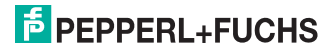

Unterhalb der Menüleiste wird die Werkzeugleiste dargestellt. Sie können alle Funktionen der Werkzeugleiste auch über die Menüleiste aufrufen.

| Schaltfläche | Beschreibung                                                                                                    |
|--------------|----------------------------------------------------------------------------------------------------|
| <b>N</b>     | Verbindung mit OIT-System (Kamera) herstellen<br>Alternativ: Wählen Sie <b>Datei &gt; Mit OIT verbinden</b> oder benutzen Sie<br>den Shortcut <b>Strg+Q</b> .                                |
| 1            | Verbindung mit OIT-System trennen<br>Alternativ: Wählen Sie <b>Datei &gt; Verbindung trennen</b> oder benutzen<br>Sie den Shortcut <b>Alt+Q</b> .                                            |
|              | Manuelle Eingabe der ID/UID-Nummer(n)<br>Alternativ: Wählen Sie <b>Bearbeiten &gt; Manuelle Eingabe</b><br>Diese Funktion steht Ihnen nur bei einer anstehenden Fehllesung zur<br>Verfügung. |
|              | Lesevorgang wiederholen<br>Alternativ: Wählen Sie <b>Bearbeiten &gt; Lesewiederholung</b><br>Diese Funktion steht Ihnen nur bei einer anstehenden Fehllesung zur<br>Verfügung.               |
|              | Anzeige des aktuellen Kamerabilds<br>Alternativ: Wählen Sie <b>Bearbeiten &gt; Kamerabild</b>                                                                                                |

Auf der rechten Seite der Werkzeugleiste wird der Name des derzeitig angemeldeten Benutzers und die Rechner-ID des verbundenen Rechners zum OIT-System angezeigt. Falls keine Verbindung zum OIT-System besteht, erscheint an dieser Stelle: Offlinemode / No OIT system connected.

Den Hauptteil des Startbildschirms nimmt der Anzeigebereich in Anspruch. Der Anzeigebereich ist in zwei Bereiche gegliedert: eine Übersicht auf der linken Seite und einzelne Registerkarten auf der rechten Seite stellen Ihnen alle notwendigen Informationen zum OIT-System übersichtlich gegliedert dar.

- Iinker Anzeigebereich: in der Standardkonfiguration von OITControl dient der linke Anzeigebereich dazu, die Kommunikation zwischen SPS und dem OIT-System zu visualisieren. Die aktuellen Steuerbits der SPS und des OIT-Systems werden vom OIT-System zu OITControl übertragen und dort in einzelne Informationsblöcke gegliedert dargestellt. In der Standardkonfiguration werden Ihnen folgende Informationen angezeigt:
  - Lesezyklus OIT, mit der Darstellung der einzelnen Steuerbits: Anforderung Grundstellung, Lesefehler, ID gelesen
  - Lesezyklus SPS, mit der Darstellung der einzelnen Steuerbits: Grundstellung, Lesen Start, Daten aktuell, Keine Daten
  - OIT LED Status, mit der Darstellung der Status-LEDs: Power, Ready, Ausrichtung prüfen, Trigger, Error, Code OK
  - **OIT Statusinformation**, mit der Darstellung der Status-LEDs: Warten auf Trigger, SPS Verbindung

- rechter Anzeigebereich: in der Standardkonfiguration von OITControl dient der rechte Anzeigebereich dazu, detaillierte Informationen zum verbundenen OIT-System anzuzeigen. Diese Informationen sind in Registerkarten gegliedert. In der Standardkonfiguration stehen Ihnen folgende Registerkarten zur Verfügung:
  - OITControl-Meldungen: Hier werden alle Aktionen von OITControl protokolliert und in einer Log-Datei auf der Festplatte des Rechners gespeichert.
  - Anzeige OIT Datensatz: Hier werden in der Standardkonfiguration die Nummern des ausgewerteten Codeträgers bzw. die manuell eingegebene Nummern angezeigt. Falls noch kein OIT-System verbunden ist, geben die Werte in den geschweiften Klammern Auskunft über Startposition und Anzahl der Zeichen aus dem einzulesenden Datensatz. ID Nummer: {26216} bedeutet z. B., das die ID-Nummer im Datentelegramm bei Position 262 beginnt und 6 Zeichen lang ist. Weiterhin wird das zuletzt generierte Bild angezeigt.
  - Anzeige OIT Debug: Das OIT-System bewertet die aufgenommenen Bilder hinsichtlich mehrerer Faktoren. Falls das aufgenommene Bild zwar noch erkennbar war, allerdings bei Verschlechterung der Umgebungsbedingungen mit einem Lesefehler zu rechnen ist, erhalten Sie auf der Registerkarte Anzeige OIT Debug weitere Informationen zu möglichen Ursachen.

#### Fehlermeldungen

- Keine oder zu wenig Löcher gefunden [1, 2, 3, 4]
- Codeblech nicht dekodierbar [5]
- Codeblech mit zu schlechtem Kontrast [7]
- Ecklöcher des Codebleches nicht gefunden [6, 8, 10, 11]
- Ungültige Checksumme [15]
- Qualität des Bleches zu schlecht [49]
- Timeouts [42\*, 50, 51]
- Interner Softwarefehler [negativer Wert]

Am unteren Bildschirmrand wird die Statusleiste dargestellt. Auf der linken Seite der Statusleiste wird die letzte durchgeführte Aktion mit Datum und Uhrzeit angezeigt. Auf der rechten Seite der Statusleiste wird das verbundene OIT-System dargestellt.

7. Kamerabild wurde erfolgreich übertragen

04.09.2008 16:17:42 👔 192.168.0.65 (last used / last used)

Abbildung 8.3 Statusleiste des OITControl

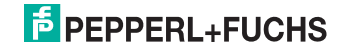

8.4

## Grundlegende Bedienung des Programms

#### Verbindung zu OIT-Systemen aufbauen

Um eine Verbindung zu einem OIT-System herzustellen, gehen Sie wie folgt vor:

1. Klicken Sie 🧾 oder wählen Sie Datei > Mit OIT verbinden.

→ Das Dialogfenster **OIT-System auswählen...** öffnet sich:

| oit-s | ystem auswählen                                                                                                    |
|-------|----------------------------------------------------------------------------------------------------|
| 21    | OITControl ermöglicht Ihnen, die Verbindung mit einem OIT-System herzustellen.<br>Durch Auswahl eines OIT-Systems aus der Auswahlliste und Bestätigung wird der<br>Verbindungsaufbau gestartet. Afternativ haben Sie auch die Möglichkeit, eine Verbindung zu<br>einem bestimmten OIT-System durch Eingabe der IP-Adresse zu starten. Hierzu geben bitte in die<br>Auswahlliste die IP-Adresse ggf. mit Angabe der Portnummer des gewünschten OIT-Systems<br>ein z.B. 192.168.0.65 : 10050 |
|       | 192.168.0.65 (last used / last used) Vort : 10.050 🛫                                                                                                    |
|       | OIT-System erreichbar                                                                                                    |
|       | 💮 Verbindungsaufbau                                                                                                    |
|       | Bestätigung durch OIT-System                                                                                                    |
|       | OK Abbruch                                                                                                    |
|       |                                                                                                    |

Abbildung 8.4 Dialogfenster OIT-System auswählen...

- 2. Wählen Sie aus der Dropdown-Liste das gewünschte OIT-System aus oder geben Sie die IP-Adresse des OIT-Systems händisch ein. Sie haben die Möglichkeit, der Dropdown-Liste weitere OIT-Systeme hinzuzufügen (durch Veränderung der Datei OITCamera.XML siehe Kapitel 11.1).Falls Sie beim nächsten Programmstart erneut eine Verbindung zu einem OIT-System herstellen, wird die zuletzt gewählte Verbindung als Vorgabewert der Dropdown-Liste angeboten (last used/last used).
- 3. Klicken Sie OK.

→ OITControl überprüft, ob das gewünschte OIT-System erreichbar ist, baut die Verbindung auf und wartet auf eine Bestätigung durch das OIT-System. Jeder erfolgreiche Verbindungsschritt wird im Dialogfenster mit einem grünen Haken quittiert. Falls ein Fehler auftritt, wird ein rotes Kreuz im Dialogfenster angezeigt. Nach dem Verbindungsaufbau ist die Schaltfläche Verbindung trennen aktiv.

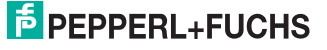

#### Mögliche Fehler beim Verbindungsaufbau

| Fehler                                                                                                    | Abhilfe                                                                                                    |
|----------------------------------------------------------------------------------------------------|----------------------------------------------------------------------------------------------------|
| "Die<br>Verbindungsanfrage<br>wurde durch das OIT-<br>System abgelehnt. Es<br>sind bereits folgende<br>OITControls mit dem<br>OIT-System<br>verbunden:" | Eine Verbindung zwischen OITControl und einem OIT-System<br>wird als Socketverbindung bezeichnet. Es sind maximal 2<br>Socketverbindungen gleichzeitig möglich. Falls Sie<br>versuchen eine 3. Socketverbindung herzustellen, erhalten<br>Sie die Fehlermeldung "Die Verbindungsanfrage wurde<br>durch das OIT-System abgelehnt. Es sind bereits<br>folgende OITControls mit dem OIT-System verbunden:".<br>Ferner werden Ihnen die verbundenen OITControl<br>Socketverbindungen angezeigt.<br>Schließen Sie in diesem Fall eine der bestehenden<br>Socketverbindungen und versuchen Sie erneut, sich mit dem<br>gewünschten OIT-System zu verbinden. |
| IP-Adresse falsch                                                                                                    | Geben Sie eine gültige IP-Adresse ein oder wählen Sie aus<br>der Dropdown-Liste eine Verbindungen (siehe "Verbindung<br>zu OIT-Systemen aufbauen" auf Seite 40).                                                                                                    |
| OIT-System nicht<br>eingeschaltet                                                                                                    | Versorgen Sie das OIT-System mit Spannung (siehe<br>"Versorgungsspannung anlegen" auf Seite 20).                                                                                                    |
| OIT-System über<br>Netzwerk nicht<br>erreichbar                                                                                                    | Testen Sie mit dem ping-Befehl die Erreichbarkeit des OIT-<br>Systems.                                                                                                    |

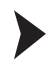

#### OIT-System per Livebild einrichten

Mit Hilfe der Livebild-Funktion in OITControl haben Sie als Administrator oder Hauptbenutzer die Möglichkeit, die Ausrichtung des OIT-Systems, den Bildausschnitt und die Bildschärfe, Helligkeit und Kontrast des Bilds zu überprüfen und ggf. an die Anforderungen Ihrer Anlage anzupassen. Gehen Sie dazu wie folgt vor:

1. Klicken Sie 💽 oder w

oder wählen Sie Bearbeiten > Kamerabild.

#### → Das Dialogfenster Kamerabild öffnet sich.

| Livebild                                                             |
|----------------------------------------------------------------------|
| nur Teilbild anzeigen                                                |
| Bildliste vom OIT-System holen       Kamerabild vom OIT-System holen |
| Bildliste erhalten von : 192.168.0.65 (last used / last used)        |

Abbildung 8.5 Dialogfenster Kamerabild

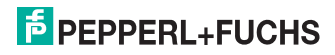

- 2. Wählen Sie aus der Dropdown-Liste den Eintrag Livebild.
- 3. Klicken Sie OK.

→ Das Dialogfenster **Livebild** öffnet sich. Im linken Teil des Dialogfensters wird das aktuelle Livebild angezeigt. Auf der rechten Seite wird das OIT-Systemdatum und die OIT-Systemzeit angezeigt. Weiterhin sehen Sie hier Ihre vorher getroffene Auswahl ob Vollbild oder Teilbild.

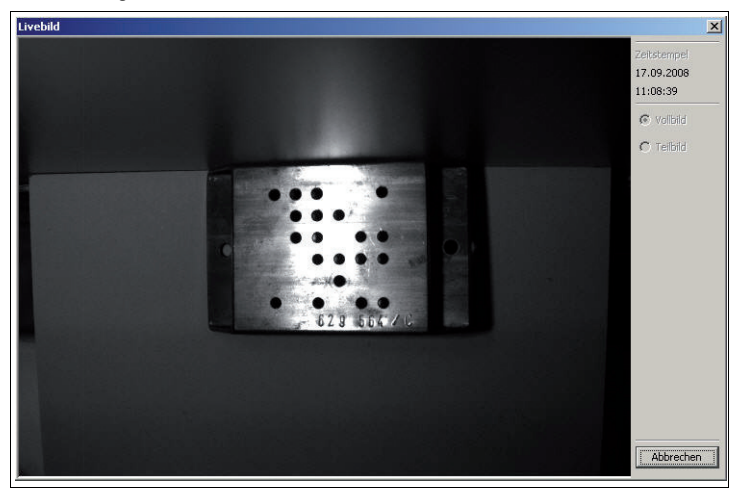

Abbildung 8.6 Dialogfenster Livebild

4. Da die Livebild-Funktion das Netzwerk mit höherem Datentransfervolumen belastet, werden in der Grundeinstellung maximal 10.000 Livebilder aufgenommen. Danach stoppt die Darstellung der Livebilder und das Dialogfenster wird geschlossen. Starten Sie die Livebild-Einrichtung ggf. neu. Die Anzahl der Livebilder kann unter dem Menüpunkt Konfiguration > OIT-System konfigurieren geändert werden.

→ Richten Sie das OIT-System aus, passen Sie ggf. die Einstellungen (Bildausschnitt, Bildschärfe, Helligkeit, Kontrast des Bilds etc.) an die Anforderungen Ihrer Anlage an und überprüfen Sie die Einstellungen anhand des Livebilds in OITControl.

 Sobald Sie das OIT-System optimal ausgerichtet und eingestellt haben, schließen Sie das Dialogfenster Livebild indem Sie Abbrechen klicken.

OIT-System in Betrieb nehmen

Bevor Sie das OIT-System live in Ihrer Anlage in Betrieb nehmen und es in Ihre SPS integrieren, empfiehlt es sich, das Zusammenspiel von OITControl und dem OIT-System zu überprüfen. Hierzu haben Sie als Administrator oder Hauptbenutzer die Möglichkeit, das OIT-System unabhängig von der SPS zu testen. Gehen Sie hierzu wie folgt vor:

199165 2013-06

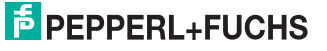

#### Wählen Sie Konfiguration > Inbetriebnahme.

→ Das Dialogfenster Inbetriebnahme OIT-System öffnet sich. Im linken Teil des Dialogfensters wird das aktuelle Bild angezeigt. Auf der rechten Seite des Dialogfensters haben Sie im Bereich Lesemodus die Möglichkeit, den Lesemodus entweder auf Direktlesung oder auf Triggerlesung umzustellen. Haben Sie den Modus Triggerlesung ausgewählt, aber es ist kein Trigger vorhanden, kommen Sie mit dem Button Grundstellung wieder in die Ausgangssituation. Weiterhin haben Sie im Bereich Automatik die Möglichkeit, einen kompletten Leseprozess laufen zu lassen. Hier kann eingestellt werden, nach wieviel Sekunden ein neuer Leseprozess gestartet wird. Beachten Sie, dass keine gelesenen oder Fehllesungen an die SPS geschickt werden.

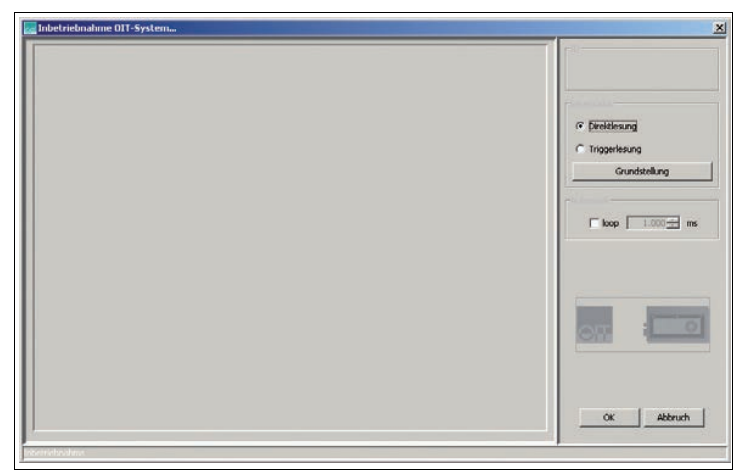

Abbildung 8.7 Dialogfenster Inbetriebnahme OIT-System...

Lesefehler korrigieren: Lesevorgang wiederholen

Es kann vorkommen, dass bei einem Lesevorgang durch die SPS das OIT-System die Daten eines Codeträgers nicht lesen kann. In diesem Fall blinken in der Werkzeugleiste die Schaltflächen **Manuelle Eingabe der ID/UID-Nummer(n)** und **Lesevorgang wiederholen**. Gehen Sie wie folgt vor, um zur Korrektur eines Lesefehlers einen Lesevorgang zu wiederholen:

- Überprüfen Sie mögliche Fehlerquellen: Ist der Codeträger korrekt im Sichtfeld der Kamera positioniert (zu nah/zu weit am Objektiv/zu knapp im Sichtfeld der Kamera)? Entfernen Sie evtl. störende Objekte, die die korrekte Aufnahme eines Bildes beeinträchtigen könnten. Überprüfen Sie, ob die Beleuchtung der Codeträger korrekt ist (zu hell/zu dunkel) und sorgen Sie für einen ausreichenden Kontrast.
- 2. Klicken Sie

oder wählen Sie Bearbeiten > Lesewiederholung.

└→ Der Lesevorgang wird erneut gestartet.

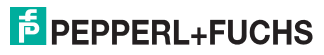

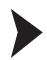

#### Lesefehler korrigieren: Manuelle Eingabe

Es kann vorkommen, dass das OIT-System die Daten eines Codeträgers nicht lesen kann. In diesem Fall blinken in der Werkzeugleiste die Schaltflächen Manuelle Eingabe der ID/UID-Nummer(n) und Lesevorgang wiederholen. Gehen Sie wie folgt vor, um zur Korrektur eines Lesefehlers die Daten manuell einzugeben:

1. Klicken Sie Rearbeiten > Manuelle Eingabe.

→ Das Dialogfenster Manuelle Dateneingabe öffnet sich:

| Manuelle D | ateneingabe                                                                                                    | x |
|------------|----------------------------------------------------------------------------------------------------|---|
|            | Das OIT-System hat einen Lese-/Datenfehler festgestellt. Es ist nun erforderlich, dass eine<br>manuelle Eingabe der ID/UID-Nummern erfolgt. Sie haben die Möglichkeit, wahlweise eine oder<br>beide Nummern nach folgenden Vorgaben einzugeben :<br>nur ID : Nummerneingabe mit Checksummenüberprüfung<br>nur UID : UID-Nummerneingabe<br>ID & UID : Austausch einer defekten ID-Plakette (Datenheirat)<br>Eingabefeld für die ID-Nummer: |   |
|            | <ul> <li>Datenkonsistenz</li> <li>Freigabeerlaubnis vom OIT-System holen</li> <li>Eingegebene Daten senden</li> <li>Freigabeerlaubnis zum OIT-System zurücksenden</li> </ul>                                                                                                    |   |
|            | OK Abbrechen                                                                                                    |   |

Abbildung 8.8 OITControl Manuelle Dateneingabe

- Geben Sie in das Feld Eingabefeld für die ID-Nummer die ID-Nummer des Codeträgers ein. Im 2. Feld geben Sie die Pr
  üfziffer des Codeträgers ein. Wahlweise haben Sie auch die M
  öglichkeit, die UID-Nummer einzugeben. Beispiel: ein defekter Codetr
  äger wird durch einen neuen Codetr
  äger ersetzt und verschmilzt mittels Datenheirat mit der UID-Nummer zu einem eindeutigen Identifikationscode.
- 3. Klicken Sie OK.

→ Die eingegebenen Daten werden geprüft und anschließend an das OIT-System gesendet. Auf der Registerseite Anzeige OIT Datensatz werden die manuell eingegebenen Daten bei UID-Nummer Manuell und ID-Nummer Manuell angezeigt. Bei ID Nummer wird "XXXXXX" angezeigt.

199165 2013-06

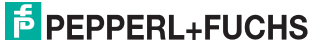

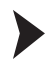

#### Benutzer wechseln

OITControl bietet Ihnen die vielfältigen Möglichkeiten einer Benutzerverwaltung. Um den Benutzer zu wechseln, gehen Sie wie folgt vor:

1. Wählen Sie Konfiguration > Benutzerverwaltung > Benutzer wechseln.

→ Das Dialogfenster **Benutzerauswahl...** öffnet sich:

| Benut | zer auswählen                                                            | ×                                                                                                    |
|-------|--------------------------------------------------------------------------|----------------------------------------------------------------------------------------------------|
| 8     | Der aktuelle Ber<br>Benutzer wird a<br>Weitere Aktione<br>neuen Benutzei | nutzer wird abgemeldet und ein anderer<br>angemeldet.<br>In können nur mit der Berechtigungsstufe des<br>Is durchgeführt werden. |
|       | Benutzername                                                             | Pepperl+Fuchs                                                                                                    |
|       | Passwort                                                                 |                                                                                                    |
|       |                                                                          | OK Abbruch                                                                                                    |

Abbildung 8.9 Dialogfenster Benutzerauswahl...

- 2. Wählen Sie aus der Dropdownliste **Benutzer-Name** den gewünschten Benutzer.
- 3. Geben Sie im Feld Passwort das entsprechende Passwort ein.
- 4. Klicken Sie OK.

→ Auf der rechten Seite der Werkzeugleiste wird die Änderung des Benutzers sichtbar.

#### Vordefinierte Benutzerrollen

Bei Auslieferung sind bereits folgende Benutzerollen in OITControl vordefiniert:

| Benutzerrolle                  | Passwort | Benutzerrechte                                                                                                    |  |
|--------------------------------|----------|----------------------------------------------------------------------------------------------------|--|
| Pepperl+Fuchs                  | pf       | <ul> <li>Anzeige aller Informationen</li> <li>Manuelle Eingabe bei Fehllesungen</li> </ul>                                                                                                    |  |
|                                |          | <ul> <li>Datum und Uhrzeit am OIT-System setzen</li> </ul>                                                                                                    |  |
| Pepperl+Fuchs<br>Hauptbenutzer | pfhaupt  | <ul> <li>Anzeige aller Informationen</li> <li>Manuelle Eingabe bei Fehllesungen</li> <li>Datum und Uhrzeit am OIT-System setzen</li> <li>Konfiguration des OIT-Systems mit Ausnahme<br/>der Telegrammdefinition</li> <li>Konfiguration von OITControl</li> </ul>                                              |  |
| Pepperl+Fuchs<br>Administrator | pfadmin  | <ul> <li>Anzeige aller Informationen</li> <li>Manuelle Eingabe bei Fehllesungen</li> <li>Datum und Uhrzeit am OIT-System setzen</li> <li>Konfiguration des OIT-Systems einschließlich<br/>der Telegrammdefinition</li> <li>Konfiguration von OITControl</li> <li>Anlegen und Löschen von Benutzern</li> </ul> |  |

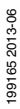

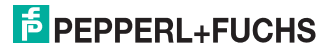

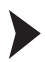

#### Verbindung zu OIT-System trennen

Um eine Verbindung zwischen OITControl und OIT-System zu trennen, gehen Sie wie folgt vor:

1. Klicken Sie oder wählen Sie Datei > Verbindung trennen.

→ Das Dialogfenster Verbindung zum OIT-System trennen... öffnet sich:

| 1 | Die TCP/IP-Verbindung zum OIT-System mit der Adresse<br>192.168.0.65:10050kann getrennt werden        |
|---|----------------------------------------------------------------------------------------------------|
|   | Nach Bestätigung wird die geöffnete Socketverbindung zum<br>OIT-System durch OIT-Control geschlossen. |
|   | OIT-System erreichbar                                                                                 |
|   | OK Abbruch                                                                                            |

Abbildung 8.10 Dialogfenster Verbindung zum OIT-System trennen...

2. Klicken Sie OK.

→ Die Verbindung zum OIT-System wird getrennt und die Socketverbindung geschlossen.

### 8.5 Parametrierung des OIT-Systems

Die Parametrierung des OIT-Systems über einen fertigen Data Matrix-Code siehe Kapitel 6.2.

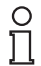

#### Hinweis!

#### Benutzerrolle

Um die Parametrierung des OIT-Systems vorzunehmen bzw. Einstellungen in OITControl zu ändern, melden Sie sich bitte als Administrator oder Hauptbenutzer in OITControl an (Konfiguration > Benutzerverwaltung > Benutzer auswählen).

199165 2013-06

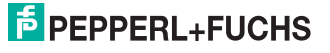

46

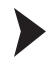

#### Parameterdatei öffnen

Sie haben die Möglichkeit, bereits abgespeicherte Parametrierungen in OITControl einzulesen und an das OIT-System zu übertragen. Gehen Sie dazu wie folgt vor:

1. Wählen Sie Konfiguration > OIT-System konfigurieren.

→ Das Fenster **Ungültige Parameterdaten...** öffnet sich und informiert Sie darüber, dass noch keine gültigen Parameterdaten verfügbar sind:

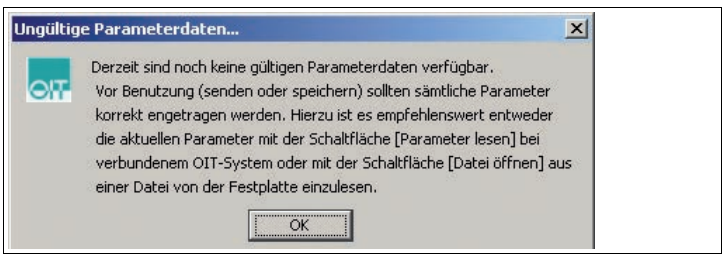

Abbildung 8.11 Dialogfenster Ungültige Parameterdaten...

 Schließen Sie das Fenster Ungültige Parameterdaten... mit einem Klick auf OK.

→ Das Dialogfenster Parametrierung des OIT-Systems öffnet sich:

| tzwerk   RFC1006   OfT-Telegramm   St<br>Versionsinformation | euerungs-Telegramm   Bild(Prüfung | Auswertebild |   |                                                                                                    |  |
|--------------------------------------------------------------|-----------------------------------|--------------|---|----------------------------------------------------------------------------------------------------|--|
| ver: VCRT Version: 527.0 OIT Version: 2.                     | 3.0 5/N: 152018                   |              |   |                                                                                                    |  |
| Ethernet                                                     |                                   |              |   |                                                                                                    |  |
| D*Adresse :  192.168.0.65                                    |                                   |              |   |                                                                                                    |  |
| Subnet-Maske 1 (255-255-255-0                                |                                   |              |   |                                                                                                    |  |
| Gateway :  192.168.0.1                                       |                                   |              |   | Chemistry and Chemistry and Ch |  |
| DHCP: [                                                      |                                   |              |   | Dates Officers                                                                                                    |  |
| Netzwerk-Ports                                               |                                   |              |   |                                                                                                    |  |
| SP5 :                                                        | 10.005 ±                          |              |   | Datei schreiben                                                                                                    |  |
| Visualisierung :                                             | 10.050 +                          |              |   |                                                                                                    |  |
| Replay-Server :                                              | 2.006士1                           |              |   | DATAMetrix                                                                                                    |  |
| NTP1-Server                                                  |                                   | 2000         |   |                                                                                                    |  |
| IP-Adresse : (0.0.0.0                                        |                                   | Zelizone :   | 1 |                                                                                                    |  |
| Protokoll: (* UDP (* TOP                                     |                                   |              |   | Parameter lesen                                                                                                    |  |
| NTP2-Server                                                  |                                   |              |   | Parameter schreiben                                                                                                    |  |
| IP-Adresse : 0.0.0.0                                         |                                   | Zétzove i t  | 1 |                                                                                                    |  |
|                                                              |                                   |              |   | ( herefer                                                                                                    |  |

Abbildung 8.12 Registerkarte Netzwerk

3. Klicken Sie im Bereich Parametersatz die Schaltfläche Datei öffnen.

→ Das Dialogfenster Öffnen öffnet sich.

- 4. Wählen Sie die abgespeicherte Parametrierung.
- 5. Bestätigen Sie die Auswahl mit einem Klick auf Öffnen.

→ Das Dialogfenster Öffnen schließt sich. Die Einstellungen aus der Parameterdatei werden im Dialogfenster Parametrierung des OIT-Systems dargestellt.

- 6. Um die Einstellungen an das OIT-System zu senden, klicken Sie im Bereich **OIT-System** die Schaltfläche **Parameter schreiben**.
- 7. Um das Dialogfenster **Parametrierung des OIT-Systems** zu schließen, klicken Sie **beenden**.

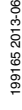

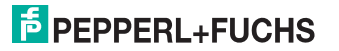

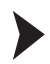

#### Aktuelle Einstellungen vom OIT-System übertragen

Sie haben die Möglichkeit, die Einstellungen der aktuellen Parametrierung vom OIT-System nach OITControl zu übertragen. Gehen Sie dazu wie folgt vor:

- 1. Wählen Sie Konfiguration > OIT-System konfigurieren.
- 2. Falls sich das Fenster **Ungültige Parameterdaten...** öffnet, schließen Sie das Fenster mit einem Klick auf **OK**.

→ Das Dialogfenster **Parametrierung des OIT-Systems** öffnet sich.

3. Klicken Sie im Bereich OIT-System die Schaltfläche Parameter lesen.

→ Die Einstellungen der aktuellen Parametrierung werden vom OIT-System nach OITControl übertragen.

Netzwerkeinstellungen konfigurieren

Um die Netzwerkeinstellungen bei Auslieferung des OIT-Systems an die Vorgaben Ihres Netzwerks anzupassen, gehen Sie wie folgt vor:

- 1. Wählen Sie Konfiguration > OIT-System konfigurieren.
- 2. Falls sich das Fenster **Ungültige Parameterdaten...** öffnet, schließen Sie das Fenster mit einem Klick auf **OK**.

→ Das Dialogfenster **Parametrierung des OIT-Systems** öffnet sich:

| NETWORK   SPC1006   OLT-Telegramms   Steuerungs-Telegramm   BildProfunc<br>Yersional-furmation<br>Yers VCRT Version: 527.0 OLT Version: 2.3.0 Silk: 152008                                                                                                    | a] Auswertebild] | ĺ  |                     |  |
|----------------------------------------------------------------------------------------------------|------------------|----|---------------------|--|
| Ethernet                                                                                                    |                  |    |                     |  |
| 39-Advesse : 192 168 0.65                                                                                                    |                  |    |                     |  |
| Subnet-Marke : \$255,255,255.0                                                                                                    |                  |    |                     |  |
| Gatemay : 192-169-0-1                                                                                                    |                  |    |                     |  |
| DHOP: T                                                                                                    |                  |    |                     |  |
| Netzwerk Ports                                                                                                    |                  |    | Datei öffnen        |  |
| SP5: 10.005 士                                                                                                    |                  |    | Datai schreiben     |  |
| Yeusberung : 10.000 1                                                                                                    |                  |    |                     |  |
| Replay-Server : 2.006                                                                                                    |                  |    | DATAMatrix          |  |
| NOT-Server                                                                                                    |                  |    |                     |  |
| P-Adresse : (0.0.0.0                                                                                                    | Zetzone :        | 1出 | 1                   |  |
| Protokol: @ UDP C TOP                                                                                                    |                  |    | Parameter lases     |  |
| 1/27. Factor                                                                                                    |                  |    | Paraneter schreiben |  |
| Balance Baaa                                                                                                    |                  |    |                     |  |
| - construction of the second second se |                  |    |                     |  |

Abbildung 8.13 Registerkarte Netzwerk

- Ändern Sie im Bereich Ethernet die Einstellungen f
  ür IP-Adresse, Subnet-Maske und Gateway in den entsprechenden Feldern nach den Vorgaben Ihres Netzwerks.
- Falls Sie einen Uhrzeit-Server verwenden wollen, geben Sie im Bereich NTP1-Server die IP-Adresse des Uhrzeit-Servers ein. Zur Sicherheit können Sue unter NTP2-Server einen weiteren Uhrzeit-Server eingeben.
- 5. Übernehmen Sie die alle übrigen Werte mit den voreingestellten Werten.
- 6. Um die Einstellungen an das OIT-System zu senden, klicken Sie im Bereich **OIT-System** die Schaltfläche **Parameter schreiben**.
- 7. Um das Dialogfenster **Parametrierung des OIT-Systems** zu schließen, klicken Sie **beenden**.

#### Hinweis!

## Übernahme erst nach Neustart

Um die Änderungen in das System zu übernehmen, müssen Sie das OIT-System neu starten.

99165 2013-06

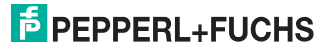

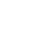

ISO-on-TCP-Einstellungen ändern

Um die ISO-on-TCP-Einstellungen zu ändern, gehen Sie wie folgt vor:

- 1. Wählen Sie Konfiguration > OIT-System konfigurieren.
- 2. Falls sich das Fenster **Ungültige Parameterdaten...** öffnet, schließen Sie das Fenster mit einem Klick auf **OK**.
- 3. Wechseln Sie auf die Registerseite RFC1006:

| zwerk RPC1006   OIT-Telegrams   Steuerungs-Telegrams   Bid/Prüfung   Auswertebild | 1              |
|-----------------------------------------------------------------------------------|----------------|
| SAP-Host :                                                                        |                |
| ABCI : SPS_NAME                                                                   |                |
| Hex : [53:50:53:5/:4e:41:4d:45                                                    |                |
| Integer ( 000:080:080:095:078:065:077:069                                         |                |
| SAP-OIT :                                                                         |                |
| Asci : OTT_NAME                                                                   |                |
| Hex : [4f:49:54:5f:4e:41:4d:45                                                    |                |
| Integer ( 079-070-064-096-078-068-077-069                                         | Datei öffnen   |
|                                                                                   | Datei schreben |

Abbildung 8.14 Registerkarte RFC1006

- 4. Tragen Sie im Feld TSAP-Host die entsprechenden Werte der SPS ein.
- 5. Tragen Sie im Feld **TSAP-OIT** die entsprechenden Werte des OIT-Systems ein.
- 6. Um die Einstellungen an das OIT-System zu senden, klicken Sie im Bereich **OIT-System** die Schaltfläche **Parameter schreiben**.
- 7. Um das Dialogfenster **Parametrierung des OIT-Systems** zu schließen, klicken Sie **beenden**.

**TNR** aktivieren

Um das TNR-Bit im STL-Block des Datentelegramms an die SPS zu aktivieren, gehen Sie wie folgt vor:

- 1. Wählen Sie Konfiguration > OIT-System konfigurieren.
- Falls sich das Fenster Ungültige Parameterdaten... öffnet, schließen Sie das Fenster mit einem Klick auf OK.
- 3. Wechseln Sie auf die Registerseite Bild/Prüfung:

| Court SPC1006 (077-Telegrams Strengton International State  | (iddinau |   |  |
|-------------------------------------------------------------|----------|---|--|
| Histodes                                                    |          |   |  |
| Kanora Shuttoraot :                                         | 2.000 1  | - |  |
| Fanera Verkärkung :                                         | 150-33   |   |  |
| SPitieldeung ( /                                            |          |   |  |
| ndung<br>Tak bit untarin : [*                               |          |   |  |
| Mail. Bulacoper glocher Code :                              | 12       |   |  |
| elouthune<br>Externe Beleuchtung : (**                      |          |   |  |
| led with Right                                              |          |   |  |
| Cadeblach: Typ - [III : Cade at Cade (nineartfluit minsuel) |          | - |  |
|                                                             |          |   |  |
| analaghia-0                                                 |          |   |  |

Abbildung 8.15 Registerkarte Bild/Prüfung

- 4. Aktivieren Sie im Bereich Prüfung das Kontrollkästchen TNR Bit setzen.
- 5. Um die Einstellungen an das OIT-System zu senden, klicken Sie im Bereich **OIT-System** die Schaltfläche **Parameter schreiben**.
- 6. Um das Dialogfenster **Parametrierung des OIT-Systems** zu schließen, klicken Sie **beenden**.

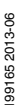

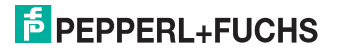

49

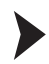

Direktlesung/Lesung mit Triggersignal aktivieren

Das Einlesen eines Codeträgers erfolgt entweder direkt durch einen entsprechenden Befehl von der SPS oder zusätzlich durch das Triggersignal eines angeschlossenen Sensors.

- 1. Wählen Sie Konfiguration > OIT-System konfigurieren.
- 2. Falls sich das Fenster **Ungültige Parameterdaten...** öffnet, schließen Sie das Fenster mit einem Klick auf **OK**.
- 3. Wechseln Sie auf die Registerseite Bild/Prüfung:

| etzwerk   RPC1006   Off-Telegramm   Revenungs-Telegr  | ann (Bid/Fri/ung) Auswertebid |   |
|-------------------------------------------------------|-------------------------------|---|
| Oldoufnahme                                           |                               |   |
| Kamira Shutterzet :                                   | 2.000 出                       |   |
| Kattera Verstärkung :                                 | 150 1                         |   |
| SPS Cerektlesung :  **                                |                               |   |
| hidhing                                               |                               |   |
| THR BK setzen : 🗂                                     |                               |   |
| Max. zulässiger gleicher Code :                       | 1±                            |   |
| selevations                                           |                               |   |
| Esterne Beleuchtung : 🗂                               |                               |   |
| Dubenkräger                                           |                               |   |
| Codeblech-Typ: 00 : Default Code (nimored/not mimored | 4                             | - |
| Parameterbyte-0                                       |                               |   |
|                                                       | E town the                    |   |

Abbildung 8.16 Registerkarte Bild/Prüfung

- 4. Um den Lesebefehl mittels SPS direkt auszulösen, aktivieren Sie im Bereich Bildaufnahme das Kontrollkästchen SPS Direktlesung. Das OIT-System löst zukünftig direkt nach Eingang des Befehls einen Lesevorgang aus. Um eine Lesung nach entsprechendem Befehl der SPS mittels Triggersensor auszulösen, deaktivieren Sie das Kontrollkästchen SPS Direktlesung. Das OIT-System löst zukünftig mit dem Lesebefehl und mit ansteigender Signalflanke am Triggereingang einen Lesevorgang aus.
- 5. Um die Einstellungen an das OIT-System zu senden, klicken Sie im Bereich **OIT-System** die Schaltfläche **Parameter schreiben**.
- 6. Um das Dialogfenster **Parametrierung des OIT-Systems** zu schließen, klicken Sie **beenden**.

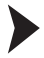

Parameterdatei speichern

Sie haben die Möglichkeit, die Einstellungen im Dialogfenster Parametrierung des OIT-Systems für künftige Parametrierungen abzuspeichern. Um eine Parameterdatei zu erstellen, gehen Sie wie folgt vor:

- 1. Wählen Sie Konfiguration > OIT-System konfigurieren.
- 2. Falls sich das Fenster **Ungültige Parameterdaten...** öffnet, schließen Sie das Fenster mit einem Klick auf **OK**.

→ Das Dialogfenster **Parametrierung des OIT-Systems** öffnet sich.

- 3. Nehmen Sie die verschiedenen Einstellungen vor.
- 4. Klicken Sie im Bereich Parametersatz die Schaltfläche Datei speichern.
- 5. Das Dialogfenster Speichern öffnet sich.
- 6. Wählen Sie den Speicherort der Parameterdatei.
- 7. Bestätigen Sie einem Klick auf Speichern.

→ Das Dialogfenster **Speichern** schließt sich.

8. Um das Dialogfenster **Parametrierung des OIT-Systems** zu schließen, klicken Sie **beenden**.

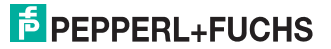

## 9 Menüstruktur OITControl

Die Menüleiste der Software OITControl sieht wie folgt aus:

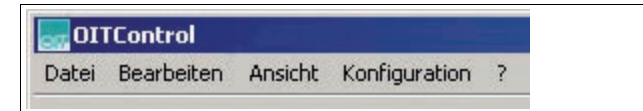

Abbildung 9.1 Menüleiste des OITControl

Sie erreichen alle Einstellmöglichkeiten über die Menüleiste:

- Unter Datei können Sie Dateien von der Festplatte laden, die Verbindung zum OIT-System herstellen oder die Software beenden.
- Unter Bearbeiten können Sie Befehle an das OIT-System schicken.
- Unter Ansicht können Sie die Oberflächensprache einstellen.
- Unter Konfiguration können Sie alle konfigurierbaren Parameter einstellen.
- Unter ? können Sie die Hilfe aufrufen.

## 9.1 Menüleiste OITControl Datei

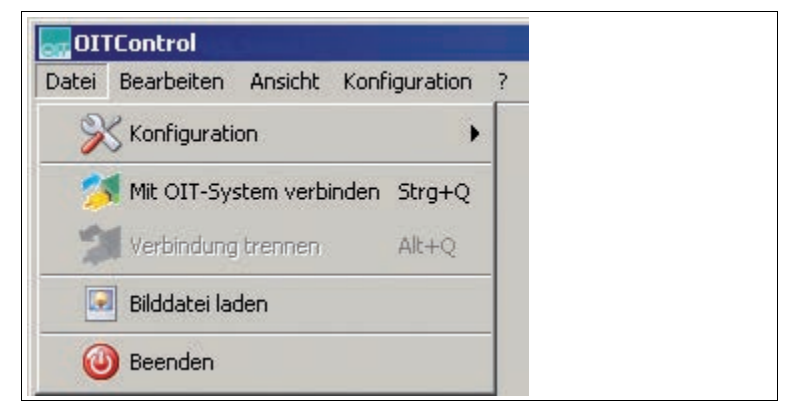

Abbildung 9.2 OITControl Menüleiste Datei

- Konfiguration: Laden von XML-Dateien.
- Mit dem OIT-System verbinden: Verbindungsaufbau zum OIT-System.
- Verbindung trennen: Eine vorhandene Verbindung zu einem OIT-System wird getrennt.
- Bilddatei laden: Ein vorhandenes Bild wird geladen.
- Beenden: Das Programm OITControl wird beendet.

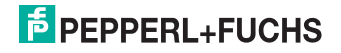

9.1.1 Menüleiste OITControl Datei > Konfiguration

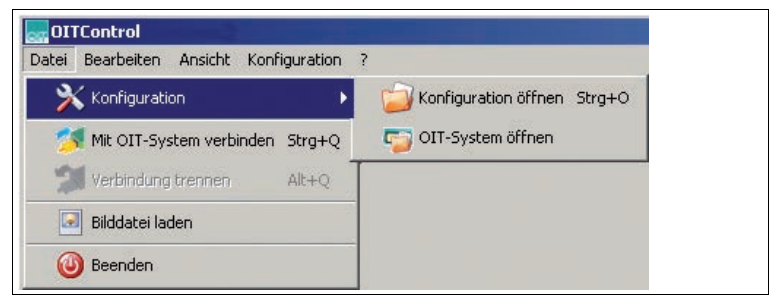

Abbildung 9.3 Menüleiste OITControl Datei > Konfiguration

- Konfiguration öffnen: Sie haben die Möglichkeit das Aussehen der Oberfläche der OITCOntrol - dank einer XML-Konfigurationsdatei - an die besonderen Erfordernisse Ihrer Anlage anzupassen. Diese Konfigurationsdateien können Sie über diesen Menüpunkt öffnen.
- OIT-System öffnen: Sie können verschiedene IP-Konfigurationsdateien erstellen und über diesen Menüpunkt öffnen. So können unterschiedliche OIT-Systeme mit ihren unterschiedlichen IP-Adressen in einer Konfigurationsdatei gespeichert werden. Beim Aufruf der Funktion Mit dem OIT-System verbinden werden nun alle IP-Adressen zur Auswahl angezeigt.

## 9.1.2 Menüleiste OITControl Datei > Mit OIT-System verbinden

| OIT-9 | System auswählen                                                                                                    |                                                                                                    | ×                                                                               |
|-------|----------------------------------------------------------------------------------------------------|----------------------------------------------------------------------------------------------------|---------------------------------------------------------------------------------|
| 2     | OITControl ermöglicht Ihnen, die Verbindung mit<br>Durch Auswahl eines OIT-Systems aus der Au<br>Verbindungsaufbau gestartet. Alternativ haben<br>einem bestimmten OIT-System durch Eingabe di<br>Auswahlliste die IP-Adresse ggf. mit Angabe di<br>ein z.B. 192.168.0.65 : 10050<br>192.168.0.65 (last used / last used) | einem OIT-System herzustel<br>swakiliste und Bestätigung v<br>Sie auch die Möglichkeit, ein<br>er IP-Adresse zu starten. Hie<br>er Portnummer des gewünsc | len.<br>e Verbindung zu<br>rzu geben bitte in die<br>hten OIT-Systems<br>10.050 |
|       | OIT-5ystem erreichbar                                                                                                    |                                                                                                    |                                                                                 |
|       | 🔵 Verbindungsaufbau                                                                                                    |                                                                                                    |                                                                                 |
|       | Contestance durch ATT Contest                                                                                                    |                                                                                                    |                                                                                 |

Abbildung 9.4 Dialogfenster OIT-System auswählen...

- Iinker Eingabebereich: Im linken Anzeigebereich können Sie entweder über die Dropdown-Liste die letzte verwendetete IP-Adresse auswählen oder die IP-Adresse des OIT-Systems händisch eintragen. Sie haben die Möglichkeit, der Dropdown-Liste weitere OIT-Systeme hinzuzufügen (durch Veränderung der Datei OITCamera.XML siehe Kapitel 11.1). Falls Sie beim nächsten Programmtart erneut eine Verbindung zu einem OIT-System herstellen wollen, wird die zuletzt gewählte Verbindung als Vorgabewert der Dropdown-Liste angeboten (last used/last used).
- rechter Eingabebereich: Im rechten Eingabebereich können Sie die Portnummer eingeben.

199165 2013-06

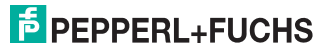

## 9.1.3 Menüleiste OITControl Datei > Verbindung trennen

| 🔜 Verbi | ndung zum OIT-System trennen 🗙                                                                        |
|---------|----------------------------------------------------------------------------------------------------|
| 2       | Die TCP/IP-Verbindung zum OIT-System mit der Adresse<br>192.168.0.65:10050kann getrennt werden.       |
|         | Nach Bestätigung wird die geöffnete Socketverbindung zum<br>OIT-System durch OIT-Control geschlossen. |
|         | OIT-System erreichbar                                                                                 |
|         | OK Abbruch                                                                                            |

Abbildung 9.5 Dialogfenster Verbindung zum OIT-System trennen...

Über den Menüpunkt **Verbindung trennen** wird die Verbindung zum OIT-System getrennt und die Socketverbindung geschlossen.

#### 9.1.4 Menüleiste OITControl Datei > Bilddatei laden

Es öffnet sich ein Dialogfenster, in dem Sie die Bilddatei, die Sie öffnen möchten, auswählen können.

#### 9.1.5 Menüleiste OITControl Datei > Beenden

Die Verbindung zum OIT-System wird getrennt, die Socketverbindung geschlossen und das Programm beendet.

## 9.2 Menüleiste OITControl Bearbeiten

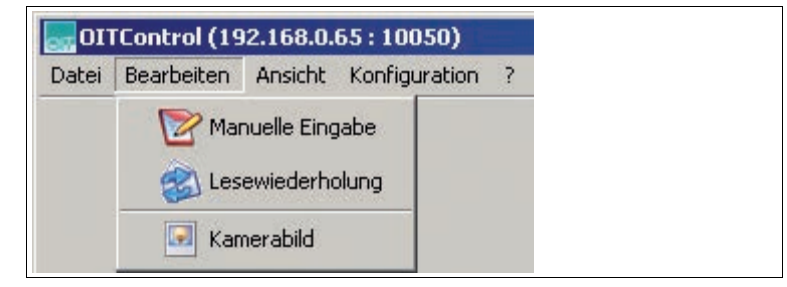

Abbildung 9.6 Menüleiste OITControl Bearbeiten

- Manuelle Eingabe: Wird ein Codeträger nicht erkannt, kann hier eine händische Eingabe des Codes erfolgen.
- Lesewiederholung: Wird ein Codeträger nicht erkannt, kann hier eine händische Lesewiederholung gestartet werden.
- Kamerabild: Anzeige des Kamerabildes.

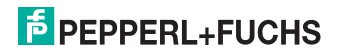

## 9.2.1 Menüleiste OITControl Bearbeiten > Manuelle Eingabe

| Manuelle Da | ateneingabe                                                                                                    | × |
|-------------|----------------------------------------------------------------------------------------------------|---|
|             | Das OIT-System hat einen Lese-/Datenfehler festgestellt. Es ist nun erforderlich, dass eine<br>manuelle Eingabe der ID/UID-Nummern erfolgt. Sie haben die Möglichkeit, wahlweise eine oder<br>beide Nummern nach folgenden Vorgaben einzugeben : |   |
|             | nur ID : Nummerneingabe mit Checksummenüberprüfung<br>nur UID : UID-Nummerneingabe<br>ID & UID : Austausch einer defekten ID-Plakette (Datenheirat)                                                                                              |   |
|             | Eingabefeld für die ID-Nummer:                                                                                                    |   |
|             | Datenkonsistenz                                                                                                    | - |
|             | Freigabeerlaubnis vom OIT-System holen                                                                                                    |   |
|             | 🔵 Eingegebene Daten senden                                                                                                    |   |
|             | 🔵 Freigabeerlaubnis zum OIT-System zurücksenden                                                                                                    |   |
|             |                                                                                                    |   |
|             |                                                                                                    |   |
|             |                                                                                                    |   |
|             | OKAbbrechen                                                                                                    |   |

Abbildung 9.7 OITControl Manuelle Dateneingabe

Das Dialogfenster Manuelle Eingabe besteht aus drei Eingabefeldern:

- linkes Eingabefeld: Geben Sie hier die ID-Nummer des Codeträgers händisch ein.
- mittleres Eingabefeld: Geben Sie hier die Pr
  üfziffer des Codetr
  ägers h
  ändisch ein.
- rechtes Eingabefeld: Geben Sie hier den UID-Code ein. Beispiel: ein defekter Codeträger wird durch einen neuen Codeträger ersetzt und verschmilzt mittels Datenheirat mit der UID-Nummer zu einem eindeutigen Identifikationscode.

Die Eingabefelder können unter **Konfiguration > OITControl konfigurieren > Manuelle Eingabe** noch definiert werden. Sie haben dort die Möglichkeit eine Vorprüfung der eingegebenen Nummer(n) einzustellen bevor diese an das OIT-System gesendet wird. siehe Kapitel 9.4.3.3

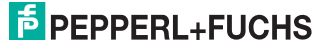

### 9.2.2 Menüleiste OITControl Bearbeiten > Lesevorgang wiederholen

| Lesevorgar | g wiederholen                                                                                              | 1 |  |
|------------|----------------------------------------------------------------------------------------------------|---|--|
|            | Das OIT-System kann manuell<br>dazu veranlasst werden,<br>den Lesevorgang zu<br>wiederholen.               |   |  |
|            | Hierbei wird ein kompletter<br>Lesevorgang inklusive der<br>Kommunikation zum<br>SPS-Leitrechner initiiert |   |  |
|            | Lesevorgang wiederholen                                                                                    |   |  |
|            |                                                                                                    |   |  |
|            |                                                                                                    |   |  |
|            | OK Abbrechen                                                                                               |   |  |

#### Abbildung 9.8 OITControl Lesevorgang wiederholen

Hier haben Sie die Möglichkeit den Lesevorgang des verbundenen OIT-Systems zu wiederholen. Hierbei wird ein kompletter Lesevorgang inklusive der Kommunikation zum SPS-Leitrechner initijert.

#### 9.2.3 Menüleiste OITControl Bearbeiten > Kamerabild

| Livebild                       |                                  | <u>•</u>         |
|--------------------------------|----------------------------------|------------------|
| Auswertungsbild (ohne Loch     | herkennungsmarkierung)           | <b></b>          |
| Livebild                       | r nor in den gan han nor den gy  |                  |
| Fehlerbild Nr.1                |                                  |                  |
| Fehlerbild Nr.2                |                                  |                  |
| Fehlerbild Nr.3                |                                  |                  |
| Bildliste erhalten von : 192.1 | 168.0.65 (last used / last used) | 1 1 000 000 01 T |

Abbildung 9.9 Dialogfenster Kamerabild aufgeklappt

Mit Hilfe der Livebild-Funktion in OITControl haben Sie als Administrator oder Hauptbenutzer die Möglichkeit, die Ausrichtung des OIT-Systems, den Bildausschnitt und die Bildschärfe, Helligkeit und Kontrast des Bilds zu überprüfen und ggf. an die Anforderungen Ihrer Anlage anzupassen. Weiterhin haben Sie die Möglichkeit über das Dropdown-Menü Fehlerbilder und ein Auswertungsbild mit oder ohne Locherkennungsmarkierung sich anzeigen zu lassen. Mit dem Auswahlmenü **nur Teilbild anzeigen** können Sie sich ein vorher definiertes Teilbild unter **Konfiguration > OITControl konfigurieren > Register Bildanzeige** anwählen. Weiterhin haben Sie die Möglichkeit, die Bilder im pgm-Format abzuspeichern. So können Sie z.B. im Supportfall diese Bilder an P+F senden.

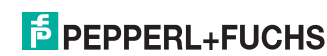

9.3 Menüleiste OITControl Datei

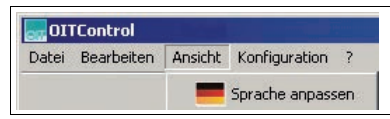

Abbildung 9.10 Menüleiste OITControl Ansicht

Sprache anpassen: Auswahl unterschiedlicher Oberflächensprachen.

9.3.1

## Menüleiste OITControl Ansicht > Sprache anpassen

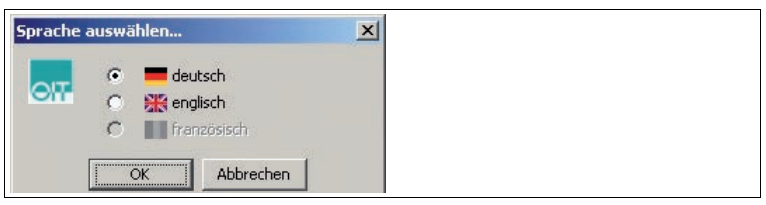

Abbildung 9.11 Dialogfenster Sprache auswählen...

Ändern Sie hier die Sprache, in der die Menüleiste und die Dialogfenster erscheinen sollen. Der linke und rechte Anzeigebereich kann nur über eine XML-Datei an die Anfordernisse Ihrer Anlage angepasst werden und ist somit auch sprachlich nur über die XML-Datei zu steuern.

## 9.4 Menüleiste OITControl Konfiguration

| 192.168.0.65 : 10050)                                                                                                    |         |
|----------------------------------------------------------------------------------------------------|---------|
| n Ansicht Konfiguration ?                                                                                                    |         |
| Eenutzerverwaltung  Euloging anpassen  OITControl konfiguriere  Inbetriebnahme  OIT-System rebooten  OIT-Systemzeit  System-I ooning | n<br>en |

Abbildung 9.12 Menüleiste OITControl Konfiguration

- Benutzerverwaltung: Auswählen, ändern, abmelden, anlegen und löschen von Benutzern.
- Logging anpassen: Anpassung des Loggings.
- OITControl konfigurieren: Alle Parameter des OITControl können eingestellt werden.
- OIT-System konfigurieren: Alle Parameter des OIT-Systems können eingestellt werden.
- Inbetriebnahme: Unterstützung der Inbetriebnahme eines OIT-Systems.
- OIT-System rebooten: OIT-System wird neu gestartet.
- OIT-Systemzeit: Einstellungen der OIT-Systemzeit
- System-Logging: Anzeige der Kommunikation des OIT-Systems.

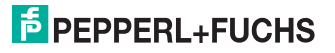

### 9.4.1 Menüleiste OITControl Konfiguration > Benutzerverwaltung

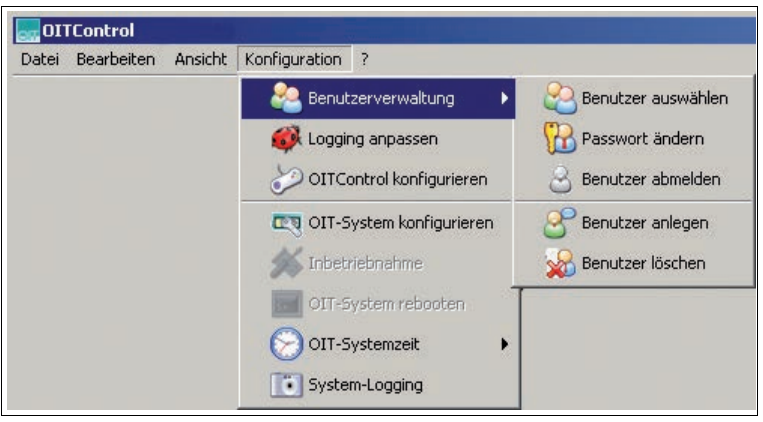

Abbildung 9.13 Menüleiste OITControl Konfiguration > Benutzerverwaltung

- Benutzer auswählen: Auswahl unterschiedlicher Benutzer mit Passworteingabe.
- Passwort ändern: Ändern des Passwortes des aktuell angemeldeten Benutzers.
- Benutzer abmelden: Der aktuell angemeldete Benutzer wird abgemeldet.
- Benutzer anlegen: Anlegen von neuen Benutzern. Dies ist nur als Administrator oder Hauptbenutzer möglich.
- Benutzer löschen: Löschen eines Benutzers mit Eingabe des Passwortes.

# 9.4.1.1 Menüleiste OITControl Konfiguration > Benutzerverwaltung > Benutzer auswählen

| Der aktuelle Benutzer wird abgemeldet und ein anderer<br>Benutzer wird angemeldet                  |
|----------------------------------------------------------------------------------------------------|
| Weitere Aktionen können nur mit der Berechtigungsstufe des<br>neuen Benutzers durchgeführt werden. |
| Benutzername Pepperl+Fuchs                                                                         |
| Pacquort                                                                                           |

Abbildung 9.14 Dialogfenster Benutzer auswählen

Der aktuelle Benutzer wird abgemeldet und ein anderer Benutzer wird angemeldet. Wählen Sie den neu anzumeldeten Benutzer im dem Dropdown-Menü aus. Weitere Aktionen können nur mit der Berechtigungsstufe des neuen Benutzers durchgeführt werden.

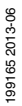

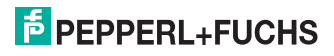

#### Vordefinierte Benutzerrollen

Bei Auslieferung sind bereits folgende Benutzerollen in OITControl vordefiniert:

| Benutzerrolle                  | Passwort | Benutzerrechte                                                                                                    |
|--------------------------------|----------|----------------------------------------------------------------------------------------------------|
| Pepperl+Fuchs                  | pf       | <ul> <li>Anzeige aller Informationen</li> <li>Manuelle Eingabe bei Fehllesungen</li> <li>Datum und Uhrzeit am OIT-System setzen</li> </ul>                                                                                                    |
| Pepperl+Fuchs<br>Hauptbenutzer | pfhaupt  | <ul> <li>Anzeige aller Informationen</li> <li>Manuelle Eingabe bei Fehllesungen</li> <li>Datum und Uhrzeit am OIT-System setzen</li> <li>Konfiguration des OIT-Systems mit Ausnahme<br/>der Telegrammdefinition</li> <li>Konfiguration von OITControl</li> </ul>                                              |
| Pepperl+Fuchs<br>Administrator | pfadmin  | <ul> <li>Anzeige aller Informationen</li> <li>Manuelle Eingabe bei Fehllesungen</li> <li>Datum und Uhrzeit am OIT-System setzen</li> <li>Konfiguration des OIT-Systems einschließlich<br/>der Telegrammdefinition</li> <li>Konfiguration von OITControl</li> <li>Anlegen und Löschen von Benutzern</li> </ul> |

#### 9.4.1.2 Menüleiste OITControl Konfiguration > Benutzerverwaltung > Passwort ändern

|  | Ändert das Passwort<br>Die optionale Angabe | t des aktuellen Benutzers.<br>einer eindeutigen Beschreibung wird empfohlen. |
|--|---------------------------------------------|------------------------------------------------------------------------------|
|  | Benutzername                                | Pepperl+Fuchs                                                                |
|  | Berechtigungsstufe                          | Benutzer                                                                     |
|  | Beschreibung                                |                                                                              |
|  | Bisheriges Passwort                         |                                                                              |
|  | Passwort                                    |                                                                              |
|  | Passwort wiederholen                        |                                                                              |

Abbildung 9.15 Dialogfenster Passwort ändern

Ändern Sie hier das Passwort des aktuellen Benutzers. Die optionale Angabe einer eindeutigen Beschreibung wird empfohlen.

#### 9.4.1.3 Menüleiste OITControl Konfiguration > Benutzerverwaltung > Benutzer abmelden

| en Benu | tzer abmelden                                                                                                    |
|---------|----------------------------------------------------------------------------------------------------|
| ප       | Der aktuelle Benutzer wird abgemeldet.<br>Weitere Aktionen können erst nach einer erneuten<br>Anmeldung durchgeführt werden. |
|         | Benutzername Pepperl+Fuchs                                                                                                   |
|         | OK Abbruch                                                                                                    |

Abbildung 9.16 Dialogbox Benutzer abmelden

Der aktuelle Benutzer wird abgemeldet und der Standarduser ist aktiv. Weitere Aktionen können erst nach einer erneuten Anmeldung durchgeführt werden.

#### 9.4.1.4 Menüleiste OITControl Konfiguration > Benutzerverwaltung > Benutzer anlegen

| Benuta | zer anlegen                                                                                                    |
|--------|----------------------------------------------------------------------------------------------------|
| පී     | Ein komplett neues Benutzerkonto wird angelegt.<br>Die Angabe eines (noch nicht existierenden) Benutzernames und eines<br>Passworts ist erforderlich; die gewünschte Berechtigungsstufe kann direkt<br>ausgewählt werden.<br>Die optionale Angabe einer eindeutigen Beschreibung wird empfohlen. |
|        | Benutzername                                                                                                    |
|        | Berechtigungssture Benutzer                                                                                                    |
|        | Passwort                                                                                                    |
|        | Passwort wiederholen                                                                                                    |
|        | OK Abbruch                                                                                                    |

Abbildung 9.17 Dialogbox Benutzer anlegen

Legen Sie hier einen komplett neuen Benutzer an. Die Angabe eines (noch nicht existierenden) Benutzernamens und eines Passwortes ist erfolderlich. Sie können die Berechtigungsstufe des neuen Benutzers direkt unter dem Dropdown-Menü Berechtigungsstufe auswählen. Die optionale Angabe einer eindeutigen Beschreibung wird empfohlen.

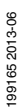

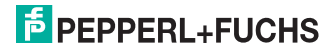

#### Benutzer Berechtigungsstufen

Bei der Software OITControl sind folgende Benutzer Berechtigungsstufen definiert:

| Berechtigungsstufe | Benutzerrechte                                                                                                    |  |
|--------------------|----------------------------------------------------------------------------------------------------|--|
| deaktiviert        | keine                                                                                                    |  |
| Gast               | Anzeige aller Informationen                                                                                                    |  |
| Benutzer           | <ul> <li>Anzeige aller Informationen</li> <li>Manuelle Eingabe bei Fehllesungen</li> <li>Datum und Uhrzeit am OIT-System setzen</li> </ul>                                                                                                    |  |
| Hauptbenutzer      | <ul> <li>Anzeige aller Informationen</li> <li>Manuelle Eingabe bei Fehllesungen</li> <li>Datum und Uhrzeit am OIT-System setzen</li> <li>Konfiguration des OIT-Systems mit Ausnahme der<br/>Telegrammdefinition</li> <li>Konfiguration von OITControl</li> </ul>                                              |  |
| Administrator      | <ul> <li>Anzeige aller Informationen</li> <li>Manuelle Eingabe bei Fehllesungen</li> <li>Datum und Uhrzeit am OIT-System setzen</li> <li>Konfiguration des OIT-Systems einschließlich der<br/>Telegrammdefinition</li> <li>Konfiguration von OITControl</li> <li>Anlegen und Löschen von Benutzern</li> </ul> |  |

#### 9.4.1.5 Menüleiste OITControl Konfiguration > Benutzerverwaltung > Benutzer löschen

| Benu | tzer löschen                                                                                                    | X             |  |
|------|----------------------------------------------------------------------------------------------------|---------------|--|
| *    | Das eigene/aktuelle Benutzerkonto wird komplett gelöscht.<br>Weitere Aktionen können erst nach einer erneuten Anmeldung<br>(mit einem anderen Benutzerkonto) durchgeführt werden.<br>Administratoren dürfen auch andere Benutzerkonten löschen. |               |  |
|      | Benutzername                                                                                                    | Pepperl+Fuchs |  |
|      | Bisheriges Passworl                                                                                                    | t 🚺           |  |
|      |                                                                                                    | OK Abbruch    |  |

Abbildung 9.18 Dialogfenster **Demuzer**. Das eigene und aktuelle Benutzerkonto wird komplett gelöscht. Weitere Aktuorien können erst nach einer erneuten Anmeldung (mit einem anderen Benutzerkonto) durchgeführt werden. Als Administrator können Sie auch andere Benutzerkonten

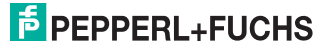

9.4.2 Menüleiste OITControl Konfiguration > Logging anpassen

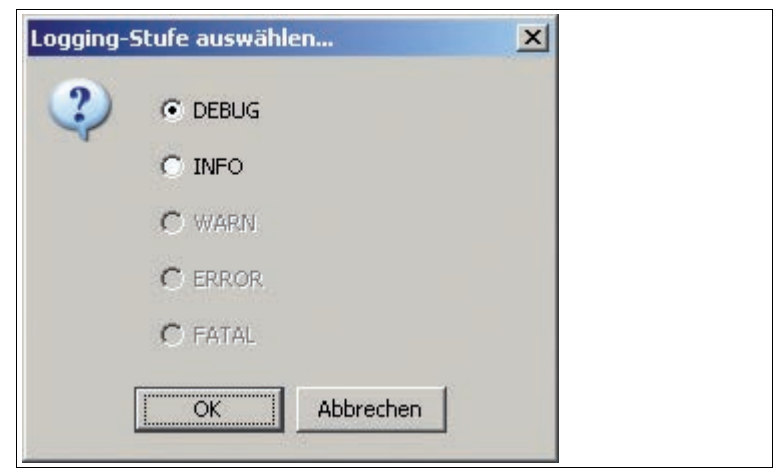

Abbildung 9.19 Dialogfenster Logging-Stufe auswählen...

Stellen Sie hier ein, ob Sie in dem Reiter **OITControl-Meldungen** auf der Hauptseite der OITControl Software nur die INFO-Meldungen erhalten möchten oder auch die DEBUG-Meldungen siehe Kapitel 9.4.8.

#### 9.4.3 Menüleiste OITControl Konfiguration > OITControl konfigurieren

| OITControl konfigurieren                                                      | × |
|-------------------------------------------------------------------------------|---|
| Programmstart Verzeichnisse Manuelle Eingabe Bildanzeige DataMatrix Statistik |   |

Abbildung 9.20 Dialogfenster OITControl konfigurieren...

- Programmstart: Anzeige aller wichtigen Komponenten zum Programmstart.
- Verzeichnisse: Hier finden Sie die Angaben zur Verzeichnisstruktur.
- Manuelle Eingabe: Definition der Eingabemaske des Dialogfensters Manuellen Eingabe.
- Bildanzeige: Stellen Sie hier die Größe des Teilbildes und die Anzahl der Livebilder ein.
- **DataMatrix:** Einstellungen für den Ausdruck des DataMatrix-Codes.
- Statistik: Angabe von Statistikwerten.

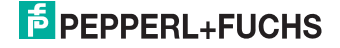

#### 9.4.3.1 Menüleiste OITControl Konfiguration > OITControl konfigurieren > Registerkarte Programmstart

| 👷 OITControl konfigurieren                                                    | ×          |
|-------------------------------------------------------------------------------|------------|
| Programmstart Verzeichnisse Manuelle Eingabe Bildanzeige DataMatrix Statistik |            |
| Sprache                                                                       |            |
| Eingestellte Sprache : DE                                                     |            |
|                                                                               |            |
| Autom. Benutzerabmeldung                                                      |            |
|                                                                               |            |
| -Autom. Verbindungstrennung                                                   |            |
| nach 0 Minuten                                                                |            |
|                                                                               |            |
| Zuletzt verbundenes OIT-System                                                |            |
| IP-Adresse : 192.168.0.65 IP-Port : 0 🚍 🔽 Ping-Test                           |            |
|                                                                               |            |
| Fenster                                                                       |            |
| X-Position : 5 - Fensterbreite : 1.275 - Teilerbreite : 227 -                 |            |
| Y-Position :   112 Hensterhohe :   806                                        |            |
| - Vonfig wations dataion                                                      |            |
| Oberfläche : C:\Program Files\OITControl\~DEFAULT_DATA\OITControl_DE.XML      |            |
| autom, laden ; 🔽                                                              |            |
|                                                                               | 🔜 ок       |
| Kameras : C:\Program Files\OITControl\~DEFAULT_DATA\OITCamera.XML             |            |
| autom. laden : 🔽                                                              | () Abbruch |
|                                                                               |            |

#### Abbildung 9.21 Registerkarte Programmstart

- Sprache: Anzeige der momentan gewählten Sprache
- Autom. Benutzerabmeldung: Ändern Sie hier die Zeit, nach der der Administrator oder Hauptbenutzer abgemeldet wird und nur noch der Standarduser aktiv ist.
- Autom. Verbindungstrennung: Ändern Sie hier die Zeit, nach der sich das OITControl vom OIT-System trennt.
- Zuletzt verbundenes OIT-System: Anzeige der IP-Adresse und IP-Port des zuletzt verbundenen OIT-Systems. Sie können an dieser Stelle einen Ping-Test aktivieren.
- Fenster: Anzeige der Position des Programm-Fensters.
- Konfigurationsdateien: An dieser Stelle können Sie einstellen, welche Konfigurationsdateien f
  ür Oberfl
  äche und Kameras beim Start der Software automatisch gestartet werden.

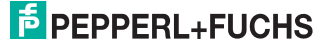

#### 9.4.3.2 Menüleiste OITControl Konfiguration > OITControl konfigurieren > Registerkarte Verzeichnisse

| JI I Lontroi konrigurieren                                                   |          |         |
|------------------------------------------------------------------------------|----------|---------|
| rogrammstart Verzeichnisse Manuelle Eingabe Bildanzeige DataMatrix Statistik | <u> </u> |         |
| Parameterverzeichnisse                                                       |          |         |
| Laden : C:\Program Files\OITControl\~DATA\PARAMETERS                         |          |         |
| Speichern : C:\Program Files\OITControl\~DATA\PARAMETERS                     |          |         |
|                                                                              |          | 🔜 ок    |
| Bildverzeichnisse                                                            |          |         |
| Laden : C:\Program Files\OITControl\~DATA\IMAGES                             |          |         |
|                                                                              |          | Abbruch |

Abbildung 9.22 Registerkarte Verzeichnisse

- Parameterverzeichnisse: Stellen Sie hier den Ordner f
  ür die zu ladenden Programmverzeichnisse und zu speichernden Parameterverzeichnisse ein.
- Bildverzeichnisse: Stellen Sie hier den Ordner für die zu ladenden Bildverzeichnisse und zu speichernden Bildverzeichnisse ein.

#### 9.4.3.3 Menüleiste OITControl Konfiguration > OITControl konfigurieren > Registerkarte Manuelle Eingabe

| oITControl konfigurieren                                                      | ×    |
|-------------------------------------------------------------------------------|------|
| Programmstart Verzeichnisse Manuelle Eingabe Bildanzeige DataMatrix Statistik |      |
| Checksummen-Feld<br>min. Breite : 0                                           |      |
| UID-Feld<br>min. Breite : 8 =<br>max. Breite : 8 =<br>nur Ziffern : 🔽         | C CK |

Abbildung 9.23 Registerkarte Manuelle Eingabe

- **ID-Feld:** Definition des ID-Feldes im Dialogfenster Manuelle Eingabe.
- Checksummen-Feld: Definition des Checksummen-Feldes im Dialogfenster Manuelle Eingabe.
- **UID-Feld:** Definition des UID-Feldes im Dialogfenster Manuelle Eingabe.

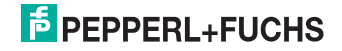

#### 9.4.3.4 Menüleiste OITControl Konfiguration > OITControl konfigurieren > Registerkarte Bildanzeige

| oITControl konfigurieren    |                                                         | ×         |
|-----------------------------|---------------------------------------------------------|-----------|
| Programmstart Verzeichnisse | Manuelle Eingabe   Bildanzeige   DataMatrix   Statistik |           |
| Teilbild                    |                                                         |           |
| X-Position :                | 0                                                       |           |
| Y-Position :                | 0                                                       |           |
| Breite :                    | 0                                                       | Пок       |
| Höhe :                      | 0                                                       |           |
| Livebildanzeige             |                                                         |           |
| Maximale Anzahl :           | 10.000                                                  | O Abbruch |
|                             |                                                         |           |

Abbildung 9.24 Registerkarte Bildanzeige

- Teilbild: Hier haben Sie die Möglichkeit, nicht das komplette Sichtfeld der CCD-Kamera anzeigen zu lassen, sondern nur ein bestimmten einstellbaren Teilbereich.
- Livebildanzeige: Stellen Sie hier die maximale Anzahl der Livebilder ein. Nachdem die Anzahl der Livebilder angezeigt wurden, schließt sich das Dialogfenster Livebild.

#### 9.4.3.5 Menüleiste OITControl Konfiguration > OITControl konfigurieren > Registerkarte DataMatrix

| oITControl konfigurieren                                                      | X          |
|-------------------------------------------------------------------------------|------------|
| Programmstart Verzeichnisse Manuelle Eingabe Bildanzeige DataMatrix Statistik | -          |
| Farben                                                                        |            |
| DOT-Größe :                                                                   |            |
|                                                                               |            |
| Code-Farbe :                                                                  |            |
| Hintergrund-Farbe :                                                           | 🔡 ок       |
| Helle Vordergrund-Farbe :                                                     |            |
|                                                                               | () Abbruch |
|                                                                               |            |

Abbildung 9.25 Registerkarte DataMatrix

Sie haben die Möglichkeit die Einstellungen im Menüpunkt **OIT-System konfigurieren** in einem DataMatrix-Code auszudrucken. Die DOT-Größe des DataMatrix Codes und die Farbwahl des Ausdruckes kann hier gewählt werden.

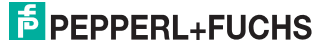

#### 9.4.3.6 Menüleiste OITControl Konfiguration > OITControl konfigurieren > Registerkarte Statistik

| g OITControl konfigurieren                                                    | <u>×</u> |
|-------------------------------------------------------------------------------|----------|
| Programmstart Verzeichnisse Manuelle Eingabe Bildanzeige DataMatrix Statistik |          |
| Verbindung                                                                    |          |
| SE : 0 Pakete gesamt und 0 Pakete seit Programmstart                          |          |
| SO : 54 Pakete gesamt und 4 Pakete seit Programmstart                         |          |
| SI : 0 Pakete gesamt und 0 Pakete seit Programmstart                          |          |
| Daten                                                                         |          |
| DE: 0 Pakete gesamt und 0 Pakete seit Programmstart                           |          |
| DO: 1 Pakete gesamt und 0 Pakete seit Programmstart                           |          |
| DW : 1043 Pakete gesamt und 19 Pakete seit Programmstart                      |          |
| Aktionen                                                                      |          |
| AE : 0 Pakete gesamt und 0 Pakete seit Programmstart                          |          |
| AO: 19 Pakete gesamt und 0 Pakete seit Programmstart                          |          |
| Parameter                                                                     |          |
| PE : 0 Pakete gesamt und 0 Pakete seit Programmstart                          |          |
| PO : 5 Pakete gesamt und 0 Pakete seit Programmstart                          |          |
| PW: 14 Pakete gesamt und 1 Pakete seit Programmstart                          |          |
| Bilder                                                                        |          |
| VE : 0 Pakete gesamt und 0 Pakete seit Programmstart                          |          |
| VW: 3117 Pakete gesamt und 1 Pakete seit Programmstart                        |          |
| VI: 84 Pakete gesamt und 2 Pakete seit Programmstart                          |          |
| Zeitinformation                                                               |          |
| TE: 0 Pakete gesamt und 0 Pakete seit Programmstart                           |          |
| TO: 8 Pakete gesamt und 0 Pakete seit Programmstart                           | 🕞 ОК     |
| TW: 0 Pakete gesamt und 0 Pakete seit Programmstart                           |          |
|                                                                               |          |
|                                                                               | Abbruch  |

#### Abbildung 9.26 Registerkarte Statistik

Das OITControl erstellt eine Verbindungsstatistik zwischen dem OITControl und dem OIT-System.

#### 9.4.4 Menüleiste OITControl Konfiguration > OIT-System konfigurieren

| Parametrierung des 01T-Systems 192.168.0.65 (last used / last used)                    | × |
|----------------------------------------------------------------------------------------|---|
| Netzwerk   RPC1006   OIT-Telegramm   Steuerungs-Telegramm   BiddPrüfung   Auswertebild |   |

Abbildung 9.27 Dialogfenster Parametrierung des OIT-Systems

- Netzwerk: Angaben zu den Netzwerkverbindungen.
- RFC1006: Stellen Sie hier die TSAP-HOST und TSAP-OIT Bezeichnungen ein.
- OIT-Telegramm: Parametereinstellungen des OIT-Telegramms.
- Steuerungs-Telegramm: Parametereinstellungen des Steuerungs-Telegramms.
- Bild/Prüfung: Einstellungen rund um die Codeerkennung.
- Auswertebild: Definieren Sie hier den Bereich, in dem das Codeblech ausgelesen werden soll.

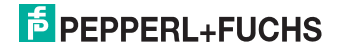

#### 9.4.4.1 Menüleiste OITControl Konfiguration > OIT-System konfigurieren > Registerkarte Netzwerk

| etzwerk RFC1006 OIT-Telegramm Ste         | uerungs-Telegramm   Bild/Prüfung | Auswertebild | , ÷ |                              |
|-------------------------------------------|----------------------------------|--------------|-----|------------------------------|
| Versionsinformation                       |                                  |              |     |                              |
| ver: VCRT Version: 527.0 OIT Version: 2.3 | 3.0 5/N: 152018                  |              |     |                              |
| Ethernet                                  |                                  |              |     |                              |
| IP-Adresse : 192.168.0.65                 |                                  |              |     |                              |
| Subnet-Maske : 255.255.255.0              |                                  |              |     |                              |
| Gateway : 192.168.0.1                     |                                  |              |     |                              |
| DHCP: F                                   |                                  |              |     | Land Contraction Contraction |
| letzwerk-Ports                            |                                  |              |     | Datei öffnen                 |
| SP5 :                                     | 10.005 ±                         |              |     | Datei schreiben              |
| Visualisierung :                          | 10.050 🛨                         |              |     |                              |
| Replay-Server :                           | 2.006 士                          |              |     | DATAMetrix                   |
| dTP1-Server                               |                                  |              |     |                              |
| IP-Adresse : 0.0.0.0                      |                                  | Zeitzone :   | 1法  |                              |
| Protokoli : 🧭 UDP 🦵 TOP                   |                                  |              |     | Parameter lesen              |
| NTP2-Server                               |                                  |              |     | Parameter schreiben          |
| IP-Adresse : 0.0.0.0                      |                                  | Zétzone i 1  | 11  |                              |
| and Care Care                             |                                  |              |     | () beenden                   |

Abbildung 9.28 Registerkarte Netzwerk

- Versionsinformation: Anzeige der OIT-System Version.
- Ethernet: Anzeige der momentanen Netzwerk IP-Adresse mit Subnet-Maske und Gateway. Falls eine Verbindung zu einem DHCP hergestellt werden soll, kann dies hier aktiviert werden.
- Netzwerk-Ports: Anzeige der momentanen Netzwerk-Ports f
  ür SPS, Visualisierung (OITControl) und Replay-Server (weiterer Server zur Mitprotokollierung). Die Portadressen sind frei w
  ählbar.
- NTP1-Server: Angabe der IP-Adresse eines NTP-Server. Das Network Time Protocol (NTP) ist ein Standard zur Synchronisierung von Uhren in Computersystemen über paketbasierte Kommunikationsnetze. NTP verwendet in der Regel das verbindungslose Transportprotokoll UDP. Es wurde speziell entwickelt, um eine zuverlässige Zeitgabe über Netzwerke mit variabler Paketlaufzeit zu ermöglichen. Es besteht hier aber auch die Möglichkeit, das Transportprotokoll TCP zu verwenden. Weiterhin kann hier die richtige Zeitzone eingestellt werden.
- NTP2-Server: siehe Beschreibung NTP1-Server. An dieser Stelle kann ein weiterer Network Time Protocol Server angegeben werden. Die Angabe eines weiteren NPT-Servers dient nur der Sicherheit, falls der erste Server ausfällt, und muss nicht angegeben werden.

#### Hinweis!

о П

#### Übernahme erst nach Neustart

Um die Änderungen in das System zu übernehmen, müssen Sie das OIT-System neu starten.

199165 2013-06

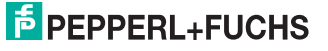

#### 9.4.4.2 Menüleiste OITControl Konfiguration > OIT-System konfigurieren > Registerkarte RFC1006

| zwerk RFC1006 Ott-Telegramm Steuerungs-Telegramm Bild(Prüfung Auswertebild ) | *                   |
|------------------------------------------------------------------------------|---------------------|
| AP-Holt :                                                                    |                     |
| Apol : SPS_NAME                                                              |                     |
| Hex : \$3:50:53:5f:4e:41:4d:45                                               |                     |
| Integer : 083.080.083.095.078.065.077.054                                    |                     |
| IAP-OIT :                                                                    |                     |
| Asch: OT_NAME                                                                |                     |
| Hex: 41-49:54:51:4e:41:4d:45                                                 |                     |
| Integer : 0795070.08430965078306510773069                                    | Datei offnen        |
|                                                                              | Datei schreiben     |
|                                                                              |                     |
|                                                                              | DATAMetrix          |
|                                                                              | Parameter lesen     |
|                                                                              | Parameter schreiber |
|                                                                              | () beenden          |

Abbildung 9.29 Registerkarte RFC1006

- **TSAP-Host:** Angabe des Transportdienst-Zugriffspunktes auf der Seite des Hostes in Ascii-Zeichen oder Hex-Zeichen
- TSAP-OIT: Angabe des Transportdienst-Zugriffspunktes auf der Seite des OIT-Systems in Ascii-Zeichen oder Hex-Zeichen

#### 9.4.4.3 Menüleiste OITControl Konfiguration > OIT-System konfigurieren > Registerkarte OIT-Telegramm

| Kel to move fourtien a    | 0.44 | 100 Manual Manual Decision - | 10.45        |                    |
|---------------------------|------|------------------------------|--------------|--------------------|
| ro.Nummer Posicion : ]    | 1    | OLD NUMBER Mandel Postdon :  | 10 22        |                    |
| Ifd.Nummer Größe :        | 2 1  | USD Nummer Manuell Größe :   | 8 <u>金</u> 1 |                    |
| Steuerbyte STL Position : | 2±   | ID Nummer Position :         | 18 ±         |                    |
| Steuerbyte STL Große :    | 11   | ID Nummer Größe :            | 6            |                    |
| Steuerbyte STH Position : | 3±   | Reserve (Status) Position :  | 24 분         |                    |
| Skeuerbyte 51H Größe :    | 1金   | Reserve (Status) Größe :     | 4団           | Datei offnen       |
| Nummer Manuell Position : | 4-22 |                              |              | Datei schreiben    |
| ID Nummer Manuell Größe : | 6士   |                              |              | DATAMetrix         |
|                           |      |                              |              | Parameter lesen    |
|                           |      |                              |              | Parameter schreibe |

Abbildung 9.30 Registerkarte OIT-Telegramm

 Telegramm: Anpassung des OIT-Telegramms an das vorhandene OIT-System.

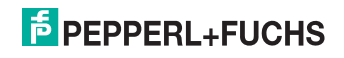

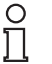

#### Hinweis!

#### Möglichst keine Änderungen an den Default-Werten

Nehmen Sie möglichst keine Änderungen an diesen Werten vor. Dadurch ändern sich das Protokoll und es kann im Zweifelsfalle keine Verbindung mehr zu den Systemen hergestellt werden.

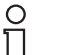

#### Hinweis!

#### Änderungen nur mit Administratorrechten

Sie können hier nur Änderungen eingeben, wenn Sie als Administrator angemeldet sind.

#### 9.4.4.4 Menüleiste OITControl Konfiguration > OIT-System konfigurieren > Registerkarte Steuerungs-Telegramm

| werk   RFC1006   OTT-Telegramm Steve | ungs-Telegramm   BiddPrüfung   Auswertebild | 4                   |
|--------------------------------------|---------------------------------------------|---------------------|
| legramm                              |                                             |                     |
| Datensatz Position :                 | 0±                                          |                     |
| Datensatz Größe :                    | 224 🛨                                       |                     |
| Ifd. Nummer Position :               | 224主                                        |                     |
| Ifd. Nummer Größe :                  | 2 🔅                                         |                     |
| Reverbyte SAL Position :             | 226 ±                                       | 1 Summer of a       |
| Steuerbyte SAL Größe :               | 12                                          | Datei öffnen        |
| teuerbyte SAH Position :             | 227 1                                       | Datei schreiben     |
| Steuerbyte SAH Größe :               | 12                                          |                     |
|                                      |                                             | Parameter lesen     |
|                                      |                                             | Parameter schreiben |
|                                      |                                             |                     |

Abbildung 9.31 Registerkarte Steuerungs-Telegramm

 Telegramm: Anpassung des Steuerungs-Telegramms an die vorhandene Steuerung.

#### Hinweis!

#### Möglichst keine Änderungen an den Default-Werten

Nehmen Sie möglichst keine Änderungen an diesen Werten vor. Dadurch ändern sich das Protokoll und es kann im Zweifelsfalle keine Verbindung mehr zu den Systemen hergestellt werden.

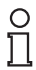

о П

#### Hinweis!

#### Änderungen nur mit Administratorrechten

Sie können hier nur Änderungen eingeben, wenn Sie als Administrator angemeldet sind.

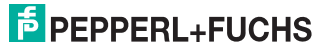

#### 9.4.4.5 Menüleiste OITControl Konfiguration > OIT-System konfigurieren > Registerkarte Bild/Prüfung

| arametrierung des OIT-Systema 192.160.0.65 (la        | at used / last used)           | and the second second second second second second second second second second second second second second second | 2                                                                                                    |
|-------------------------------------------------------|--------------------------------|----------------------------------------------------------------------------------------------------|----------------------------------------------------------------------------------------------------|
| trunk   RFC1006   CET-Telegrams   Steamings-Telegra   | www.[BRSTProFurd] Accountedat] |                                                                                                    |                                                                                                    |
| lite indexe                                           |                                |                                                                                                    |                                                                                                    |
| Kamero Shutterzek i                                   | 2.000 出                        |                                                                                                    |                                                                                                    |
| Kanera Verstärkung :                                  | 150-出                          |                                                                                                    |                                                                                                    |
| SPS Developerung : F                                  |                                |                                                                                                    |                                                                                                    |
| Hulung                                                |                                |                                                                                                    |                                                                                                    |
| THE BK selams:                                        |                                |                                                                                                    |                                                                                                    |
| Max. zulänsiger gleicher Code :                       | 13                             |                                                                                                    |                                                                                                    |
| instants                                              |                                |                                                                                                    |                                                                                                    |
| Externe Beleutitung :                                 |                                |                                                                                                    |                                                                                                    |
|                                                       |                                |                                                                                                    |                                                                                                    |
| Codeblech-Tup : 00 : Default Code (menoredinat menore | 10                             | *                                                                                                    |                                                                                                    |
| a antiobyle 0                                         |                                |                                                                                                    |                                                                                                    |
| Facanetrierung verlegels                              | T Summer Dr.                   |                                                                                                    |                                                                                                    |
| - m.o.z                                               | <b>[</b> <sup>™</sup> #4-0.3   |                                                                                                    |                                                                                                    |
| T 8L-0.4                                              | (° 84-0.5                      |                                                                                                    |                                                                                                    |
| 81.0.6                                                | F 84-0.7                       |                                                                                                    |                                                                                                    |
| exet solution 1                                       |                                |                                                                                                    |                                                                                                    |
| M-L0                                                  | F 88-1.1                       |                                                                                                    |                                                                                                    |
| 84-1-2                                                | F 864.3                        |                                                                                                    |                                                                                                    |
| 86-6.4                                                | F 844                          | 17                                                                                                    |                                                                                                    |
| B-1.6                                                 | F 8-1.7                        |                                                                                                    | Cuber offnen                                                                                                    |
| anatorio/or-2                                         |                                |                                                                                                    | L Dedai se la sela se                                                                                                    |
| BK-2.0                                                | F* 66-2.1                      |                                                                                                    |                                                                                                    |
| T 84 C.2                                              | F 84-2.3                       |                                                                                                    | SE CATAMANA                                                                                                    |
| T 81/2.4                                              | (° 8×2.5                       |                                                                                                    |                                                                                                    |
| - BI-2.6                                              | l‴ 8k-0.7                      | 100                                                                                                    |                                                                                                    |
| arameterbote-3                                        |                                |                                                                                                    | Parameter lesen                                                                                                    |
| F 86-3.0                                              | F 88-3.1                       |                                                                                                    | In state of the state of the st |
| F m-3.2                                               | (° 88-3.3                      | 1.04                                                                                                    |                                                                                                    |
| T \$1.0.4                                             | F 86-3.5                       |                                                                                                    |                                                                                                    |
| 84-3.6                                                | F 84-3.7                       |                                                                                                    | 😡 beenden                                                                                                    |

Abbildung 9.32 Registerkarte Bild/Prüfung

- Bildaufnahme: Eingabe der Kamera Shutterzeit und Kamera Verstärkung. Um den Lesebefehl (Triggersignal) nur mittels SPS auszulösen, aktivieren Sie im Bereich Bildaufnahme das Kontrollkästchen SPS Direktlesung. Das OIT-System löst zukünftig direkt nach Eingang des Befehls einen Lesevorgang aus. Um eine Lesung nach entsprechendem Befehl der SPS mittels Triggersensor auszulösen, deaktivieren Sie das Kontrollkästchen SPS Direktlesung. Das OIT-System löst zukünftig nach entsprechendem Befehl der SPS mit ansteigender Signalflanke am Triggereingang einen Lesevorgang aus.siehe "Anschluss für Triggersensor" auf Seite 12
- Prüfung: Unter TNR Bit setzen kann angegeben werden, ob das TNR Bit als "0" oder "1" an die Steuerung übermittelt werden soll. Unter max. zulässiger gleicher Code kann die Anzahl der Erkennung von nacheinander gelesenen gleichen Codes eingestellt werden. Stellen Sie hier eine zwei ein dann, kann ein Code zweimal hintereinander gelesen werden, bevor eine Fehlermeldung generiert wird. Wird hier eine 0 eingetragen, ist die Funktion ausgeschaltet.
- Beleuchtung: Hier kann die externe Beleuchtung eingeschaltet werden. Hierfür muß an die externe 4-polige M12-Buchse eine externe Beleuchtung angeschlossen sein. Siehe "Anschluss für externe Beleuchtungseinheit" auf Seite 11
- Datenträger: Typ und Angabe der Position des Codebleches. In der Standardversion werden alle möglichen Positionen des Bleches getestet. Zur Lesung des kleinen Codebleches muss hier die 11 angegeben werden. Siehe Kapitel 4.7.4. Hinweis: Durch den internen Spiegel im OIT200 werden die Codes gespiegelt eingelesen.
- Parameterbyte-0 bis -3: Mit dem Parameterbyte Parametrierung verriegeln kann die Änderungen von Parametern im OIT-System gesperrt werden. Mit dem Parameterbyte Sommerzeit Ein kann in den Ländern mit Sommerzeit die Umstellung der Zeit automatisiert werden.

## PEPPERL+FUCHS

#### Hinweis!

о П

#### Rücksetzung der Verriegelung der Parametrierung

Sie haben die Möglichkeit, eine aktivierte Verriegelung der Parametrierung mit einem High-Pegel am Pin 3 Modus Bit 1 (MOD 1) und einem gleichzeitigen Low-Pegel am Pin 4 Modus Bit 0 (MOD 0) zurück zu setzen. Nach Anlegen dieser Pegel an den Eingängen lässt sich das Verriegelungsbit in Parameterbyte wieder auf ,0' setzen.

# 9.4.4.6 Menüleiste OITControl Konfiguration > OIT-System konfigurieren > Registerkarte Auswertebild

| Auwertsbild<br>horizontale Position : 152 - Itelite I 300 -<br>vertikale Position : 146 - Hible I 174 - | Reset<br>0(0-640/400<br>0/0-640/490 |                 |
|----------------------------------------------------------------------------------------------------|-------------------------------------|-----------------|
|                                                                                                    |                                     | ₽ <sub>8</sub>  |
|                                                                                                    |                                     | Datei offnen    |
|                                                                                                    |                                     | Parameter lesen |
|                                                                                                    |                                     | (a) beender     |

Abbildung 9.33 Registerkarte Auswertebild

 Auswertebild: Hier kann ein Ausschnitt im sichtbaren Bild definiert werden, welches nur von der Kamera zur Codesuche verwendet wird. Ziehen Sie hierfür mit der Maus einen Rahmen um den gewünschten Auswertebereich.

### 9.4.5 Menüleiste OITControl Konfiguration > Inbetriebnahme

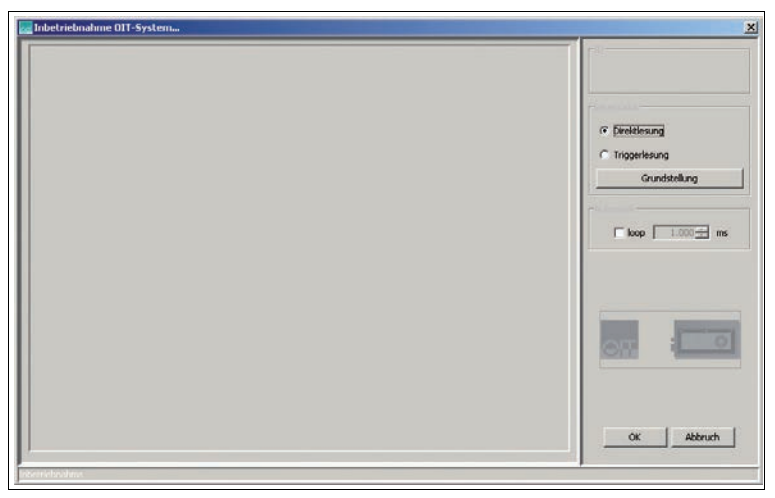

Abbildung 9.34 Dialogfenster Inbetriebnahme OIT-System...

Im linken Teil des Dialogfensters wird das aktuelle Bild angezeigt. Auf der rechten Seite des Dialogfensters sehen Sie im Bereich ID die gelesene ID-Nummer und im Bereich **Lesemodus** haben Sie die Möglichkeit, den Lesemodus entweder auf Direktlesung oder auf Triggerlesung umzustellen. Haben Sie den Modus Triggerlesung ausgewählt, aber es ist kein Trigger vorhanden, kommen mit dem Button **Grundstellung** wieder in die Ausgangssituation. Weiterhin haben Sie im Bereich **Automatik** die Möglichkeit, einen kompletten Leseprozess laufen zu lassen. Hier kann eingestellt werden, nach wie viel Sekunden ein neuer Leseprozess gestartet wird. Falls kein Bild angezeigt wird, müssen Sie durch drücken des OK-Buttons das Einlesen eines Bildes starten. siehe "OIT-System in Betrieb nehmen" auf Seite 42

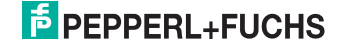
### 9.4.6 Menüleiste OITControl Konfiguration > OIT-System rebooten

| oit-s | ystem rebooten                                                                                                    |
|-------|----------------------------------------------------------------------------------------------------|
|       | Das OIT-System mit der Adresse<br>192.168.0.65:10050 kann neu gestartet werden (rebooten).<br>Nach Bestätigung wird die geöffnete Socketverbindung zum<br>OIT-System durch OIT-Control geschlossen. |
|       | Reboot-Anforderung<br>Bestätigung durch OIT-System                                                                                                    |
|       | OK Abbruch                                                                                                    |

Abbildung 9.35 Dialogfenster OIT-System rebooten...

Sie können das OIT-System über diesen Menüpunkt neu starten (rebooten). Nach Bestätigung wird die geöffnete Socketverbindung zum OIT-System durch OITControl geschlossen. Ein Reboot muss z. B. bei Änderung der IP-Adresse oder bei Sprachwechsel geschehen.

#### 9.4.7 Menüleiste OITControl Konfiguration > OIT-Systemzeit

| GITControl (192.168.0.65 : 10050) |                                                                                                    |  |  |  |  |  |
|-----------------------------------|----------------------------------------------------------------------------------------------------|--|--|--|--|--|
| Datei Bearbeiten Ansicht          | Konfiguration ?                                                                                                    |  |  |  |  |  |
|                                   | Benutzerverwaltung     Kogging anpassen                                                                                                    |  |  |  |  |  |
|                                   | OITControl konfigurieren     OIT-System konfigurieren     Jibetriebnahme     OIT-System rebooten                                                                                                    |  |  |  |  |  |
|                                   | OIT-Systemzeit   OIT-Systemzeit   OIT-Sy |  |  |  |  |  |

Abbildung 9.36 Menüleiste OITControl Konfiguration > OIT-Systemzeit

- OIT-Systemzeit lesen: Die aktuelle eingestellte Systemzeit des OIT-Systems kann ausgelesen werden. Überprüfen Sie nach erfolgreicher Datenübertragung die angegebenen Daten (Datum und Uhrzeit). Sind zu große Abweichungen vorhanden so haben Sie die Möglichkeit zwischen OIT-Systemzeit und Computerzeit zu synchronisieren.
- OIT-Systemzeit aktualisieren: Die aktuelle eingestellte Systemzeit des OIT-Systems kann mit der aktuellen Computerzeit synchronisiert werden. Dies sollte nur bei zu großer Abweichung des OIT-Systemzeit und nicht vorhandenem Zeit-Server (NTP1-Server / NTP2-Server) erfolgen.

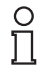

#### Hinweis!

Die Einstellung der OIT-Systemzeit geht nach einem Neustart des Systems verloren.

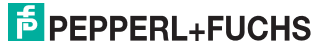

### 9.4.8 Menüleiste OITControl Konfiguration > System-Logging

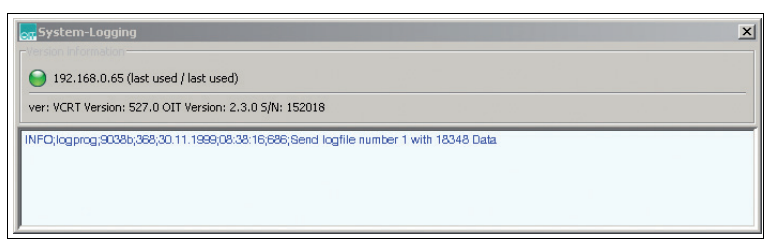

#### Abbildung 9.37 Dialogfenster System-Logging

In diesem Dialogfenster wird das Logfile vom OIT-System angezeigt.

## 9.5 Menüleiste OITControl Hilfe

| ST OITControl |            |         |               |   |         |    |
|---------------|------------|---------|---------------|---|---------|----|
| Datei         | Bearbeiten | Ansicht | Konfiguration | ? |         |    |
|               |            |         |               |   | 🕜 Hilfe | F1 |
|               |            |         |               |   | n über  | 5  |

Abbildung 9.38 Menüleiste OITControl ?

- Hilfe: Starten der Online-Hilfe.
- **über...:** Anzeige aller relevanten Programminformationen.

## 9.5.1 Menüleiste OITControl ? > Hilfe

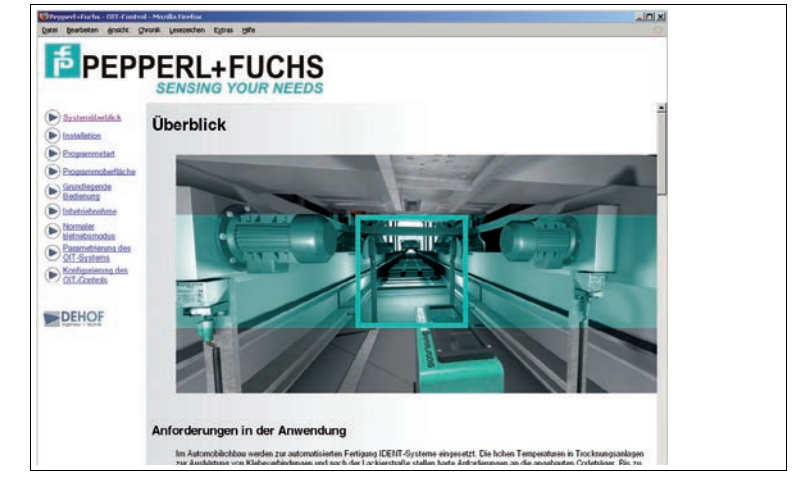

Abbildung 9.39 Dialogfenster Hilfe

Sie haben hier die Möglichkeit einen Teil der Dokumentation als Online-Hilfe aufzurufen.

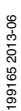

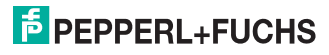

9.5.2 Menüleiste OITControl ? > über...

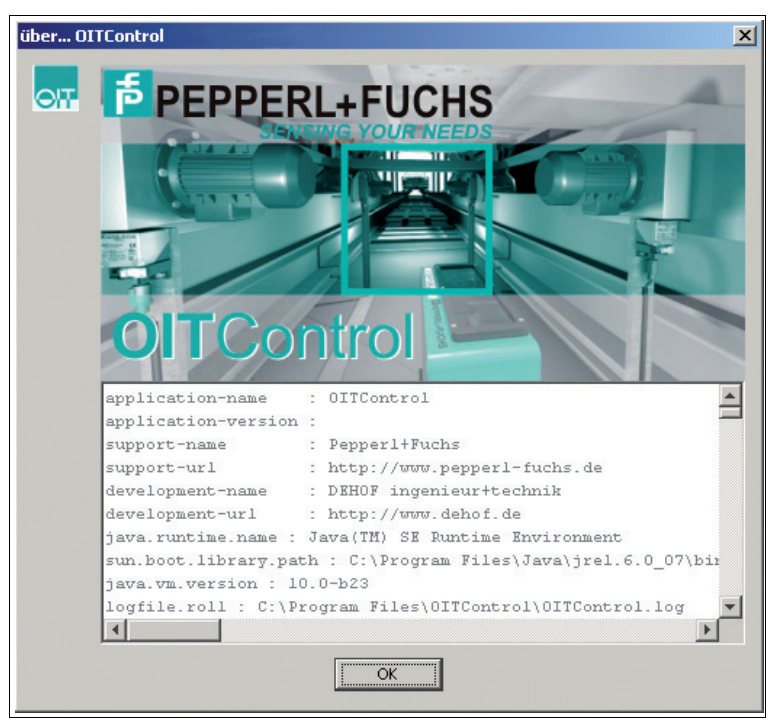

Abbildung 9.40 Dialogfenster über...

Anzeige aller relevanten Programminformationen.

## 10 Störungsbeseitigung

## 10.1 Was tun im Fehlerfall

Bevor Sie einen Serviceeinsatz beauftragen, prüfen Sie bitte, ob folgende Maßnahmen erfolgt sind:

- Testen der Anlage durch den Kunden gemäß den folgenden Checklisten,
- Telefonische Beratung durch den Service-Center zur Eingrenzung des Problems.

#### Checkliste

- Speichern Sie das Fehlerbild mit der Endung .pgn ab. Beide Möglichkeiten werden Ihnen in dem Dialogfenster Speichern unter angeboten. Weiterhin speichern Sie das Bild mit Locherkennungsmarkierung und ohne Locherkennungsmarkierung ab. Dadurch ist eine spätere Fehlerdiagnose vereinfacht.
- Überprüfen Sie auf der rechten Anzeigeseite der OITControl-Oberfläche die LED-Anzeige Ausrichtung prüfen. Leuchtet die LED, dann überprüfen Sie bitte mit Hilfe der Livebild-Anzeige die Beleuchtung und Ausrichtung des Codeträgers.
- Öffnen Sie auf der rechten Seite der OITControl-Oberfläche den Reiter Anzeige OIT debug. Dort werden alle wichtigen Meldungen rund um das OIT-System abgebildet.
- Analysieren Sie das Fehlerbild. Schauen Sie sich das Fehlerbild mit Locherkennungsmarkierung an. In diesem Bild sehen Sie was das OIT-System sieht und welchen Code er erkennt oder auch nicht.
- 5. Überprüfen Sie die Standardwerte des OIT-Systems. Siehe Kapitel 9.4.4
- Nehmen Sie Kontakt zum Service-Center auf. Halten Sie hier bitte die Fehlerbilder und die Versionsnummer des OIT-Systems bereit. Die Versionsnummer finden Sie unter Konfiguration > OIT-System konfigurieren im Reiter Netzwerk.

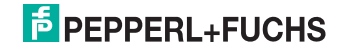

## 11 Anhang

## 11.1 Aufbau der Datei OITCamera.XML

In der XML-Datei OITCamera können Sie alle Netzwerkadressen aller gewünschten OIT-Systeme abspeichern. Dadurch fällt die Auswahl der einzelnen OIT-Systeme leichter, da bei dem Verbindungsaufruf im OITControl schon eine Auswahl aller OIT-Systeme angezeigt wird.

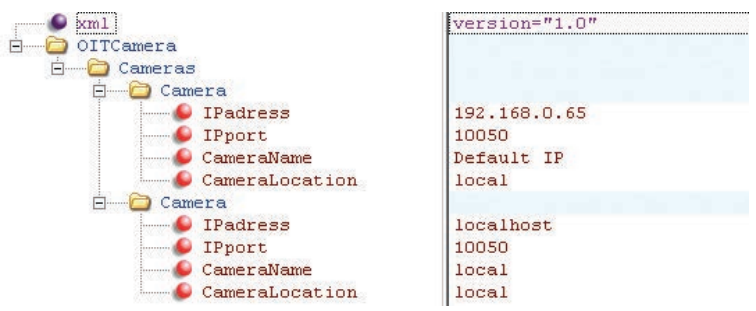

Aufbau der XML-Datei:

Unter **OITCamera** liegt der Unterordner **Cameras**. Ändern Sie bitte diesen Dateinamen nicht. Unter dem Unterordner **Cameras** können Sie nun beliebig viele OIT-Systeme mit Ihrer IP-Adresse eintragen.

Anlegen eines neuen OIT-Systems

- 1. Kopieren Sie einen der beiden schon existierenden Ordner.
- 2. In den kopierten Ordner tragen Sie bitte die IP-Adresse des neuen OIT-Systems ein.
- 3. Den IPport stellen Sie bitte auf den Wert ein, wie Ihr OIT-System konfiguriert wurde. (default: 10050)
- 4. Unter CameraName können Sie einen beliebigen Namen des OIT-Systems eintragen.
- 5. Bei der CameraLocation können Sie den Ort der Kamera eintragen.

→ Wenn Sie mehrere Cameras eintragen möchten, wiederholen Sie bitte Schritt 1 - 5. Ansonsten können Sie die Datei abspeichern und in Ihr OITControl laden.

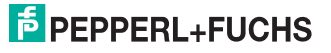

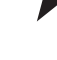

## 11.2 Defaultwerte des OIT-Systems

| Ethernet                             |               |  |  |
|--------------------------------------|---------------|--|--|
| IP-Adresse                           | 192.168.0.65  |  |  |
| Subnetzmaske                         | 255.255.255.0 |  |  |
| Gateway                              | 192.168.0.1   |  |  |
| DHCP                                 | false         |  |  |
| Netzwerk-Ports                       |               |  |  |
| SPS                                  | Port: 10005   |  |  |
| Visualisierung                       | Port: 10050   |  |  |
| Replay-Server                        | 2006          |  |  |
| NPT1-Server: IP-Adresse              | 84.16.227.207 |  |  |
| NPT1-Server: Protokoll               | UDP           |  |  |
| NPT1-Server: Zeitzone                | 1             |  |  |
| NPT2-Server: IP-Adresse              | 71.40.128.148 |  |  |
| NPT2-Server: Protokoll               | UDP           |  |  |
| NPT2-Server: Zeitzone                | 1             |  |  |
| TSAP-Host / TSAP-OIT                 |               |  |  |
| Host                                 | SPS_NAME      |  |  |
| OIT                                  | OIT_NAME      |  |  |
| OIT-Telegramm                        |               |  |  |
| lfd. Nummer Position / Größe         | 0/2           |  |  |
| Steuerbyte STL Position / Größe      | 2/1           |  |  |
| Steuerbyte STH Position / Größe      | 3/1           |  |  |
| TNR Nummer Manuell Position / Größe  | 4/6           |  |  |
| FSNR Nummer Manuell Position / Größe | 10/8          |  |  |
| ID Nummer Position / Größe           | 18/6          |  |  |
| Status Fehlermeldung                 | 24/4          |  |  |
| Steuerungs-Telegramm                 |               |  |  |
| Datensatz Position / Größe           | 0/224         |  |  |
| lfd. Nummer (SPS) Position / Größe   | 224/2         |  |  |
| Steuerbyte SAL Position / Größe      | 226 / 1       |  |  |
| Steuerbyte SAH Position / Größe      | 227 / 1       |  |  |
| Bildaufnahme                         |               |  |  |
| Kamera Shutterzeit                   | 2000          |  |  |
| Kamera Verstärkung                   | 150           |  |  |
| SPS Direktlesung                     | false         |  |  |
| Prüfung                              |               |  |  |
| TNR Bit setzen                       | false         |  |  |
| max. zulässiger gleicher Code        | 0             |  |  |
| Beleuchtung                          |               |  |  |
| externe Beleuchtung                  | false         |  |  |
| Datenträger                          |               |  |  |
| Codeblech-Typ                        | 00            |  |  |
| Parameterbyte-0                      |               |  |  |
| Parametrierung verriegeln            | false         |  |  |
| Sommerzeit Ein                       | false         |  |  |

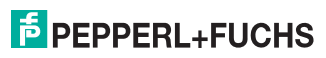

Sie können auch zur Einstellung der Default-Werte den folgenden DataMatrix-Code verwenden. Siehe Kapitel 8.5 und Siehe Kapitel 6.2

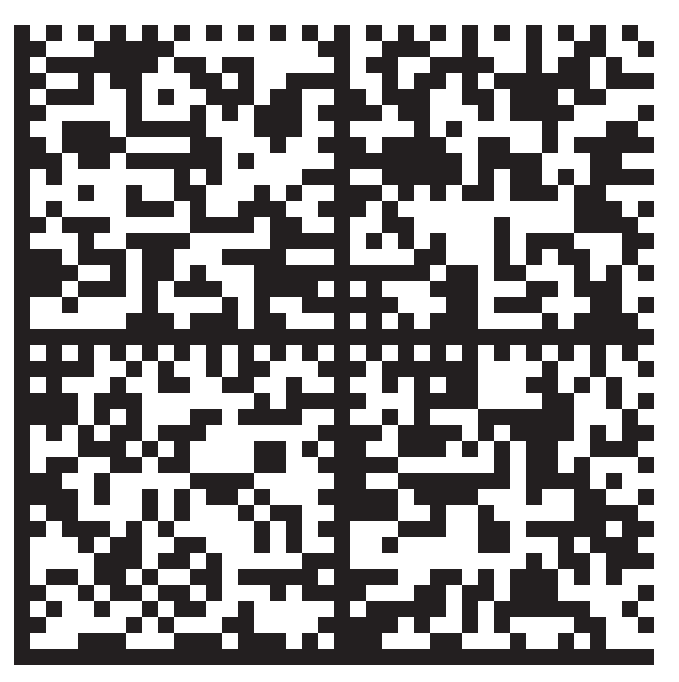

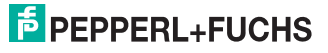

## 11.3 FTP Verbindung über Software FileZilla

Achten Sie darauf, dass Sie bei der Verwendung der Software "FileZilla" folgende Einstelllungen benutzen:

- Aktiven Modus verwenden
- Nur eine Verbindung zulassen

| Servermanager                                             |                   | ×                                                                                                    |
|-----------------------------------------------------------|-------------------|----------------------------------------------------------------------------------------------------|
| Eintrag auswählen:<br>Eigene Server<br>L UIT 192,168.0.65 |                   | Allgemein Erweitert Transfer Settings Zeichensatz<br>Transfermodus:<br>Standart Oktiv Passiv<br>Anzahl gleichzeitiger Verbindungen begrenzen<br>Maximale Anzahl der Verbindungen: |
| Neuer Server                                              | Neues Verzeichnis |                                                                                                    |
| Neues Lesezeichen                                         | Umbenennen        |                                                                                                    |
| Löschen                                                   | Kopieren          | []                                                                                                    |
|                                                           | Verbinden         | OK Abbrechen                                                                                                    |

Abbildung 11.1 Softwareeinstellung FileZilla

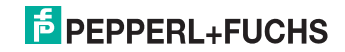

# FABRIKAUTOMATION – SENSING YOUR NEEDS

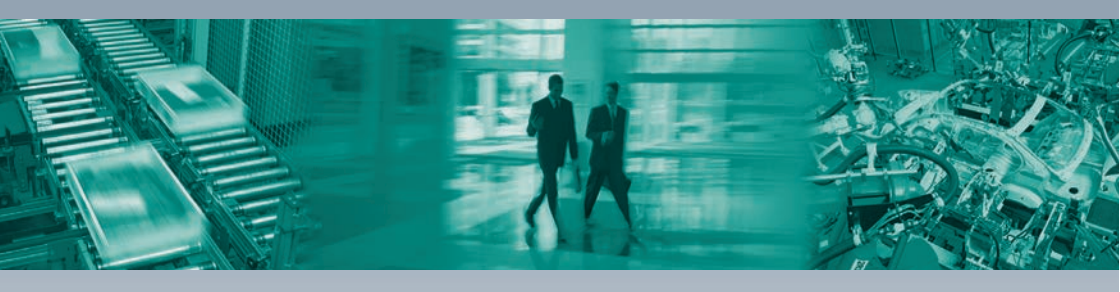

#### Zentrale weltweit

Pepperl+Fuchs GmbH 68307 Mannheim · Deutschland Tel. +49 621 776-0 E-Mail: info@de.pepperl-fuchs.com

#### Zentrale USA

Pepperl+Fuchs Inc. Twinsburg, Ohio 44087 · USA Tel. +1 330 4253555 E-Mail: sales@us.pepperl-fuchs.com

#### Zentrale Asien

Pepperl+Fuchs Pte Ltd. Singapur 139942 Tel. +65 67799091 E-Mail: sales@sg.pepperl-fuchs.com

## www.pepperl-fuchs.com

Änderungen vorbehalten Copyright PEPPERL+FUCHS • Printed in Germany L

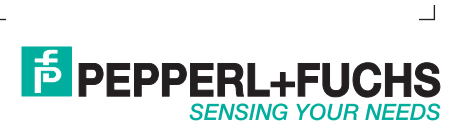

TDOCT1186E\_GER 06/2013